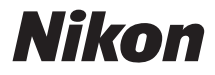

#### DIGITÁLNÍ FOTOAPARÁT

# COOLPIX L30 Návod k použití

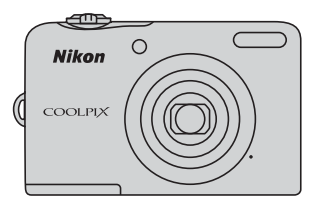

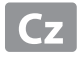

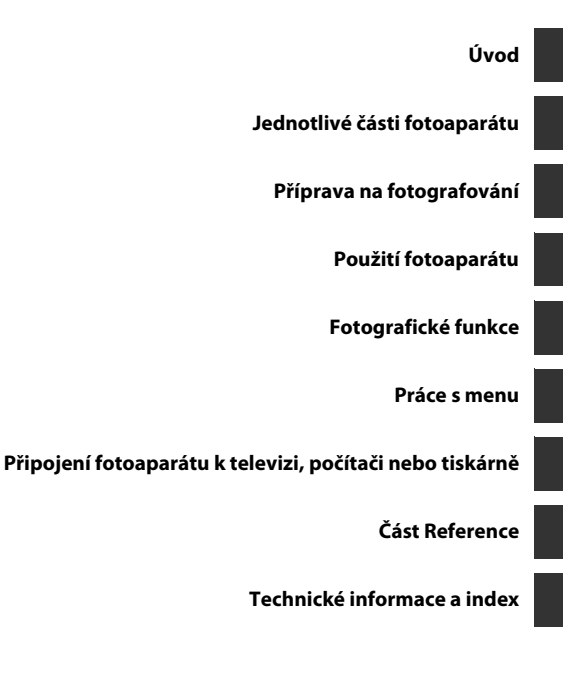

# Úvod

Přečtěte nejdříve

Děkujeme vám za nákup digitálního fotoaparátu Nikon COOLPIX L30. Před zahájením práce s fotoaparátem si přečtěte informace v části "Pro vaši bezpečnost" (C viii-xiii) a seznamte se s informacemi, které uvádí tento návod. Po přečtení si tento návod uložte na snadno dostupné místo, abyste do něj mohli nahlížet a mohli tak fotoaparát využívat k plné spokojenosti.

#### Připevnění poutka fotoaparátu

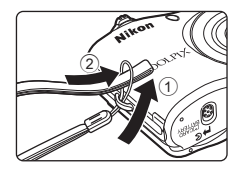

#### O tomto návodu

Jestliže chcete začít používat fotoaparát ihned, viz část "Příprava na fotografování" (🛄 6) a "Použití fotoaparátu" (🛄 12).

Popis částí fotoaparátu a vysvětlení informací zobrazovaných na monitoru naleznete v části "Jednotlivé části fotoaparátu" (🛄 1).

#### Další informace

• Symboly a konvence

Pro snazší vyhledání potřebných informací jsou v tomto návodu použity následující symboly a konvence:

| Symbol         | Popis                                                                                                    |
|----------------|----------------------------------------------------------------------------------------------------|
|                | Tento symbol označuje upozornění a informace, které je nutné si přečíst před<br>použitím fotoaparátu.                                            |
| Ø              | Tento symbol označuje poznámky a informace, které je nutné si přečíst před použitím<br>fotoaparátu.                                              |
| ∏/ <b>æ</b> /ở | Tyto ikony znamenají, že na jiných stránkách jsou k dispozici podrobnější informace;<br>•••: "Část Reference", 🎉: "Technické informace a index". |

- Paměťové karty SD, SDHC a SDXC jsou v tomto návodu označovány jako "paměťové karty".
- Nastavení v době zakoupení se označuje jako "výchozí nastavení".
- Názvy položek menu zobrazené na monitoru fotoaparátu a názvy tlačítek nebo zprávy zobrazené na monitoru počítače jsou uvedeny tučným písmem.
- V tomto návodu jsou obrazy zobrazené na monitoru někdy vynechány, aby indikace na monitoru byly snadněji pochopitelné.
- · Obrázky a obsah monitoru uvedené v tomto návodu se mohou od skutečného výrobku lišit.

#### Informace a upozorněni

#### Celoživotní vzdělávání

Jako součást závazku společnosti Nikon "celoživotnímu vzdělávání" ve vztahu k podpoře a informacím o nových produktech, jsou k dispozici na následujících webových stránkách pravidelně aktualizované informace:

- Pro uživatele v USA: http://www.nikonusa.com/
- Pro uživatele v Evropě a Africe: http://www.europe-nikon.com/support/
- Pro uživatele v Asii, Oceánii a na Středním východě: http://www.nikon-asia.com/

Navštivte tyto stránky pro zjištění nejnovějších informací o výrobku, rad a odpovědí na často kladené otázky (FAQ) a dalších informací o digitální fotografii. Informace, které zde nenaleznete, vám poskytne regionální zastoupení společnosti Nikon. Kontaktní informace získáte na následující stránce:

http://imaging.nikon.com/

#### Používejte výhradně elektronické příslušenství značky Nikon

Fotoaparáty Nikon COOLPIX jsou konstruovány podle nejvyšších standardů a obsahují složité elektronické obvody. K provozu podle provozních a bezpečnostních požadavků těchto elektronických obvodů je vyrobeno a schváleno jen značkové elektronické příslušenství Nikon (včetně nabíječek baterií, baterií, adaptérů AC a kabelů), certifikovaná společností Nikon zejména pro použití s tímto digitálním fotoaparátem Nikon.

Používání jiného elektronického příslušenství než značky Nikon může poškodit fotoaparát a zrušit platnost záruky společnosti Nikon.

Podrobnější informace ohledně příslušenství Nikon vám poskytne místní autorizovaný prodejce výrobků Nikon.

#### Před pořízením důležitých snímků

Před fotografováním na důležitých událostech (jako např. svatba či dovolená) je vhodné vyzkoušet, zda fotoaparát správně funguje, pořízením zkušební fotografie. Společnost Nikon nebude odpovědna za škodu nebo finanční ztráty způsobené poruchou přístroje.

#### O těchto návodech

- Žádná část návodů dodávaných s výrobkem nesmí být reprodukována, kopírována, šířena, ukládána v zálohovacích systémech nebo v jakékoli formě překládána do jiné řeči bez předchozího písemného svolení společnosti Nikon.
- Společnost Nikon si vyhrazuje právo kdykoli bez předchozího upozornění změnit specifikaci hardwaru a softwaru popsaného v tomto návodu.
- Společnost Nikon nenese odpovědnost za škody vzniklé používáním tohoto přístroje.
- Přestože bylo vynaloženo maximální úsilí o dosažení správnosti a úplnosti informací obsažených v těchto návodech, uvítáme, pokud budete o jakékoli zjištěné nesrovnalosti nebo chybějících údajích informovat regionální zastoupení společnosti Nikon (adresa je poskytována odděleně).

#### Upozornění ohledně zákazu kopírování a šíření

Berte na zřetel, že i držení materiálů, které byly digitálně kopírovány nebo reprodukovány pomocí skeneru, digitálního fotoaparátu či jiného zařízení, může být právně postižitelné.

#### Položky, které je zakázáno kopírovat a šířit

Nekopírujte ani jinak nereprodukujte papírové peníze, mince, cenné papíry nebo obligace, a to ani v případě že jsou kopie označeny nápisem "vzor". Kopírování nebo reprodukce papírových peněz, mincí a cenných papírů, které jsou v oběhu v cizích zemích, je zakázáno. Pokud nebylo vydáno výslovné povolení, je zakázáno kopírování nepoužitých poštovních známek a pohlednic.

Dále je zakázáno kopírování kolků a certifikovaných dokumentů.

#### • Upozornění k některým druhům kopií a reprodukcí

Vládním výnosem je zakázáno kopírování (reprodukce) cenných papírů, vydaných soukromými společnostmi (akcie, směnky, šeky, dárkové kupóny atd.), dopravních legitimací a jízdenek s výjimkou nezbytně nutného množství pracovních kopií pro vnitřní potřebu společnosti. Proto nekopírujte pasy, autorizované výtisky státních a soukromých organizací, občanské průkazy ani lístky jako dopravní jízdenky, vstupenky, legitimace a stravenky.

#### • Postup v souladu s autorskými právy

Kopírování a reprodukce autorských děl jako jsou knihy, hudební díla, obrazy, dřevoryty, mapy, kresby, filmy a fotografie se řídí v souladu s národními i mezinárodními normami autorského práva. Nepoužívejte tento produkt ke tvorbě ilegálních kopií ani k porušování autorských práv.

#### Nakládání s paměťovými médii

Mějte na paměti, že smazáním nebo zformátováním paměťové karty či jiného paměťového média (interní paměti) se originální obrazová data zcela nevymažou. Smazané soubory z vyřazeného média lze někdy obnovit pomocí komerčního softwaru, což může vést ke zneužití osobních obrazových dat. Za ochranu těchto dat odpovídá sám uživatel.

Než vyřadíte paměťové médium nebo než jej přenecháte jiné osobě, smažte všechna data pomocí komerčního softwaru pro mazání dat. Rovněž můžete médium naformátovat a podté jej zcela zaplnit snímky, které neobsahují žádné soukromé informace (například snímky prázdné oblohy). V menu nastavení nahraďte jakékoli snímky vybrané pro možnost **Vybrat snímek** v nastavení **Uvítací obrazovka** (🛄 24, 🍽 60). Dejte pozor, aby nedošlo k úrazu nebo poškození majetku při fyzické likvidaci paměťového média.

#### Pro vaši bezpečnost

Abyste zabránili poškození svého přístroje Nikon a vyvarovali se případného poranění či poranění dalších osob, přečtěte si před použitím fotoaparátu pečlivě níže uvedené bezpečnostní pokyny. Tyto pokyny umístěte tak, aby si je mohli přečíst všichni potenciální uživatelé přístroje.

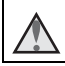

Tento symbol znamená varování – informace takto označené je nutné si přečíst před použitím výrobku Nikon, aby se zamezilo možnému poranění.

### VAROVÁNÍ

#### V případě výskytu závady přístroj ihned vypněte

Zaznamenáte-li, že z přístroje nebo síťového zdroje vychází neobvyklý zápach či kouř, odpojte síťový zdroj a vyjměte z přístroje baterie (dejte pozor abyste se přitom nepopálili). Pokračujeteli v používání přístroje, riskujete poranění. Po vyjmutí/odpojení zdroje energie odneste přístroj na kontrolu do autorizovaného servisu společnosti Nikon.

#### \Lambda Přístroj nedemontujte

Dotykem vnitřních částí fotoaparátu/ síťového zdroje a nechráněné části těla může dojít k poranění. Opravy přístroje smí provádět pouze kvalifikovaný technik. Dojde-li k poškození fotoaparátu nebo síťového zdroje v důsledku pádu nebo jiné nehody, odpojte produkt od elektrické sítě/vyjměte baterie a nechte jej zkontrolovat v autorizovaném servisu Nikon.

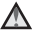

#### Nepoužívejte fotoaparát ani síťový zdroi v blízkosti hořlavých plynů

Nepoužívejte elektronické vybavení v blízkosti hořlavých plynů: v opačném případě hrozí riziko požáru nebo výbuchu.

#### Při použití popruhu fotoaparátu dbeite náležité opatrnosti

Nikdy nezavěšuite fotoaparát na popruhu okolo krku batolat či malých dětí.

#### Vybavení držte mimo dosah dětí

Je třeba dbát zvýšené opatrnosti, aby se baterie nebo jiné malé součásti nedostaly do úst malým dětem.

#### Nedotýkejte se dlouhou dobu fotoaparátu, nabíječky baterií nebo síťového zdroje v případě, že jsou tato zařízení zapnutá a/ nebo se používají

Některé části zařízení se mohou zahřát na vysokou teplotu. Ponechání zařízení v dlouhodobém přímém kontaktu s pokožkou může vést k nízkoteplotním popáleninám.

Nenechávejte výrobek v místech, kde by byl vystaven extrémně vysokým teplotám, například v uzavřeném automobilu nebo na přímém slunci.

Nedodržení tohoto pokynu může vést k poškození nebo požáru.

#### 🔺 🛚 S bateriemi zacházejte opatrně

Při nesprávném zacházení mohou baterie vytékat nebo explodovat. S bateriemi určenými pro tento přístroj zacházejte podle následujících pokynů:

- Před výměnou baterií přístroj vypněte. Používáte-li sížový adaptér, ujistěte se, zda je odpojený.
- Používejte pouze baterie, které jsou pro tento produkt schválené (<sup>(()</sup> 6). Nekombinujte staré a nové baterie ani baterie různých výrobců a typů.
- Pokud koupíte dobíjecí niklmetalhydridové baterie Nikon EN-MH2 (EN-MH2-B2 nebo EN-MH2-B4) samostatně, nabíjejte je a používejte je jako sadu. Nekombinujte baterie z různých dvojic.

- Dobíjecí niklmetalhydridové baterie EN-MH2 jsou určeny pouze pro použití s digitálními kamerami Nikon a jsou kompatibilní s modelem COOLPIX L30.
- Při vkládání baterií dodržujte správnou polaritu.
- Baterie nezkratujte ani nerozebírejte, nepokoušejte se sundat ani porušit jejich izolaci nebo obal.
- Nevystavujte baterie otevřenému ohni ani vysokým teplotám.
- Zabraňte namočení a působení vody.
- Baterii nepřepravujte ani neskladujte společně s kovovými předměty, např. řetízky nebo sponkami do vlasů.
- Jsou-li baterie úplně vybité, mají tendenci vytékat. Aby nedošlo k poškození přístroje, úplně vybité baterie vždy vyndejte.

- Pokud u baterií zjistíte jakékoli změny, např. změnu barvy nebo deformaci, ihned je přestaňte používat.
- Při kontaktu tekutiny z poškozených baterií s oblečením nebo pokožkou ihned opláchněte zasažené místo velkým množstvím vody.

#### S nabíječkou (samostatné příslušenství) zacházejte podle následujících pokynů

- Nabíječku udržujte v suchu. Nebudete-li dbát těchto pokynů, může dojít k požáru nebo úrazu elektrickým proudem.
- Prach na kovových částech síťové vidlice (nebo v jejich blízkosti) je třeba otřít pomocí suchého hadříku. Pokračujete-li v používání vybavení ve stávajícím stavu, riskujete vznik požáru.

- Za bouřky se nedotýkejte síťového kabelu nebo se nepohybujte v blízkosti nabíječky baterií. Nebudete-li dbát tohoto upozornění, může dojít k úrazu elektrickým proudem.
- Nepoškozujte, nemodifikujte, nevytahujte ani násilně neohýbejte síťový kabel, neumisťujte jej pod těžké předměty a nevystavujte jej působení plamenů a vysokých teplot. Při poškození izolace a obnažení vodičů odneste kabel ke kontrole do autorizovaného servisu Nikon. Při nedodržení těchto pokynů může dojít k požáru nebo úrazu elektrickým proudem.
- Nedotýkejte se síťové vidlice ani nabíječky mokrýma rukama.
   Nebudete-li dbát tohoto upozornění, může dojít k úrazu elektrickým proudem.

- Űvod
- Nepoužívejte s cestovními konvertory nebo adaptéry pro převod jednoho napětí na jiné nebo s konvertorv stejnosměrného na střídavý proud. V případě nedodržení této zásady může dojít k poškození produktu. přehřátí nebo požáru.

#### A Používejte vhodné typy kabelů

K propojování fotoaparátu s jinými zařízeními pomocí vstupních a výstupních konektorů používejte pouze kabely dodávané pro tento účel společností Nikon – ien tak máte iistotu dodržení elektronických parametrů spojení.

#### \Lambda Při manipulaci s pohyblivými částmi fotoaparátu dbejte náležité opatrnosti

Deite pozor, aby nedošlo ke skřípnutí prstů nebo jiných objektů mezi krvtku objektivu nebo další pohyblivé části fotoaparátu.

#### Při práci s bleskem dodržujte bezpečnostní pravidla

Použití blesku v blízkosti očí fotografovaného objektu může způsobit dočasné oslepení. Blesk by se neměl nacházet blíže než 1 m od snímaného objektu. Zvláště opatrně je nutné postupovat při fotografování dětí.

#### Meodpalujte záblesk v okamžiku, kdv se reflektor blesku dotýká osoby nebo objektu

Nebudete-li dbát těchto pokynů, může dojít k popálení nebo požáru.

#### \Lambda Zabraňte kontaktu s tekutými krystaly

Doide-li k poškození monitoru, deite pozor, abyste se neporanili střepy z krycího skla, a zabraňte styku pokožky, očí nebo úst s tekutými krystaly z monitoru.

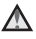

#### \Lambda 🛛 V letadle nebo nemocnici přístroj vypněte

V letadle během vzletu a přistávání přístroj vypněte.

Nepoužívejte bezdrátové funkce, letíte-li letadlem

Při používání v budově nemocnice se řiďte nemocničními předpisy.

Elektromagnetické záření vysílané

fotoaparátem může rušit elektronické

systémy letadla nebo lékařské přístroje.

Používáte-li kartu Eye-Fi, před vstupem

na palubu letadla nebo do nemocnice ji vyjměte z fotoaparátu.

#### Upozornění

#### Upozornění pro zákazníky v Evropě

Tento symbol značí, že elektrické a elektronické vybavení nepatří do komunálního odpadu.

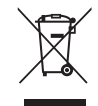

Následující pokyny platí pouze pro uživatele z evropských zemí:

- Tento produkt se má odkládat na místě sběru k tomuto účelu určeném. Neodhazujte spolu s domácím odpadem.
- Třídění odpadu a recyklace napomáhají ochraně přírodních zdrojů a předcházejí negativním vlivům na lidské zdraví a životní prostředí, ve které by mohla vyústit nesprávná likvidace odpadu.
- Více informací o způsobu zacházení s nebezpečným odpadem vám podá prodejce nebo příslušná místní instituce.

Symbol na bateriích oznamuje, že je třeba baterie likvidovat odděleně.

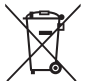

Následující informace jsou určeny pouze uživatelům v evropských zemích:

- Likvidace veškerých baterií, bez ohledu na to, zda jsou označeny tímto symbolem či nikoli, se provádí v rámci tříděného odpadu na příslušném sběrném místě. Nelikvidujte baterie společně s běžným komunálním odpadem.
- Další informace ohledně nakládání s odpadními produkty Vám poskytne dodavatel nebo místní úřad.

## Obsah

| Úvod                                 |     |  |
|--------------------------------------|-----|--|
| Přečtěte nejdříve                    | ii  |  |
| Připevnění poutka fotoaparátu        | iii |  |
| O tomto návodu                       | iii |  |
| Informace a upozorněni               | V   |  |
| Pro vaši bezpečnost v                | iii |  |
| VAROVÁNÍ v                           | iii |  |
| Upozornění x                         | iv  |  |
| Jednotlivé části fotoaparátu         | 1   |  |
| Tělo fotoaparátu                     | 1   |  |
| Monitor                              | 3   |  |
| Režim fotografování                  | 3   |  |
| Režim přehrávání                     | 5   |  |
| Příprava na fotografování            | 6   |  |
| Vložení baterií a paměťové karty     | 6   |  |
| Schválené baterie                    | 6   |  |
| Vyjímání baterií nebo paměťové karty | 7   |  |
| Interní paměť a paměťové karty       | 7   |  |

| Použití fotoaparátu 1                      |    |
|--------------------------------------------|----|
| Fotografování ve snadném auto režimu       | 12 |
| Použití zoomu                              | 14 |
| Tlačítko spouště                           | 14 |
| Přehrávání snímků                          | 16 |
| Vymazání snímků                            | 17 |
| Použití blesku a samospouště               | 19 |
| Fotografické funkce                        | 20 |
| Změna režimu fotografování                 | 20 |
| Záznam a přehrávání videosekvencí          | 22 |
| Práce s menu                               | 24 |
| Připojení fotoaparátu k televizi, počítači |    |
| nebo tiskárně                              | 26 |
| Metody připojení                           | 26 |
| Použití softwaru ViewNX 2                  | 28 |
| Instalace programu ViewNX 2                | 28 |
| Přenos snímků do počítače                  | 20 |
|                                            | 27 |

| Část Reference                            | . 🏍    | 1 |
|-------------------------------------------|--------|---|
| Režim 🗳 (snadný auto režim)               | 🏍      | 3 |
| Motivový program                          |        |   |
| (fotografování přizpůsobené motivu)       | 🏍      | 4 |
| Rady a poznámky                           | 🏍      | 5 |
| Inteligentní portrét (fotografování snímk | ů      |   |
| usmívajících se obličejů)                 | 🏍      | 8 |
| Režim 🗖 (auto)                            | . 6–01 | 0 |
| Funkce, které lze nastavit multifunkčním  |        |   |
| voličem                                   | . 6-01 | 1 |
| Použití blesku                            | . 601  | 1 |
| Použití samospouště                       | . 601  | 4 |
| Používání režimu makro                    | . 601  | 5 |
| Úprava jasu (Korekce expozice)            | . 601  | 6 |
| Výchozí nastavení                         | . 601  | 7 |
| Funkce, které nelze použít současně       | . 6–01 | 9 |
| Zaostření                                 | . 6-02 | 0 |
| Použití detekce obličeje                  | . 602  | 0 |
| Použití změkčení pleti                    | . 🍋 2  | 1 |
| Objekty nevhodné pro automatické          |        |   |
| zaostřování                               | . 602  | 1 |
| Blokování zaostření                       | . 602  | 2 |
| Zvětšení výřezu snímku                    | . 🍋 2  | 3 |
| Přehrávání náhledů snímků, kalendářní     |        |   |
| zobrazení                                 | . 6-02 | 4 |

| Úpravy statických snímků<br>Před úpravou snímků<br>D-Lighting: Zvýšení jasu a kontrastu | <ul> <li><b>25</b></li> <li><b>25</b></li> <li><b>26</b></li> </ul> |
|-----------------------------------------------------------------------------------------|---------------------------------------------------------------------|
| Vylepšení vzhledu:<br>Zlepšování lidských obličejů<br>Malý snímek:                      | <b>6-0</b> 27                                                       |
| Zmenšení velikosti snímku<br>Oříznutí:                                                  | <b>6-6</b> 29                                                       |
| Vytvoření oříznuté kopie snímku<br>Připojení fotoaparátu k televizoru                   | <b>6-6</b> 30                                                       |
| (prohlížení snímků na televizoru)<br>Připojení fotoaparátu k tiskárně                   | <b>6-0</b> 31                                                       |
| (přímý tisk)                                                                            | ð <b>ð</b> 32                                                       |
| Připojení fotoaparátu k tiskárně                                                        | <b>6</b> 32                                                         |
| Tisk jednotlivých snímků                                                                | <b>6</b> 33                                                         |
| Tisk více snímků                                                                        | <b>6</b> 35                                                         |
| Záznam videosekvencí                                                                    | ð <b>ð</b> 38                                                       |
| Přehrávání videosekvencí                                                                | <b>6-6</b> 40                                                       |
| Volby dostupné v menu fotografování                                                     | ð <b>-</b> ð42                                                      |

| Menu fotografování                    |               |
|---------------------------------------|---------------|
| (pro režim 🗖 (auto))                  | <b>6-</b> 043 |
| Nastavení režimu obrazu               |               |
| (velikost a kvalita obrazu)           | <b>6-6</b> 43 |
| Vyvážení bílé barvy                   |               |
| (Úprava barevného odstínu)            | <b>6-6</b> 45 |
| Sériové snímání                       | <b>6-6</b> 47 |
| Nastavení barev                       | <b>6-6</b> 48 |
| Menu Inteligentní portrét             | <b>6-</b> 649 |
| Změkčení pleti                        | <b>6-6</b> 49 |
| Samosp. det. úsměv                    | <b>6-6</b> 49 |
| Kontrola mrknutí                      | <b>~</b> 50   |
| Menu přehrávání                       | 0 051         |
| lisková objednávka                    |               |
| (Vytvoření tískové objednávky DPOF)   | <b>0-0</b> 51 |
| Prezentace                            | <b>66</b> 53  |
| Ochrana                               | <b>0-0</b> 54 |
| Otočit snímek                         | <b>6</b> 56   |
| Kopie (Kopírování mezi interní pamětí |               |
| a paměťovou kartou)                   | <b>0-0</b> 57 |
| Menu videosekvence                    | 0-058         |
| Možnosti videa                        | <b>0-0</b> 58 |
| Keżim autofokusu                      | <b>~</b> 59   |

| Menu nastavení                    | <b>6</b> 60    |
|-----------------------------------|----------------|
| Uvítací obrazovka                 | <b>66</b> 0    |
| Časové pásmo a datum              | <b>6-0</b> 61  |
| Nastavení monitoru                | <b>66</b> 63   |
| Vkopírování data                  |                |
| (vkopírování data a času)         | <b>66</b> 65   |
| El. redukce vibrací               | <b>66</b> 66   |
| Detekce pohybu                    | <b>66</b> 8    |
| Pomoc. světlo AF                  | <b>66</b> 69   |
| Nastavení zvuku                   | <b>66</b> 69   |
| Automat. vypnutí                  | <b>6-6</b> 70  |
| Formátovat paměť/Formátovat kartu | <b>6-0</b> 71  |
| Jazyk/Language                    | <b>6-0</b> 71  |
| Režim video                       | <b>66</b> 71   |
| Indikace mrknutí                  | <b>60</b> 72   |
| Přenos pomocí Eye-Fi              | <b>60</b> 73   |
| Obnovit vše                       | <b>66</b> 74   |
| Typ baterie                       | <b>66</b> 74   |
| Verze firmwaru                    | <b>60</b> 75   |
| Chybová hlášení                   | <b>6-</b> 076  |
| Názvy souborů                     | ð <b>-</b> ð79 |
| Volitelné příslušenství           | ð <b>-</b> ð80 |

Úvod

| Technické informace a index     | . Ø-1       |
|---------------------------------|-------------|
| Eotoaparát                      |             |
| Baterie                         | <b>0</b> 4  |
| Paměťové kartv                  | <b>D</b> 6  |
| Čištění a skladování            | Ø 7         |
| Čištění fotoaparátu             | <b>0</b> -7 |
| Skladování                      | Ø7          |
| Řešení možných problémů         | Ø 8         |
| Specifikace                     | Ö 15        |
| Schválené typy paměťových karet | <b>Ø</b> 19 |
| Rejstřík                        | Ø 21        |

# Jednotlivé části fotoaparátu

#### Tělo fotoaparátu

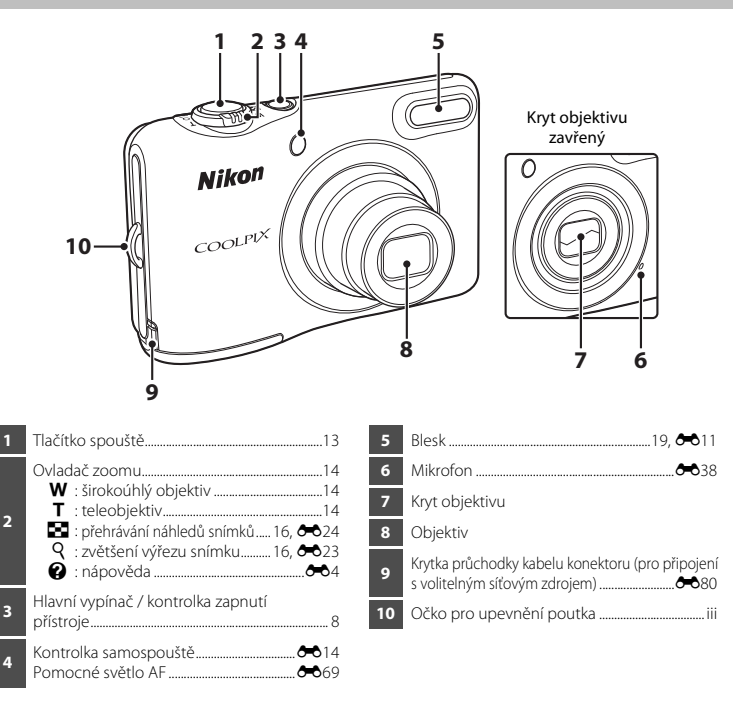

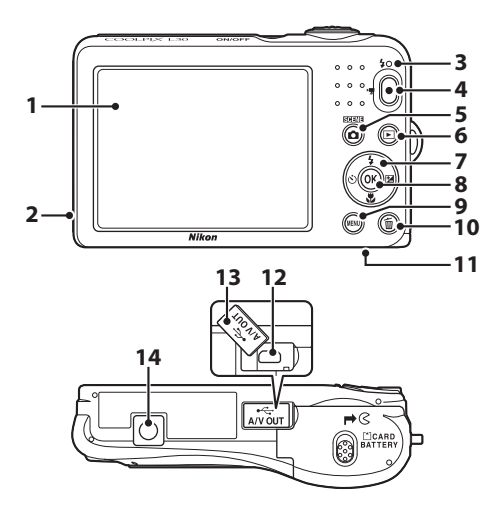

| 1 | Monitor                                                  | 3  |
|---|----------------------------------------------------------|----|
| 2 | Reproduktor                                              | 40 |
| 3 | Kontrolka blesku 🖚                                       | 13 |
| 4 | Tlačítko ● (♥ záznam videosekvence)<br>                  | 38 |
| 5 | Tlačítko 🗖 (režim fotografování)<br>20, 🍽 3, 🍽 4, 🍽 8, 🍽 | 10 |
| 6 | Tlačítko ► (přehrávání)                                  | 16 |
| 7 | Multifunkční volič                                       | 24 |

| 8  | Tlačítko 🞯 (aktivace volby)24                                      |
|----|--------------------------------------------------------------------|
| 9  | Tlačítko MENU (menu)24                                             |
| 10 | Tlačítko 🛍 (mazání)17                                              |
| 11 | Krytka prostoru pro baterie / krytka slotu pro<br>paměťovou kartu6 |
| 12 | Výstupní konektor USB/audio/video                                  |
| 13 | Krytka konektoru26                                                 |
| 14 | Stativový závit                                                    |

# Jednotlivé části fotoaparátu

#### Monitor

Informace, které se zobrazují, se mění podle nastavení fotoaparátu a používání. Ve výchozím nastavení se informace zobrazují při prvním zapnutí fotoaparátu a při jeho používání a po několika sekundách se přestanou zobrazovat (je-li volba **Info o snímku** nastavena na **Automatické info** v nastavení **Nastavení monitoru** (C) 24, **4**03).

#### Režim fotografování

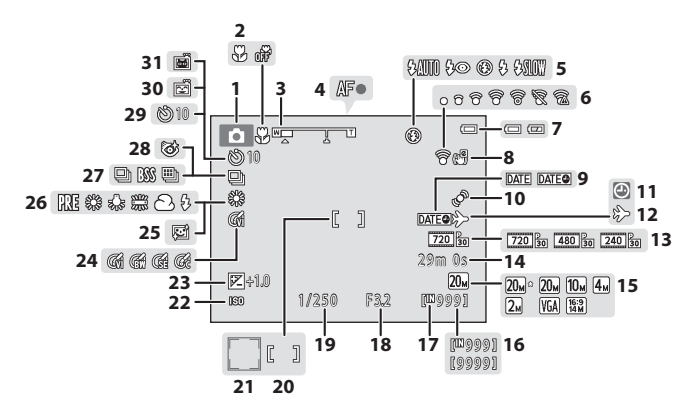

| 1  | Režim fotografování20                      |
|----|--------------------------------------------|
| 2  | Režim makro 19, 🖚 15                       |
| 3  | Indikace zoomu 14, 🖚 15                    |
| 4  | Indikace zaostření13                       |
| 5  | Režim blesku19, 🕶 11                       |
| 6  | Eye-Fi indikace komunikace 🖚73             |
| 7  | Indikace stavu baterie10                   |
| 8  | Symbol elektronické redukce vibrací 🕶 66   |
| 9  | Vkopírování data 🖚 65                      |
| 10 | Symbol detekce pohybu 🖚 68                 |
| 11 | Indikace nenastaveného data8, 🕶61          |
| 12 | Symbol cílového místa cesty 🖚61            |
| 13 | Možnosti videa 🖚 58                        |
| 14 | Zbývající doba záznamu videosekvence       |
|    |                                            |
| 15 | Režim obrazu 🏍 43                          |
| 16 | Počet zbývajících snímků (statické snímky) |

| 17 | Indikace interní paměti10                                        |
|----|------------------------------------------------------------------|
| 18 | Clonové číslo14                                                  |
| 19 | Čas závěrky14                                                    |
| 20 | Zaostřovací pole13                                               |
| 21 | Zaostřovací pole (detekce obličeje, detekce zvířete)13, 🕶 7, 🅶 8 |
| 22 | Citlivost ISO                                                    |
| 23 | Hodnota korekce expozice19, 🗪 16                                 |
| 24 | Nastavení barev 🖚 48                                             |
| 25 | Změkčení pleti 🖚 49                                              |
| 26 | Režim vyvážení bílé barvy 🖚 45                                   |
| 27 | Režim sériového snímání 🖚 7, 🏍 47                                |
| 28 | Symbol Kontrola mrknutí 🖚 50                                     |
| 29 | Indikace samospouště19, 🖚 14                                     |
| 30 | Samospoušť detekující úsměv 🖚 49                                 |
| 31 | Automatický portrét domácích zvířat 🏍 7                          |

#### Režim přehrávání

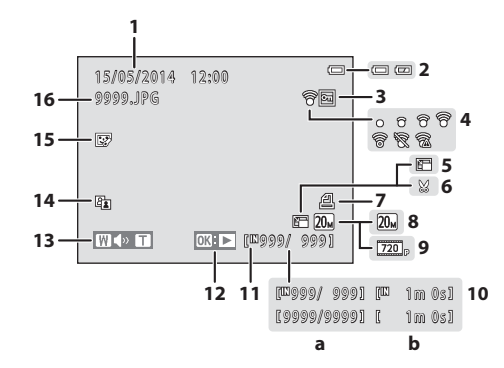

| 1 | Datum a čas fotografování  | 8             |
|---|----------------------------|---------------|
| 2 | Indikace stavu baterie     | 10            |
| 3 | Symbol ochrany snímků      | <b>50</b> 54  |
| 4 | Eye-Fi indikace komunikace | <b>5-0</b> 73 |
| 5 | Symbol pro malý snímek     | <b>5-0</b> 29 |
| 6 | Symbol oříznutí 🖚23, o     | <b>5-0</b> 30 |
| 7 | Symbol tiskové objednávky  | <b>5-0</b> 51 |
| 8 | Režim obrazu               | <b>5-0</b> 43 |
| 9 | Možnosti videa22,          | <b>5</b> 58   |

| 10 | <ul> <li>(a) Číslo aktuálního snímku/<br/>celkový počet snímků</li> <li>(b) Délka videosekvence</li> </ul> |
|----|----------------------------------------------------------------------------------------------------|
| 11 | Indikace interní paměti7                                                                                   |
| 12 | Průvodce přehráváním videa22, 🏍 40                                                                         |
| 13 | Indikace hlasitosti 🏞 40                                                                                   |
| 14 | Symbol D-Lighting 🖚 26                                                                                     |
| 15 | Symbol vylepšení vzhledu 🖚 27                                                                              |
| 16 | Číslo a typ souboru                                                                                        |

# Příprava na fotografování

## Vložení baterií a paměťové karty

- Otevřete krytku prostoru pro baterii / krytku slotu pro paměťovou kartu.
  - Podržte fotoaparát obrácený spodní stranou vzhůru, aby baterie nevypadly.

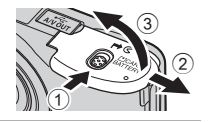

#### 2 Vložení baterií a paměťové karty.

- Ověřte, že kladný (+) a záporný (-) kontakt mají správnou orientaci, a vložte baterie.
- Ujistěte se o správné orientaci a paměťovou kartu zasuňte správně do slotu tak, aby zapadla do určené polohy.

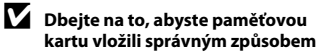

Vložení paměťové karty nesprávným způsobem může způsobit poškození fotoaparátu a paměťové karty.

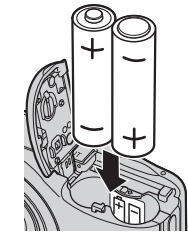

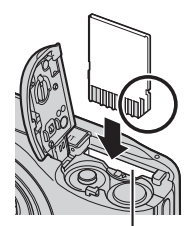

Slot pro paměťovou kartu

**3** Zavřete krytku prostoru pro baterie / krytku slotu pro paměťovou kartu.

#### Schválené baterie

- Dvě alkalické baterie LR6/L40 (velikost AA) (součástí dodávky)
- Dvě lithiové baterie FR6/L91 (velikost AA)
- Dvě dobíjecí nikl-metalhydridové (Ni-MH) baterie EN-MH2

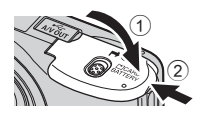

#### Poznámky k bateriím

- Nekombinujte staré a nové baterie, baterie od různých výrobců ani baterie různých typů.
- Baterie s následujícími závadami nesmějí být používány:

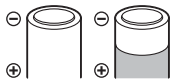

Baterie s odlupujícím se povrchem

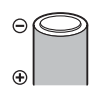

Baterie s izolací, která nezakrývá plochu kolem záporného kontaktu

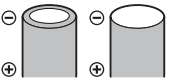

Baterie s plochým záporným kontaktem

#### Formátování paměťových karet

Když do fotoaparátu poprvé vložíte paměťovou kartu, která byla použita v jiném zařízení, naformátujte ji pomocí tohoto fotoaparátu. Vložte kartu do fotoaparátu, stiskněte tlačítko **MENU** a vyberte volbu **Formátovat kartu** (🖽 24, 🏍 71) v menu nastavení.

#### Vyjímání baterií nebo paměťové karty

Vypněte fotoaparát a před otevřením krytky slotu pro paměťovou kartu / prostoru pro baterie se ujistěte, že kontrolka zapnutí přístroje a monitor jsou také vypnuté.

Jemně zatlačte paměťovou kartu do fotoaparátu () - po uvolnění se trochu vysune ().

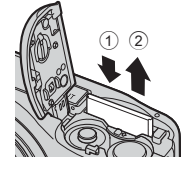

#### V Upozornění na vysokou teplotu

Fotoaparát, baterie a paměťová karta mohou být bezprostředně po použití fotoaparátu horké.

#### Interní paměť a paměťové karty

Data ve fotoaparátu včetně snímků a videosekvencí lze ukládat do interní paměti fotoaparátu nebo na paměťovou kartu. Chcete-li použít interní paměť, nejdříve vyjměte paměťovou kartu.

### Zapnutí fotoaparátu a nastavení jazyka, data a času

Při prvním zapnutí fotoaparátu se zobrazí obrazovka výběru jazyka a nastavení data a času.

- Jestliže akci ukončíte, aniž byste nastavili datum a čas, na obrazovce fotografování začne blikat symbol O.
- 1 Stiskněte hlavní vypínač pro zapnutí fotoaparátu.
  - Při zapnutí fotoaparátu se zapne i monitor.
  - · Fotoaparát vypnete stisknutím hlavního vypínače.

ON/OFF

 Pomocí multifunkčního voliče
 ▲▼ vyberte požadovaný jazyk a stiskněte tlačítko <sup>®</sup>.

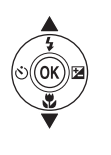

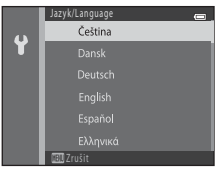

3 Pomocí multifunkčního voliče ▲▼ vyberte Ano a stiskněte tlačítko <sup>®</sup>.

| Časové pásmo a datum         |   |  |  |
|------------------------------|---|--|--|
| casore pasino a datam        |   |  |  |
|                              |   |  |  |
| Cheata zvalit časová párma a |   |  |  |
| Cricele zvoni casove pasmo a |   |  |  |
| nastavit datum a cas?        |   |  |  |
|                              |   |  |  |
|                              | _ |  |  |
| Ano                          |   |  |  |
|                              |   |  |  |
|                              |   |  |  |
| (EU) Zrušit                  |   |  |  |

 Stisknutím tlačítka ▲ zapnete funkci letního času (nad mapou se zobrazí symbol %).
 Pro jeho vypnutí stiskněte ▼.

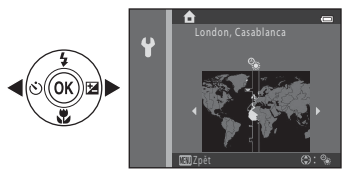

# 5 Pomocí multifunkčního voliče ▲▼ vyberte formát data a stiskněte tlačítko ඔ.

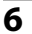

#### Nastavte datum a čas a stiskněte tlačítko 🛞.

- Pomocí voliče ◀► vyberte pole a potom pomocí voliče
   ▲▼ nastavte datum a čas.
- Vyberte nastavení minut a stiskněte tlačítko (), kterým nastavení potvrdíte.

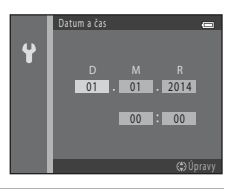

Příprava na fotografován

- Zobrazí-li se obrazovka potvrzení, pomocí multifunkčního voliče
   ▲▼ vyberte volbu Ano a stiskněte tlačítko <sup>®</sup>.
- 8 Stiskněte tlačítko 🗖 (režim fotografování).

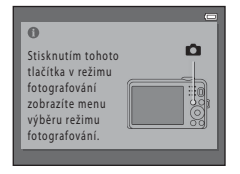

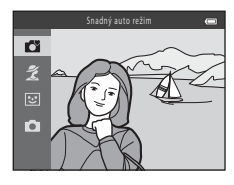

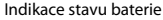

- Fotoaparát se přepne do režimu fotografování a můžete fotografovat ve snadném auto režimu.
- Během fotografování můžete zkontrolovat indikaci stavu baterie a počet zbývajících snímků.
  - Indikace stavu baterie
     Baterie je dostatečně nabitá.
     Baterie není dostatečně nabitá. Připravte se na výměnu baterií.
  - Počet zbývajících snímků
    - Zobrazí se počet snímků, které lze pořídit. Symbol 🚻 se zobrazí, když není do fotoaparátu vložena žádná paměťová karta a snímky se ukládají do interní paměti.

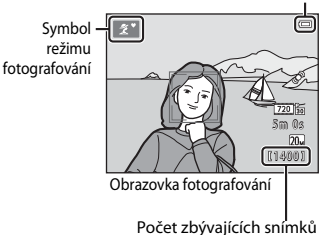

#### Funkce automatického vypnutí

- Jestliže s fotoaparátem po dobu přibližně 30 s neprovedete žádnou operaci, monitor se vypne, fotoaparát přejde do pohotovostního režimu a kontrolka zapnutí přístroje začne blikat. Fotoaparát se přibližně po třech minutách v pohotovostním režimu vypne.
- Dobu, po které se fotoaparát přepne do pohotovostního režimu, lze změnit pomocí položky Automat. vypnutí v menu nastavení (□ 24, ↔70).
- Pokud je fotoaparát v pohotovostním režimu, monitor se znovu zapne, pokud provedete některou z následujících operací:
  - → Stisknete hlavní vypínač, tlačítko spouště, tlačítko 🗖 (režim fotografování), tlačítko 🕨 (přehrávání) nebo tlačítko (\*景 záznam videosekvence)

#### 🖉 Změna nastavení jazyka, data a času

- Tato nastavení můžete změnit pomocí volby Jazyk/Language a Časové pásmo a datum v menu nastavení ¥ (□ 24).

#### I

#### Baterie hodin

- Hodiny fotoaparátu jsou napájeny vestavěnou záložní baterií. Záložní baterie se nabíjí, když do fotoaparátu
  vložíte hlavní baterie nebo jej připojíte k volitelnému síťovému zdroji, a přibližně po deseti hodinách
  nabíjení jsou schopny napájet hodiny několik dnů.
- Jestliže se záložní baterie fotoaparátu vybije, po zapnutí fotoaparátu se zobrazí obrazovka pro nastavení data a času. Znovu nastavte datum a čas. Další informace viz krok 3 (<sup>1</sup>) 8) postupu "Zapnutí fotoaparátu a nastavení jazyka, data a času".

# Použití fotoaparátu

## Fotografování ve snadném auto režimu

#### 1 Držte fotoaparát ustálený.

- Nedotýkeite se prstv ani jinými předmětv objektivu, blesku, pomocného světla AF, mikrofonu ani reproduktoru.
- Při fotografování portrétů "na výšku" se ujistěte, že je blesk nad objektivem.

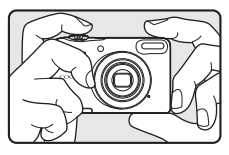

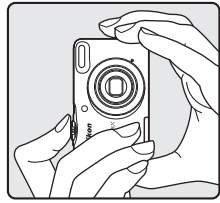

#### 2 Vytvořte kompozici snímku.

- Posunutím ovladače zoomu změňte polohu zoomu (<sup>11</sup> 14).
- Jakmile fotoaparát automaticky určí motivový program, symbol režimu fotografování se změní.

Zmenšení snímku Zvětšení snímku

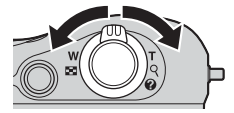

#### **3** Stiskněte tlačítko spouště do poloviny (🛄 14).

- Když je objekt zaostřený, zaostřovací pole svítí zeleně.
- · Zeleně může svítit více zaostřovacích polí.
- Při použití digitálního zoomu fotoaparát zaostřuje na objekt ve středu kompozice a zaostřovací pole se nezobrazuje. Jakmile fotoaparát zaostří, indikace zaostření (C 3) se rozsvítí zeleně.
- Pokud bliká zaostřovací pole nebo indikace zaostření, fotoaparát nemůže zaostřit. Změňte kompozici a pak zkuste stisknout tlačítko spouště znovu do poloviny.

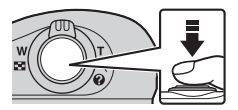

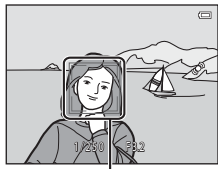

. Zaostřovací pole

**4** Aniž byste zvedli prst, stiskněte tlačítko spouště do maximální polohy (💭 14).

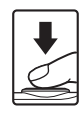

#### Použití zoomu

Při pohybu ovladače zoomu se mění poloha objektivu.

- Chcete-li přiblížit objekt, pohněte ovladačem do polohy **T** (teleobjektiv).
- Chcete-li oddálit objekt a zobrazit větší oblast, pohněte ovladačem do polohy W (širokoúhlý objektiv).
   Když zapnete fotoaparát, zoom se nastaví do maximální širokoúhlé polohy.
- Při pohnutí ovladačem zoomu se v horní části monitoru zobrazí indikace zoomu.
- Digitální zoom, který umožňuje další zvětšení objektu přibližně na 4× maximálního poměru optického zoomu, je možné aktivovat posunutím a podržením ovladače zoomu směrem k poloze T, je-li fotoaparát nastaven na maximální optický zoom.

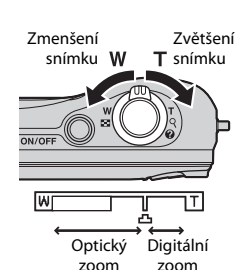

#### Digitální zoom a interpolace

Při použití digitálního zoomu se snižuje kvalita snímků kvůli interpolaci při zvětšení zoomu za polohu 4.

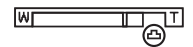

#### Tlačítko spouště

| Stisknutí do<br>poloviny | Lehce stiskněte tlačítko spouště (do poloviny), dokud neucítíte malý<br>odpor, čímž nastavíte zaostření a expozici (čas závěrky a clonové číslo).<br>Zaostření a expozice zůstanou zablokovány po dobu stisknutí tlačítka<br>spouště do poloviny. |
|--------------------------|----------------------------------------------------------------------------------------------------|
| Stisknutí na doraz       | Úplným stisknutím tlačítka spouště aktivujte spoušť a vyfotografujte<br>snímek.<br>Při stisku tlačítka spouště nepoužívejte nadměrnou silu, protože byste<br>způsobili chvění fotoaparátu a rozmazání snímku. Stiskněte tlačítko<br>jemně.        |

#### Poznámky ke snadnému auto režimu

- V závislosti na snímacích podmínkách nemusí fotoaparát vybrat požadovaný motivový program. V tomto případě zvolte jiný režim fotografování (2004, 2008, 2001).
- Když je v činnosti digitální zoom, motivový program se změní na 2.

#### Poznámky o ukládání snímků a záznamu videosekvencí

Indikace zobrazující počet zbývajících snímků nebo indikace zobrazující maximální délku videosekvence při ukládání snímků nebo záznamu videosekvence bliká. **Neotevírejte krytku prostoru pro baterii / krytku** slotu pro paměťovou kartu a nevyjímejte paměťovou kartu ani baterie, dokud indikace bliká. Mohlo by dojít ke ztrátě dat nebo poškození fotoaparátu či paměťové karty.

#### Když používáte stativ

Ke stabilizaci fotoaparátu doporučujeme použít stativ v následujících situacích.

- · Při fotografování při nedostatečném osvětlení
- Při fotografování s režimem blesku (🖚 12) nastaveným na 🕲 (vypnuto)
- Při použití nastavení pro teleobjektiv

#### Přehrávání snímků

- Stiskněte tlačítko ► (přehrávání), čímž vstoupíte do režimu přehrávání.

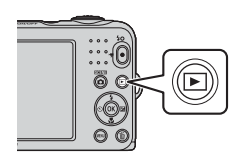

- 2 Snímek, který chcete zobrazit, zvolte pomocí multifunkčního voliče ▲▼◀▶.
  - Pro návrat do režimu fotografování stiskněte tlačítko 
     nebo tlačítko spouště.

 Posunutím ovladače zoomu do polohy T (Q) v režimu přehrávání jednoho snímku (23) snímek zvětšete. 15/05/2014 15:30 0004.JPG

Režim přehrávání jednotlivých snímků

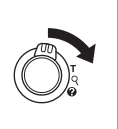

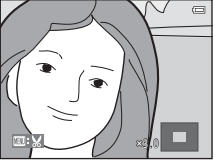

 Posunutím ovladače zoomu do polohy W () v režimu přehrávání jednotlivých snímků zobrazíte seznam snímků nazývaný "náhled" ()

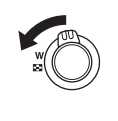

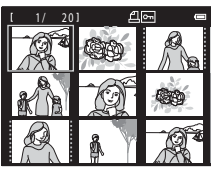
## Vymazání snímků

Chcete-li vymazat snímek, který je aktuálně zobrazen na monitoru, stiskněte tlačítko 前 (mazání).

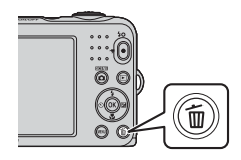

#### 2 Pomocí multifunkčního voliče ▲▼ vyberte volbu Aktuální snímek a stiskněte tlačítko 🕅.

- Aktuální snímek: Bude odstraněn aktuálně zobrazený snímek.
- Vymaz, vyb. snímky: Vymaže se více snímků, které vyberete (118).
- Všechny snímky: Budou vymazány všechny snímky.
- Chcete-li úpravy ukončit bez mazání, stiskněte tlačítko MENU.

#### 3 Vyberte volbu **Ano** a stiskněte tlačítko 🕅.

Vymazané snímky již nelze obnovit.

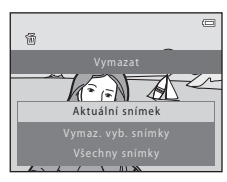

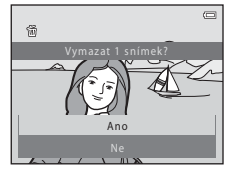

#### Ovládání okna Vymaz. vyb. snímky

#### Pomocí multifunkčního voliče ◀► vyberte snímek, který má být odstraněn, a poté pomocí tlačítka ▲ zobrazte mí.

- Chcete-li výběr vrátit zpět, stisknutím tlačítka ▼ zrušte zobrazení symbolu m.
- Posunutím ovladače zoomu (
   <sup>1</sup>) do polohy **T** (
   <sup>Q</sup>) přejdete do režimu přehrávání jednotlivých snímků, posunutím do polohy **W** (
   <sup>S</sup>) přejdete do režimu přehrávání náhledů.

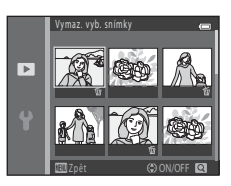

- 2 Ke všem snímkům, které chcete vymazat, přidejte symbol ∰ a pak volbu potvrďte stisknutím tlačítka ₪.
  - Zobrazí se dialog pro potvrzení. Postupujte podle pokynů na monitoru.

#### 🖉 Vymazání posledního snímku pořízeného v režimu fotografování

Chcete-li v režimu fotografování vymazat poslední uložený snímek, stiskněte tlačítko 🗂

## Použití blesku a samospouště

Pro nastavení často používaných funkcí, jako je blesk a samospoušť, lze použít multifunkční volič. Pomocí tlačítka ▲▼◀▶ můžete na obrazovce fotografování nastavit následující funkce.

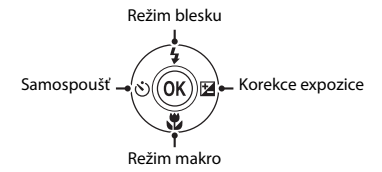

#### • 🕻 Režim blesku (🍽 11)

Pro úpravu podmínek fotografování můžete zvolit režim blesku.

- Samospoušť (č 14)
  Pokud zvolíte ON, fotoaparát uvolní spoušť 10 sekund po stisknutí tlačítka spouště.
- Režim makro ( 15)
  Režim makro používejte pro snímání makro snímků.
- Korekce expozice ( 16)
  Celkový jas snímku můžete upravit.

Dostupné funkce se liší podle režimu fotografování.

# Fotografické funkce

## Změna režimu fotografování

K dispozici jsou následující režimy fotografování.

• 🗳 Snadný auto režim (🏞 3)

Při vytvoření kompozice snímku fotoaparát automaticky vybere optimální motivový program, a proto je ještě snadnější fotografovat pomocí nastavení vhodných pro daný motiv.

- Ž Motivový program ( 
  Nastavení fotoaparátu je optimalizováno podle vámi vybraného motivového programu.
- El Inteligentní portrét ( 38)
  Když fotoaparát detekuje obličej s úsměvem, můžete fotografovat automaticky bez stisknutí tlačítka spouště (samospoušť detekující úsměv).
  Můžete také použít funkci změkčení pleti ke změkčení pleťových odstínů obličejů.
- 🖸 Režim Auto (🏍 10)

Slouží k běžnému fotografování.

Nastavení je možné upravit tak, aby odpovídala podmínkám fotografování a typu snímku, který chcete pořídit.

1 Stiskněte tlačítko 🗖 (režim fotografování) na obrazovce fotografování.

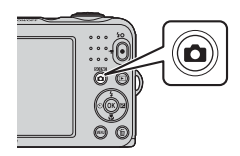

2 Pomocí multifunkčního voliče ▲▼ vyberte režim fotografování a stiskněte tlačítko ®.

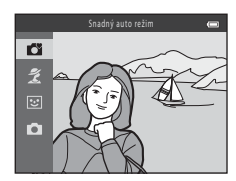

## Záznam a přehrávání videosekvencí

### 1 Zobrazte obrazovku fotografování.

• Zkontrolujte zbývající dobu záznamu videosekvence.

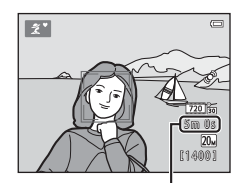

Zbývající doba záznamu videosekvence

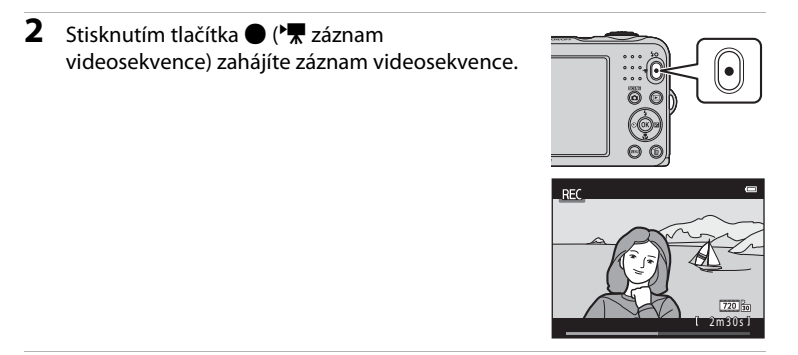

3 Dalším stisknutím tlačítka ● (🐂 záznam videosekvence) záznam zastavíte.

# 4 V režimu přehrávání jednotlivých snímků vyberte videosekvenci a stiskněte tlačítko 🕅.

- Videosekvence jsou označeny symbolem Možnosti videa.
- Další informace viz "Záznam videosekvencí" (38).
- Další informace viz "Přehrávání videosekvencí" (🖚 40).

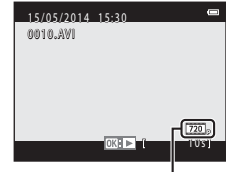

Možnosti videa

## Práce s menu

Jednotlivá menu můžete procházet pomocí multifunkčního voliče a tlačítka 🐼. K dispozici jsou následující menu.

#### • 🖸 Menu fotografování (🖚42)

Dostupné stisknutím tlačítka **MENU** na obrazovce fotografování. Umožňuje měnit velikost a kvalitu snímku, nastavení sériového snímání atd.

- Menu přehrávání ( 5) 1)
  Dostupné stisknutím tlačítka MENU při prohlížení snímků v režimu přehrávání jednotlivých snímků nebo v režimu přehrávání náhledů. Umožňuje upravovat snímky, přehrávat prezentace snímků atd.
- Menu vodeosekvencí ( 558)
  Dostupné stisknutím tlačítka MENU na obrazovce fotografování.
  Umožňuje měnit nastavení záznamu videosekvence.
- - Stiskněte tlačítko MENU (menu).
    - Zobrazí se menu.

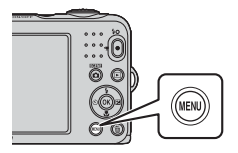

- Stiskněte multifunkční volič ◀.
  - Symbol aktuálního menu se zobrazí žlutou barvou.

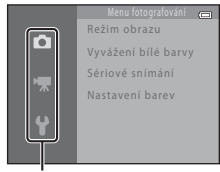

Symboly menu

1

- Pro výběr požadovaného symbolu menu použijte tlačítko
- 4 Stiskněte tlačítko 🛞.
  - Volby menu bude možné vybrat.

• Menu se změní.

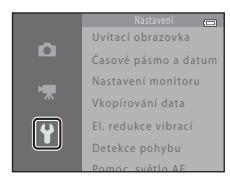

- 5 Pomocí tlačítka ▲▼ vyberte volbu menu a stiskněte tlačítko <sup>®</sup>.
  - Zobrazí se nastavení volby, kterou jste vybrali.

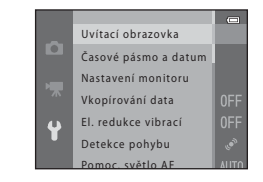

- 6 Pomocí tlačítka ▲▼ vyberte nastavení a stiskněte tlačítko ®.
  - Bude použito vámi zvolené nastavení.
  - Jakmile přestanete menu používat, stiskněte tlačítko MENU.

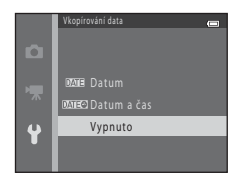

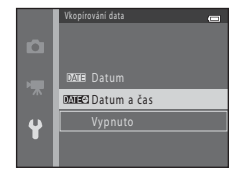

- Určité volby menu nelze nastavit, když je zvolen určitý režim fotografování nebo když je fotoaparát v určitém stavu.
- Když se zobrazí menu, můžete přejít do režimu fotografování stisknutím tlačítka spouště, tlačítka
  (režim fotografování) nebo tlačítka (\*\* záznam videosekvence).

# Připojení fotoaparátu k televizi, počítači nebo tiskárně

## Metody připojení

Snímky a videosekvence můžete lépe prohlížet, jestliže fotoaparát připojíte k televizoru, počítači nebo tiskárně.

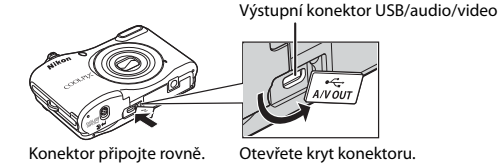

- Než fotoaparát připojíte k externímu zařízení, zkontrolujte, zda je baterie dostatečně nabitá, a fotoaparát vypněte. Před odpojením je třeba fotoaparát vypnout.
- Při použití adaptéru střídavého proudu EH-65A (dodává se samostatně) je možné fotoaparát napájet ze síťové zásuvky. Nepoužívejte žádnou jinou značku síťového zdroje ani jiný model, protože by mohly způsobit přehřátí nebo poškození fotoaparátu.
- Informace o způsobu připojení a dalších činnostech naleznete kromě tohoto dokumentu také v dokumentaci dodané se zařízením.

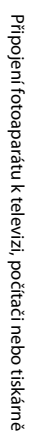

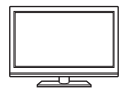

Snímky a videosekvence zachycené pomocí fotoaparátu je možné přehrávat na televizoru.

Způsob připojení: Připojte zástrčky video a audio audio/videokabelu EG-CP14 do vstupních konektorů jack televizoru.

#### Zobrazení a organizování snímků v počítači

28

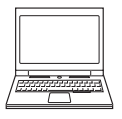

Snímky je možné přenést do počítače a provádět jednoduché vylepšení a správu obrazových dat.

Způsob připojení: Pomocí kabelu USB UC-E16 připojte fotoaparát k portu USB počítače.

Před připojením k počítači nainstalujte na počítač software ViewNX 2 (<sup>1</sup> 28).

#### Tisk snímků bez použití počítače

**6-6**32

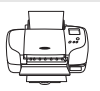

Jestliže fotoaparát připojíte k tiskárně kompatibilní se standardem PictBridge, můžete snímky vytisknout bez použití počítače.

Způsob připojení: Pomocí kabelu USB UC-E16 připojte fotoaparát k portu USB tiskárny.

## Použití softwaru ViewNX 2

Abyste mohli nahrát, prohlížet, upravovat a sdílet fotografie a videa, nainstalujte si aplikaci ViewNX 2.

#### Instalace programu ViewNX 2

Je zapotřebí připojení k internetu.

Požadavky na systém a další informace najdete na stránce Nikon pro svůj region.

## 1 Stáhněte si instalační program ViewNX 2.

Zapněte počítač a instalační program stáhněte ze stránky: http://nikonimglib.com/nvnx/

- **2** Dvakrát klikněte na stažený soubor.
- **3** Postupujte podle pokynů na obrazovce.
- **4** Ukončete instalační program.

Klikněte na Yes (Ano) (Windows) nebo OK (Mac).

## Přenos snímků do počítače

#### **1** Vyberte, jak budou snímky kopírovány do počítače.

Vyberte jeden z následujících postupů:

- Slot pro kartu SD: Pokud je váš počítač vybaven slotem pro karty SD, lze vložit kartu přímo do slotu.
- Čtečka karet SD: Připojte čtečku karet (dostupná samostatně od jiných dodavatelů) do počítače a vložte paměťovou kartu.
- Přímé USB připojení: Vypněte fotoaparát a ověřte, že je v něm paměťová karta. Připojte fotoaparát k počítači pomocí USB kabelu. Zapněte fotoaparát.

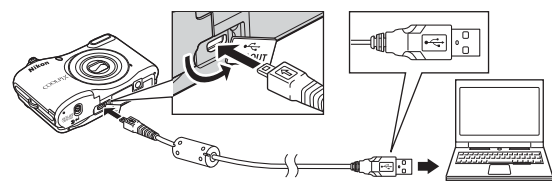

#### 🖉 Přenos snímků uložených v interní paměti do počítače

Použijte jeden ze způsobů uvedených níže.

- Pomocí Kopie (
   <sup>24</sup>, <sup>35</sup>) v menu přehrávání zkopírujte snímky uložené v interní paměti na
   paměťovou kartu a poté přeneste snímky uložené na paměťové kartě do počítače.
- Aniž byste zasunovali paměťovou kartu do fotoaparátu, připojte ho k počítači.

Pokud se zobrazí zpráva, která vás vybídne ke zvolení programu, vyberte program Nikon Transfer 2.

• V systému Windows 7

Pokud se zobrazí dialog na obrázku vpravo, vyberte program Nikon Transfer 2 pomocí níže uvedených kroků.

1 V položce Import pictures and videos (Importovat snímky a videosekvence) klepněte na položku Change program (Změnit program). Zobrazí se dialog pro výběr programů; vyberte Import File using Nikon Transfer 2 (Importování souboru pomocí programu Nikon Transfer 2) a klepněte na položku OK.

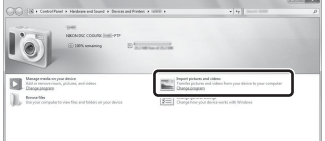

Poklepeite na položku Import File (Importování souboru).

Jestliže paměťová karta obsahuje velký počet snímků, může spuštění aplikace Nikon Transfer 2 chvíli trvat. Počkejte na spuštění aplikace Nikon Transfer 2.

#### Připojení kabelu USB

Pokud je fotoaparát připojen k počítači prostřednictvím rozbočovače USB, nemusí být připojení rozpoznáno.

## **2** Přeneste snímky do počítače.

• Klepněte na možnost Start Transfer (Přenos snímků).

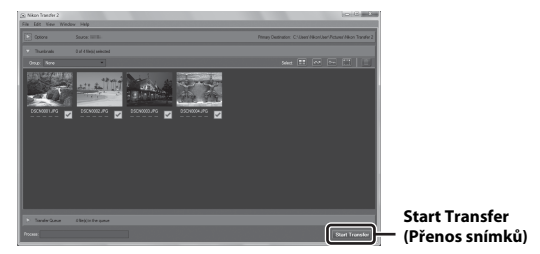

· Při výchozím nastavení budou všechny snímky z paměťové karty zkopírovány do počítače.

## **3** Ukončete připojení.

 Používáte-li čtečku karet nebo slot na kartu, vyberte v operačním systému počítače příslušnou možnost, abyste vysunuli vyjímatelný disk odpovídající paměťové kartě, a poté kartu vyjměte ze čtečky karet nebo slotu na kartu. Je-li fotoaparát připojen k počítači, vypněte jej a odpojte kabel USB.

## Zobrazování snímků

#### Spusťte program ViewNX 2.

- Po dokončení přenosu se snímky zobrazí v programu ViewNX 2.
- Další informace o používání programu ViewNX 2 naleznete v nápovědě na internetu.

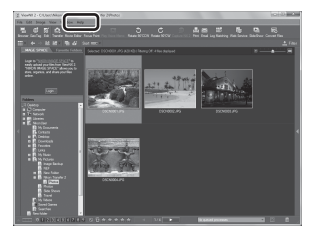

#### 🖉 Manuální spuštění programu ViewNX 2

- Windows: V počítači dvakrát klikněte na zkrácený příkaz ViewNX 2.
- Mac: Klepněte na možnost ViewNX 2.

| ₽<br>, |
|--------|
| <br>   |
| <br>   |
|        |
| <br>   |
| <br>   |
|        |
|        |
|        |
|        |
| <br>   |

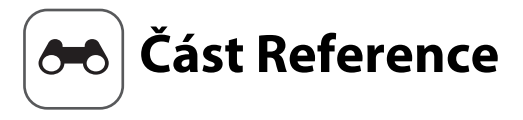

V části Reference jsou uvedeny podrobné informace a tipy k používání fotoaparátu.

## Fotografování

| Režim 🗳 (snadný auto režim)                                          |              |
|----------------------------------------------------------------------|--------------|
| Motivový program (fotografování přizpůsobené motivu)                 |              |
| Inteligentní portrét (fotografování snímků usmívajících se obličejů) | . 8          |
| Režim 🗖 (auto)                                                       | <b>50</b> 10 |
| Funkce, které lze nastavit multifunkčním voličem                     | <b>50</b> 11 |
| Funkce, které nelze použít současně                                  | <b>5</b> 019 |
| Zaostření                                                            | <b>50</b> 20 |

## Přehrávání

| Zvětšení výřezu snímku                                               | <b>6</b> 023  |
|----------------------------------------------------------------------|---------------|
| Přehrávání náhledů snímků, kalendářní zobrazení                      | <b>6-</b> 024 |
| Úpravy statických snímků                                             | <b>0</b> 25   |
| Připojení fotoaparátu k televizoru (prohlížení snímků na televizoru) | <b>60</b> 31  |
| Připojení fotoaparátu k tiskárně (přímý tisk)                        | <b>6</b> 32   |

## Videosekvence

| Záznam videosekvencí     | . 🗝 38  |
|--------------------------|---------|
| Přehrávání videosekvencí | . 8-840 |

#### Menu

| Volby dostupné v menu fotografování     |  |
|-----------------------------------------|--|
| Menu fotografování (pro režim 🗖 (auto)) |  |
| Menu Inteligentní portrét               |  |
| Menu přehrávání                         |  |
| Menu videosekvence                      |  |
| Menu nastavení                          |  |

## Doplňující informace

| Chybová hlášení         |  |
|-------------------------|--|
| Názvy souborů           |  |
| Volitelné příslušenství |  |

## Režim 🗳 (snadný auto režim)

Při vytvoření kompozice snímku fotoaparát automaticky vybere optimální motivový program, a proto je ještě snadnější fotografovat pomocí nastavení vhodných pro daný motiv.

| Vstupte do režimu fotografování → tlačítko 🗖 (režim fotografování) → režim 🗳 (snadny | ý |
|--------------------------------------------------------------------------------------|---|
| auto režim) → tlačítko 🛞                                                             |   |

Jakmile fotoaparát vybere motivový program, symbol režimu fotografování zobrazený na obrazovce fotografování se změní na symbol momentálně aktivovaného motivového programu.

| ž*         | Portrét       |
|------------|---------------|
| E.         | Krajina       |
| ۲.         | Noční portrét |
| ₩*         | Noční krajina |
|            | Makro         |
| <b>2</b> * | Protisvětlo   |
| ۵ï         | Další motivy  |

#### Funkce dostupné v režimu 🗳 (snadný auto režim)

- Režim blesku (🏍 11)
- Samospoušť (🖚 14)
- Korekce expozice (♣16)
- Menu snadného auto režimu ( 42)

# Motivový program (fotografování přizpůsobené motivu)

Je-li vybrán motiv, nastavení fotoaparátu se automaticky optimalizují pro tento motiv.

Vstupte do režimu fotografování → tlačítko 🖸 (režim fotografování) →  $\cancel{2}$  (druhý symbol shora\*) → ▶ → ▲ ▼ ◀ ▶ → vyberte motiv → tlačítko 🔞

Zobrazí se symbol posledního vybraného motivu.

| 1        | Portrét<br>(výchozí nastavení)                    |    | Krajina <sup>2</sup>                        | ×  | Sport <sup>1</sup><br>(🍽 5)                | 2        | Noční portrét <sup>3</sup><br>( <b>🏍</b> 5) |
|----------|---------------------------------------------------|----|---------------------------------------------|----|--------------------------------------------|----------|---------------------------------------------|
| *        | Párty/interiér <sup>1</sup><br>( <b>&amp; </b> 5) | Ŧ  | Pláž <sup>1</sup>                           | 8  | Sníh <sup>1</sup>                          | <b>ä</b> | Západ slunce <sup>1, 3</sup>                |
| ä        | Úsvit/soumrak <sup>2, 3</sup>                     | ∎i | Noční krajina <sup>2, 3</sup>               | Te | Makro <sup>1</sup><br>(🍽 5)                | ۳٩       | Jídlo <sup>1</sup><br>(₩5)                  |
| <u> </u> | Muzeum <sup>1</sup><br>( <b>6</b> 6)              | ۲  | Ohňostroj <sup>2, 3</sup><br>( <b>ČČ</b> 6) |    | Černobílá reprodukce <sup>1</sup><br>(🍽 6) | E        | Protisvětlo <sup>1</sup><br>( <b>Č</b> 6)   |
| *#       | Portrét domác.<br>zvířat<br>(🏞 7)                 |    |                                             |    |                                            |          |                                             |

<sup>1</sup> Fotoaparát zaostří na oblast uprostřed kompozice.

<sup>2</sup> Fotoaparát zaostřuje na nekonečno.

<sup>3</sup> Doporučuje se použít stativ kvůli dlouhému času závěrky.

#### Zobrazení popisu (zobrazení nápovědy) jednotlivých motivů

Vyberte motiv a posuňte ovladač zoomu (D 1) do polohy **T** (**?**) pro zobrazení popisu tohoto motivu. Chcete-li se vrátit k původní obrazovce, posuňte ovladač zoomu znovu do polohy **T** (**?**).

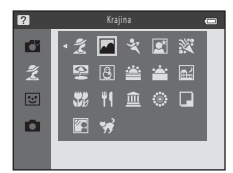

## Rady a poznámky

#### 💐 Sport

- Když přidržíte tlačítko spouště stisknuté až na doraz, pořídíte až 6 snímků po sobě rychlostí přibližně 1,1 snímky za sekundu (když je volba Režim obrazu nastavena na 200 5152×3864).
- Frekvence sériového snímání se může lišit v závislosti na aktuálním nastavení režimu obrazu, použité paměťové kartě a podmínkách pro pořizování snímků.
- Zaostření, expozice a barevný odstín jsou pevně nastaveny na hodnoty určené prvním snímkem v každé sérii.

#### 📓 Noční portrét

• K odpálení blesku dojde vždy.

#### X Párty/interiér

Chcete-li se vyhnout následkům chvění fotoaparátu, pevně jej držte.

#### 🗱 Makro

 Zapne se režim makro (🏍15) a fotoaparát automaticky nastaví zoom do pozice, která umožňuje zaostření na nejkratší možnou vzdálenost.

#### ¶¶ Jídlo

- Zapne se režim makro (🗢 15) a fotoaparát automaticky nastaví zoom do pozice, která umožňuje zaostření na nejkratší možnou vzdálenost.
- Pomocí multifunkčního voliče můžete nastavit barevný odstín A V. Nastavení barevného odstínu je uloženo do paměti fotoaparátu i po jeho vypnutí.

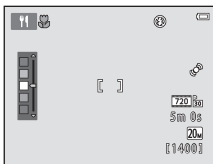

#### 🟛 Muzeum

- Fotoaparát zachytí při úplném stisknutí tlačítka spouště sérii až deseti snímků a automaticky vybere a uloží ten nejostřejší snímek (BSS (výběr nejlepšího snímku)).
- Blesk se nepoužije.

#### Ohňostroj

• Čas závěrky se pevně nastaví přibližně na čtyři sekundy.

#### Cernobílá reprodukce

Použijte jej spolu s režimem makro (5015) při fotografování objektů, které jsou blízko fotoaparátu.

#### Protisvětlo

• K odpálení blesku dojde vždy.

#### 😽 Portrét domác. zvířat

- Když fotoaparát namíříte na psa nebo kočku, dokáže detekovat jeho obličej a zaostřit na něj. Ve výchozím nastavení se závěrka spustí automaticky, když fotoaparát detekuje obličej psa nebo kočky (automatický portrét domácích zvířat).
- Na obrazovce zobrazené po výběru volby \* Portrét domác. zvířat vyberte volbu Jednotlivé snímky nebo Sériové snímání.
  - Jednotlivé snímky: Kdykoli fotoaparát detekuje obličej psa nebo kočky, pořídí jeden snímek.
  - Sériové snímání: Kdykoli fotoaparát detekuje obličej psa nebo kočky, pořídí sérii tří snímků.

#### Automatický portrét domácích zvířat

- Pomocí multifunkčního voliče 
  (ů) je možné změnit nastavení Aut. portrét dom. zvířat.
  - 📓: Závěrka se spustí automaticky, když fotoaparát detekuje obličej psa nebo kočky.
  - OFF: Fotoaparát nespustí spoušť automaticky, ani když je detekován obličej psa nebo kočky. Stiskněte tlačítko spouště. Je-li vybrána volba OFF, fotoaparát detekuje také lidské obličeje.
- Po pořízení pěti snímků je volba Aut. portrét dom. zvířat nastavena na OFF.
- Fotografovat lze také stisknutím tlačítka spouště, bez ohledu na nastavení Aut. portrét dom. zvířat. Je-li vybrána volba Sériové snímání, můžete úplným stisknutím a podržením tlačítka spouště pořizovat sériové snímky.

## Zaostřovací pole

- Jestliže fotoaparát detekuje obličej, zobrazí se tento obličej ve žlutém rámečku. Zaostři-li fotoaparát na obličej ve dvojitém rámečku (zaostřovací pole), dvojitý rámeček změní barvu na zelenou. Pokud nejsou detekovány žádné obličeje, fotoaparát zaostří na objekt uprostřed kompozice.
- V určitých podmínkách fotografování nemusí být obličej domácího zvířete detekován a uvnitř rámečku se mohou zobrazit jiné objekty.

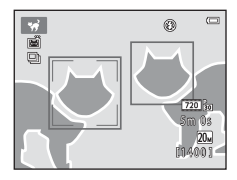

# Inteligentní portrét (fotografování snímků usmívajících se obličejů)

Když fotoaparát detekuje obličej s úsměvem, můžete fotografovat automaticky bez stisknutí tlačítka spouště (samospoušť detekující úsměv ( 249)). Můžete použít funkci změkčení pleti ke změkčení pletových odstínů obličejů.

Vstupte do režimu fotografování → tlačítko 🗖 (režim fotografování) → režim Inteligentní portrét : → tlačítko 🛞

## **1** Vytvořte kompozici snímku.

Nasměrujte fotoaparát na lidský obličej.

## 2 Bez stisknutí tlačítka spouště počkejte, až se fotografovaný objekt usměje.

- Pokud fotoaparát detekuje, že se obličej ve dvojitém rámečku usmívá, závěrka se automaticky spustí.
- Kdykoli fotoaparát detekuje usmívající se obličej, automaticky spustí závěrku.

## **3** Ukončení automatického fotografování.

- · Fotografování ukončíte provedením jedné z níže uvedených operací.
  - Nastavte volbu Samosp. det. úsměv na Vypnuto.
  - Stiskněte tlačítko 🖸 a vyberte jiný režim fotografování.

#### Poznámky k režimu Inteligentní portrét

Za určitých snímacích podmínek může dojít k tomu, že fotoaparát nebude schopen rozpoznat tváře nebo detekovat úsměv (🗪 20). Fotografovat lze také pomocí tlačítka spouště.

#### Bliká kontrolka samospouště

Při používání samospouště detekující úsměv kontrolka samospouště bliká při detekci obličeje a bliká rychle ihned po spuštění závěrky.

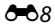

#### Funkce dostupné v režimu inteligentního portrétu

- Režim blesku (🏍 11)
- Samospoušť (🖚 14)
- Korekce expozice (🖚 16)
- Menu Inteligentní portrét (🖚42)

## Režim 🗖 (auto)

Slouží k běžnému fotografování. Nastavení je možné upravit tak, aby odpovídala podmínkám fotografování a typu snímku, který chcete pořídit.

Vstupte do režimu fotografování → tlačítko 🗖 (režim fotografování) → režim 🗖 (auto) → tlačítko 🔞

• Fotoaparát zaostří na oblast uprostřed kompozice.

#### Funkce dostupné v režimu 🗖 (režim Auto)

- Režim blesku (🏍 11)
- Samospoušť (🍽 14)
- Režim makro (🖚 15)
- Korekce expozice (🖚 16)
- Menu fotografování (🖚 42)

## Funkce, které lze nastavit multifunkčním voličem

Dostupné funkce se liší podle režimu fotografování (🖚 17).

## Použití blesku

Když používáte režim 🗖 (auto) a jiné režimy fotografování, můžete nastavit režim blesku, aby odpovídal podmínkám fotografování.

1 Stiskněte multifunkční volič ▲ (\$).

- 2 Vyberte požadovaný režim blesku (↔12) a stiskněte tlačítko ®.
  - Jestliže nastavení nebude do několika sekund potvrzeno stisknutím tlačítka (), výběr se zruší.

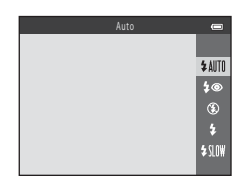

Část Reference

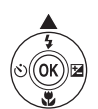

#### Dostupné režimy blesku

#### \$AUTO Auto

Blesk se použije, je-li to zapotřebí, například při nedostatečném osvětlení.

 Symbol režimu blesku na obrazovce fotografování se zobrazí pouze ihned po provedení nastavení.

#### 🕽 💿 🛛 Autom. blesk s red. ef. čer. očí

Omezuje efekt červených očí na portrétech způsobený bleskem (🖚 13).

#### Trvale vypnutý blesk

Blesk se nepoužije.

• Při fotografování na tmavých místech doporučujeme ke stabilizaci fotoaparátu použít stativ.

#### Doplňkový záblesk

Při každé expozici snímku se použije blesk. Tento režim použijte k vyjasnění stínů (přisvícení) a osvětlení objektů v protisvětle.

#### Synchr. blesku s dlouhými časy

Vhodné pro večerní a noční portréty s pozadím. Blesk se použije, je-li nutné osvětlit hlavní objekt snímku, pozadí snímku je v noci nebo za nízké hladiny osvětlení zachyceno pomocí dlouhých časů závěrky.

### 🖉 Kontrolka blesku

Stav blesku je možné ověřit polovičním stisknutím tlačítka spouště.

- Svítí: Blesk se použije, jestliže tlačítko spouště zcela stisknete.
- Bliká: Blesk se nabíjí. Fotoaparát nemůže pořizovat snímky.
- Nesvítí: Při expozici snímku nebude použit blesk.

Když je baterie málo nabita, monitor se při nabíjení blesku vypne.

#### 🖉 Nastavení režimu blesku

- V některých režimech fotografování nemusí být toto nastavení k dispozici (🖚 17).
- Nastavení použité v režimu 🗖 (auto) zůstane uloženo v paměti fotoaparátu i po jeho vypnutí.

#### 🖉 Redukce efektu červených očí

V případě detekce efektu červených očí fotoaparát zpracuje při ukládání snímku zasaženou oblast a provede redukci efektu červených očí.

Poznámky k fotografování:

- K uložení snímků je potřeba více času než obvykle.
- Redukce efektu červených očí nemusí poskytovat očekávané výsledky ve všech situacích.
- V některých případech může být redukce efektu červených očí na určité části snímku použita zbytečně. V těchto případech zvolte jiný režim blesku a poříďte snímek znovu.

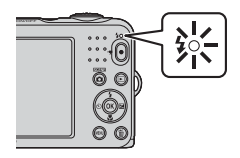

## Použití samospouště

Fotoaparát je vybaven samospouští, která spustí závěrku přibližně deset sekund po stisknutí tlačítka spouště.

#### 1 Stiskněte multifunkční volič ◀ (べ)). 2 Vyberte volbu **ON** a stiskněte tlačítko 🕅. Jestliže nastavení nebude do několika sekund potvrzeno. stisknutím tlačítka 🛞, výběr se zruší. 0 N Pokud je jako režim fotografování nastaven motivový program 0FF

- Portrét domác. zvířat, zobrazí se symbol Bi (automatický portrét domácích zvířat) (607). Samospoušť nelze použít.
- 3 Vytvořte kompozici snímku a pak stiskněte tlačítko spouště do poloviny.
  - Nastaví se zaostření a expozice.

#### 4 Stiskněte tlačítko spouště až na doraz.

- Spustí se odpočítávání. Kontrolka samospouště bliká a poté zůstane svítit přibližně jednu sekundu před spuštěním závěrky.
- Po spuštění závěrky se samospoušť nastaví na možnost OFF
- Chcete-li zastavit odpočítávání, stiskněte znovu tlačítko spouště.

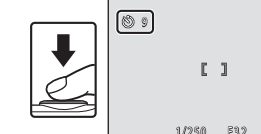

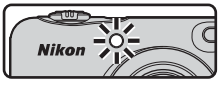

#### Nastavení samospouště

V některých režimech fotografování nemusí být toto nastavení k dispozici (🖚 17).

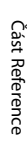

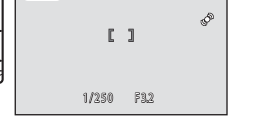

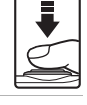

## Používání režimu makro

1

Režim makro používejte pro snímání makro snímků.

Stiskněte multifunkční volič ▼ (₩).

15

## 2 Vyberte volbu ON a stiskněte tlačítko 🛞.

 Jestliže nastavení nebude do několika sekund potvrzeno stisknutím tlačítka (), výběr se zruší.

#### 

 Pokud je poměr zoomu nastaven do polohy, ve které symbol
 a indikace zoomu svítí zeleně, fotoaparát je schopen zaostřit na objekty v minimální vzdálenosti přibližně 30 cm od objektivu.
 Je-li zoom v poloze, ve které se zobrazuje symbol , fotoaparát může zaostřit na objekty v minimální vzdálenosti přibližně 10 cm od objektivu.

#### Poznámky k použití blesku

Při fotografování na vzdálenost kratší než 50 cm nemusí být blesk schopen osvítit celý fotografovaný objekt.

#### Nastavení režimu makro

- V některých režimech fotografování nemusí být toto nastavení k dispozici (🟍 17).
- Nastavení použité v režimu 🖸 (auto) zůstane uloženo v paměti fotoaparátu i po jeho vypnutí.

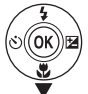

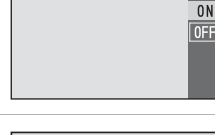

Ţυ

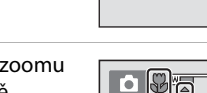

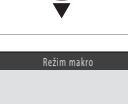

## Úprava jasu (Korekce expozice)

Celkový jas snímku můžete upravit.

1

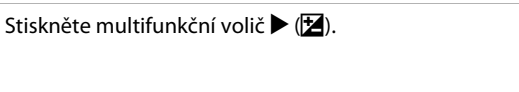

## 2 Vyberte hodnotu korekce a stiskněte tlačítko 🛞.

- Pro zjasnění snímku nastavte kladnou hodnotu (+).
- Pro ztmavení snímku nastavte zápornou hodnotu (-).
- Hodnota korekce se použije i bez stisknutí tlačítka Ø.

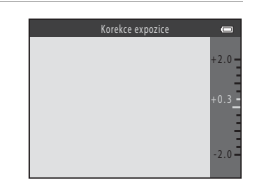

#### Hodnota korekce expozice

- V některých režimech fotografování nemusí být toto nastavení k dispozici ( 17).
- Nastavení použité v režimu 🗖 (auto) zůstane uloženo v paměti fotoaparátu i po jeho vypnutí.

## Výchozí nastavení

Výchozí nastavení pro jednotlivé režimy fotografování jsou popsána níže.

|                            | Blesk<br>(🍽 11)          | Samospoušť<br>(🍽 14) | Makro<br>(🍽 15)      | Korekce<br>expozice<br>(🗢 16) |
|----------------------------|--------------------------|----------------------|----------------------|-------------------------------|
| 🗳 (snadný auto režim)      | \$ AUTO <sup>1</sup>     | Vypnuto              | Vypnuto <sup>2</sup> | 0.0                           |
| Motivový program           |                          |                      |                      |                               |
| 💈 (portrét)                | \$®                      | Vypnuto              | Vypnuto <sup>3</sup> | 0.0                           |
| 🖬 (krajina)                | <b>()</b> <sup>3</sup>   | Vypnuto              | Vypnuto <sup>3</sup> | 0.0                           |
| 💐 (sport)                  | <b>()</b> <sup>3</sup>   | Vypnuto <sup>3</sup> | Vypnuto <sup>3</sup> | 0.0                           |
| (noční portrét)            | <b>\$®</b> 4             | Vypnuto              | Vypnuto <sup>3</sup> | 0.0                           |
| 💥 (párty/interiér)         | <b>\$@</b> <sup>5</sup>  | Vypnuto              | Vypnuto <sup>3</sup> | 0.0                           |
| 😤 (pláž)                   | \$ AUTO                  | Vypnuto              | Vypnuto <sup>3</sup> | 0.0                           |
| 🕒 (sníh)                   | \$ AUTO                  | Vypnuto              | Vypnuto <sup>3</sup> | 0.0                           |
| 🚔 (západ slunce)           | <b>(3</b> ) <sup>3</sup> | Vypnuto              | Vypnuto <sup>3</sup> | 0.0                           |
| 當 (úsvit/soumrak)          | <b>(3</b> ) <sup>3</sup> | Vypnuto              | Vypnuto <sup>3</sup> | 0.0                           |
| 🛋 (noční krajina)          | <b>(3</b> ) <sup>3</sup> | Vypnuto              | Vypnuto <sup>3</sup> | 0.0                           |
| 🗱 (makro)                  | ۲                        | Vypnuto              | Zapnuto <sup>3</sup> | 0.0                           |
| ¶¶ (jídlo)                 | <b>(3</b> ) <sup>3</sup> | Vypnuto              | Zapnuto <sup>3</sup> | 0.0                           |
| 🟛 (muzeum)                 | <b>()</b> <sup>3</sup>   | Vypnuto              | Vypnuto              | 0.0                           |
| (ohňostroj)                | <b>()</b> <sup>3</sup>   | Vypnuto <sup>3</sup> | Vypnuto <sup>3</sup> | 0.0 <sup>3</sup>              |
| (černobílá reprodukce)     | ٤                        | Vypnuto              | Vypnuto              | 0.0                           |
| (protisvětlo)              | <b>\$</b> <sup>3</sup>   | Vypnuto              | Vypnuto <sup>3</sup> | 0.0                           |
| (portrét domác.<br>zvířat) | <b>()</b> <sup>3</sup>   | ه <sup>6</sup>       | Vypnuto              | 0.0                           |
| 🕑 (inteligentní portrét)   | \$AUTO <sup>7</sup>      | Vypnuto <sup>8</sup> | Vypnuto <sup>3</sup> | 0.0                           |
| auto)                      | \$ AUTO                  | Vypnuto              | Vypnuto              | 0.0                           |

- <sup>1</sup> Fotoaparát automaticky vybere optimální režim blesku pro vybraný motiv. (3) (vypnuto) lze vybrat manuálně.
- <sup>2</sup> Nastavení nelze změnit. Automaticky přepne na režim makro, když fotoaparát zvolí možnost Makro.
- <sup>3</sup> Nastavení nelze změnit.
- <sup>4</sup> Nastavení nelze změnit. Nastavení režimu blesku je pevně nastaveno na doplňkový záblesk se synchronizací s dlouhými časy a redukcí efektu červených očí.
- <sup>5</sup> Lze použít režim synchronizace blesku s dlouhými časy závěrky a s redukcí efektu červených očí.
- <sup>6</sup> Samospoušť nelze použít. Automatický portréť domácích zvířat je možné zapnout nebo vypnout (<sup>567</sup>).
- <sup>7</sup> Nelze použít, když je Kontrola mrknutí nastavena na Zapnuto.
- <sup>8</sup> Lze nastavit, je-li volba Samosp. det. úsměv nastavena na Vypnuto.

## Funkce, které nelze použít současně

| Omezená funkce      | Volba                                 | Popis                                                                                                    |  |
|---------------------|---------------------------------------|----------------------------------------------------------------------------------------------------|--|
| Požim blocku        | Sériové snímání<br>( <b>Č®</b> 47)    | Pokud je vybráno jiné nastavení než <b>Jednotlivé</b><br>snímky, nelze použít blesk.                                           |  |
| Rezim blesku        | Kontrola mrknutí<br>( <b>⇔</b> 50)    | Když je volba <b>Kontrola mrknutí</b> nastavena na<br><b>Zapnuto</b> , blesk nelze použít.                                     |  |
| Samospoušť          | Samosp. det. úsměv<br>( <b>🍽</b> 49)  | Je-li vybrána volba <b>Samosp. det. úsměv</b> , nelze použít<br>samospoušť.                                                    |  |
| Digitální zoom      | Sériové snímání<br>( <b>&amp;</b> 47) | Je-li vybrána volba <b>Mozaika 16 snímků</b> , nelze použít<br>digitální zoom.                                                 |  |
| Režim obrazu        | Sériové snímání<br>( <b>Č=</b> 47)    | Když je zvolena Mozaika 16 snímků, nastavení Režim<br>obrazu je pevně nastaveno na 🛐 (velikost obrazu:<br>2560 × 1920 pixelů). |  |
| Vyvážení bílé barvy | Nastavení barev<br>( <b>Č=</b> 048)   | Je-li vybrána volba Černobílé, Sépiové nebo<br>Kyanotypie, nastavení Vyvážení bílé barvy je pevně<br>nastaveno na Auto.        |  |
| Sériové snímání     | Samospoušť (🏍 14)                     | Používá-li se samospoušť, změní se nastavení na<br>Jednotlivé snímky.                                                          |  |
| El. redukce vibrací | Sériové snímání<br>( <b>&amp;</b> 47) | Je-li vybráno jiné nastavení než <b>Jednotlivé snímky</b> ,<br>funkce <b>EI. redukce vibrací</b> je deaktivována.              |  |
| Datakca pabybu      | Režim blesku (🏞 11)                   | Jestliže je použit blesk, funkce <b>Detekce pohybu</b> je deaktivována.                                                        |  |
| Detekce pohybu      | Sériové snímání<br>( <b>Č</b> 47)     | Je-li vybrána volba <b>Mozaika 16 snímků</b> , funkce<br><b>Detekce pohybu</b> je deaktivována.                                |  |
| Zvuk závěrky        | Sériové snímání<br>( <b>æ</b> 47)     | Je-li zvoleno jiné nastavení než <b>Jednotlivé snímky</b> , je vypnutý zvuk závěrky.                                           |  |

Některé funkce není možné použít s jinými volbami menu.

## Zaostření

Zaostřovací pole se liší podle režimu fotografování.

## Použití detekce obličeje

V následujících režimech fotografování fotoaparát používá detekci obličeje k automatickému zaostření na obličeje.

- Portrét nebo Noční portrét v režimu 🗳 (snadný auto režim) (🍽 3)
- Portrét nebo Noční portrét v motivovém programu ( + 4)
- Režim Inteligentní portrét ( 88)

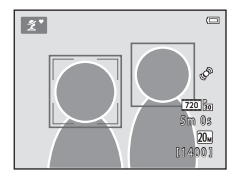

Pokud fotoaparát detekuje více než jeden obličej, zobrazí se dvojitý

rámeček kolem obličeje, na který fotoaparát zaostří, a kolem ostatních obličejů se zobrazí jednoduché rámečky.

Jestliže v okamžiku stisku tlačítka spouště do poloviny nejsou detekovány žádné obličeje, fotoaparát zaostřuje na objekt ve středu kompozice.

#### Poznámky k funkci Detekce obličeje

- Schopnost fotoaparátu detekovat obličeje závisí na mnoha faktorech včetně toho, kterým směrem je objekt otočen.
- Fotoaparát nemusí být schopen detekovat obličeje v následujících situacích:
  - při částečném zakrytí obličeje slunečními brýlemi nebo jinou překážkou,
  - v situacích, kdy tvář zabírá příliš velkou nebo příliš malou část záběru.
## Použití změkčení pleti

Je-li spuštěna závěrka při použití jednoho z následujících režimů fotografování, fotoaparát detekuje jeden nebo více obličejů (až tři) a zpracuje snímek tak, aby byly změkčeny pleťové tóny.

- Režim Inteligentní portrét (🏞 8)
- Portrét nebo Noční portrét v režimu 🗳 (snadný auto režim) ( 3)
- Portrét nebo Noční portrét v motivovém programu ( + 4)

#### Poznámky k funkci změkčení pleti

- Uložení snímků může trvat déle než obvykle.
- Při určitých snímacích podmínkách se může stát, že nebude dosaženo požadovaného změkčení pleti a změkčení pleti bude použito na místech, kde nejsou obličeje.

## Objekty nevhodné pro automatické zaostřování

V následujících situacích nemusí fotoaparát zaostřovat podle očekávaní. V ojedinělých případech nemusí být objekt snímku zaostřen, přestože zaostřovací pole nebo indikace zaostření svítí zeleně:

- Objekt je velmi tmavý
- Scéna obsahuje objekty s velmi různými úrovněmi jasu (např. slunce za objektem, kvůli čemuž se daný objekt jeví jako velmi tmavý)
- Mezi objektém a okolím není žádný kontrast (např. postava v bílé košili před bílou zdí).
- Několik objektů se nachází v různé vzdálenosti od fotoaparátu (např. objekt je v kleci).
- Objekty s opakujícími se vzory (okenní žaluzie, budovy s více řadami oken podobných tvarů, apod.)
- Objekt se rychle pohybuje

V situacích uvedených výše několikrát zkuste stisknout tlačítko spouště do poloviny, abyste znovu zaostřili, nebo zaostřete na jiný objekt umístěný ve stejné vzdálenosti od fotoaparátu, jako aktuální požadovaný objekt, a použijte blokování zaostření ( 22).

## Blokování zaostření

Fotografování s blokováním zaostření se doporučuje v případech, kdy fotoaparát neaktivuje zaostřovací pole obsahující požadovaný objekt.

- 1 Vyberte režim 🗖 (auto) (🖚 10).
- 2 Umístěte objekt do středu kompozice a stiskněte tlačítko spouště do poloviny.
  - Zkontrolujte, zda se zaostřovací pole zobrazuje zeleně.
  - Zaostření a expozice jsou zablokovány.

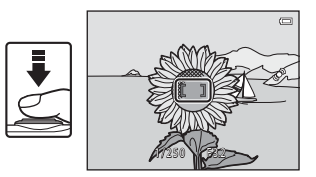

- 3 Aniž byste zvedli svůj prst, změňte kompozici snímku.
  - Dbejte na to, abyste zachovali stejnou vzdálenost mezi fotoaparátem a objektem.

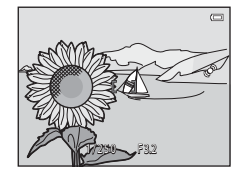

Část Reference

## **4** Stisknutím tlačítka spouště až na doraz pořiďte snímek.

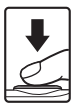

## Zvětšení výřezu snímku

Posunutím ovladače zoomu do polohy  $\mathbf{T}(\mathbf{Q})$  v režimu přehrávání jednoho snímku ( $\square$  16) snímek zvětšete.

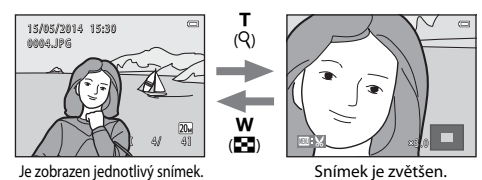

- Poměr zoomu můžete změnit posunutím ovladače zoomu směrem k symbolu W (🔁) nebo T (Q).
- Chcete-li zobrazit jinou oblast snímku, stiskněte multifunkční volič AV4D.
- Když prohlížíte snímek, který byl vytvořen pomocí funkce detekce obličeje nebo detekce zvířete, fotoaparát snímek zvětší v místě obličeje detekovaného v okamžiku fotografování (kromě prohlížení snímků pořízených v sérii). Chcete-li zvětšit oblast snímku, na které se nenacházejí žádné obličeje, změňte poměr zvětšení a poté stiskněte tlačítko AV4D.
- Je-li zobrazen zvětšený snímek, stiskněte tlačítko 
   Ø pro návrat k režimu přehrávání jednotlivých snímků.

#### 🖉 Ořezávání snímků

Je-li zobrazen zvětšený snímek, můžete snímek stisknutím tlačítka **MENU** oříznout, aby obsahoval pouze viditelnou část, a uložit jej jako samostatný soubor (>>>>30).

## Přehrávání náhledů snímků, kalendářní zobrazení

Posunutím ovladače zoomu do polohy **W** (🔁) v režimu přehrávání jednotlivých snímků (🛄 16) zobrazite náhled snímků.

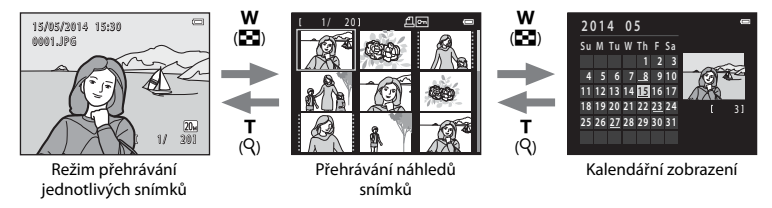

- Počet zobrazených náhledů můžete změnit posunutím ovladače zoomu směrem k symbolu
   W ( ) nebo T (Q).
- Při použití režimu přehrávání náhledů snímků můžete pomocí multifunkčního voliče
   V
   vybrat snímek a poté stisknutím tlačítka @ tento snímek zobrazit.
- Při použití režimu kalendářního zobrazení můžete pomocí voliče AV + vybrat datum a poté stisknutím tlačítka @ zobrazit snímky pořízené v tento den.

#### Poznámky o kalendářním zobrazení

Snímkům pořízeným s nenastaveným datem ve fotoaparátu je přiděleno datum 1. ledna 2014.

## Úpravy statických snímků

## Před úpravou snímků

Snímky lze snadno upravovat ve fotoaparátu. Upravené kopie jsou ukládány jako samostatné soubory.

• Upravené kopie se ukládají se stejným datem a časem záznamu jako původní snímky.

#### 🖉 Omezení úprav snímků

Pokud je editovaná kopie dále upravována pomocí jiné editační funkce, platí určitá omezení, která uvádíme v následující tabulce.

| Použitá editační funkce | Editační funkce k použití                                                                                                    |
|-------------------------|----------------------------------------------------------------------------------------------------|
| D-Lighting              | Lze použít funkci vylepšení vzhledu, malý snímek nebo oříznutí.                                                                                                    |
| Vylepšení vzhledu       | Lze použít funkci D-Lighting, malý snímek nebo oříznutí.                                                                                                    |
| Malý snímek<br>Oříznutí | Nelze použít další editační funkci. Při použití v kombinaci s jinými<br>editačními funkcemi použijte funkci malého snímku nebo oříznutí po<br>použití ostatních editačních funkcí. |

 Kopie vytvořené pomocí editačních funkcí nelze dále upravovat pomocí stejné funkce, která byla použita k jejich vytvoření.

## D-Lighting: Zvýšení jasu a kontrastu

Stiskněte tlačítko  $\blacktriangleright$  (režim přehrávání)  $\rightarrow$  vyberte snímek  $\rightarrow$  tlačítko MENU  $\rightarrow$  D-Lighting  $\rightarrow$  tlačítko M

## Pomocí multifunkčního voliče $\blacktriangle \nabla$ vyberte volbu **OK** a stiskněte tlačítko **(B)**.

- Vpravo se zobrazí upravená verze.
- Chcete-li provést ukončení bez uložení kopie, vyberte volbu Zrušit a stiskněte tlačítko ().

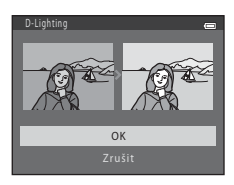

## Vylepšení vzhledu: Zlepšování lidských obličejů

Stiskněte tlačítko ▶ (režim přehrávání) → vyberte snímek → tlačítko MENU → Vylepšení vzhledu → tlačítko @

- Pomocí multifunkčního voliče ▲▼◀► vyberte obličej, který chcete vyretušovat, a stiskněte tlačítko <sup>®</sup>.
  - Je-li detekován jen jeden obličej, pokračujte krokem 2.

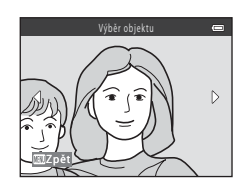

- 2 Pomocí tlačítka ◀► vyberte efekt, pomocí tlačítka ▲▼ vyberte úroveň efektu a stiskněte tlačítko <sup>®</sup>.
  - Současně lze použít více efektů. Upravte nebo zkontrolujte nastavení všech efektů a poté stiskněte tlačítko ()).
     ☆ (změkčení pleti), ♥ (malý obličej), ♥ (velké oči),
     ☆ (zjasnění obličejů), ♥ (skrýt oční váčky), ♥ (vybělit oči),
     ♀ (vybělit zuby), ♥ (zčervenat líce)
  - Pro návrat na obrazovku pro výběr obličeje stiskněte tlačítko MENU.
- **3** Zobrazte náhled výsledku a stiskněte tlačítko 🛞.

  - Chcete-li odejít bez uložení upraveného snímku, stiskněte tlačítko MENU.

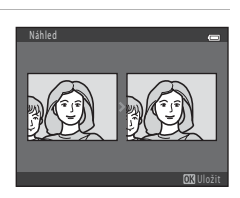

📕 🖯 🙂 🗔 😔 🙄 🛶

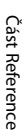

## 4 Vyberte volbu Ano a stiskněte tlačítko 🛞.

• Vytvoří se upravená kopie.

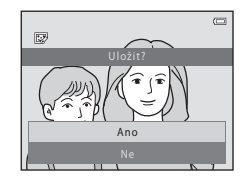

#### Poznámky k vylepšení vzhledu

- · Pomocí funkce vylepšení vzhledu lze upravit jen jeden obličej na každém snímku.
- Podle toho, jakým směrem jsou obličeje otočeny nebo jaký je jas obličejů, fotoaparát nemusí přesně obličeje detekovat nebo výsledky použití funkce vylepšení vzhledu nemusí odpovídat vašim očekáváním.
- Nejsou-li detekovány žádné obličeje, zobrazí se upozornění a obrazovka se vrátí do menu přehrávání.

## Malý snímek: Zmenšení velikosti snímku

Stiskněte tlačítko  $\blacktriangleright$  (režim přehrávání)  $\rightarrow$  vyberte snímek  $\rightarrow$  tlačítko MENU  $\rightarrow$  Malý snímek  $\rightarrow$  tlačítko M

- Pomocí multifunkčního voliče ▲▼ vyberte požadovanou velikost kopie a stiskněte tlačítko ().
  - Pro snímky pořízené při nastavení režimu snímků na
     5120×2880 se zobrazí pouze 640×360.

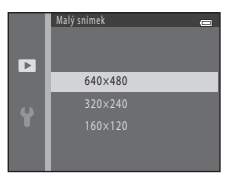

- 2 Vyberte volbu Ano a stiskněte tlačítko 🛞.
  - Vytvoří se upravená kopie (kompresní poměr je přibližně 1:16).

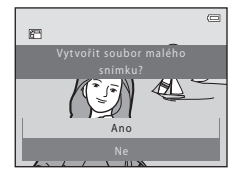

## Oříznutí: Vytvoření oříznuté kopie snímku

- 1 Posunutím ovladače zoomu zvětšete snímek (🖚 23).
- 2 Upravte kompozici kopie a stiskněte tlačítko MENU.
  - Chcete-li upravit poměr zoomu, posuňte ovladač zoomu do polohy T (Q) nebo W (➡). Nastavte poměr zoomu, ve kterém je zobrazen symbol ■: ¥.
  - Pomocí multifunkčního voliče A V I posuňte snímek, aby byla na monitoru viditelná pouze část, která se má zkopírovat.
- **3** Vyberte volbu **Ano** a stiskněte tlačítko **®**.
  - Vytvoří se upravená kopie.

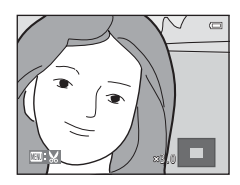

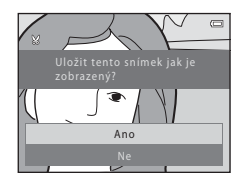

#### Velikost obrazu

Je-li velikost oříznuté kopie 320 × 240 nebo menší, snímek se při přehrávání zobrazí jako menší.

#### Oříznutí snímku orientovaného "na výšku"

Pomocí volby **Otočit snímek** (🗢 56) otočte snímek, aby byl orientován na šířku. Po oříznutí snímek otočte, aby byl orientován opět "na výšku".

# Připojení fotoaparátu k televizoru (prohlížení snímků na televizoru)

Chcete-li přehrávat snímky nebo videosekvence na televizoru, připojte fotoaparát k televizoru pomocí audio/video kabelu (

#### Vypněte fotoaparát a připojte jej k televizoru.

1

• Dbejte na správné zapojení konektorů. Nenasazujte ani nesundávejte konektory zešikma.

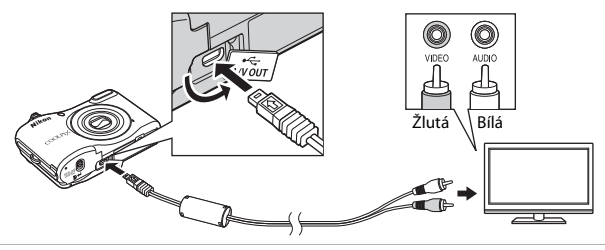

- 2 Nastavte vstup na televizoru na vstup externího videa.
  - Podrobnosti naleznete v dokumentaci k televizoru.

## 3 Fotoaparát zapněte podržením stisknutého tlačítka 돈.

- Snímky se zobrazují na televizoru.
- Monitor fotoaparátu se nezapne.

#### V Jestliže se snímky na televizoru nezobrazí

Zkontrolujte, zda volba **Režim video** (🏞 71) v menu nastavení odpovídá standardu používanému vaším televizorem.

## Připojení fotoaparátu k tiskárně (přímý tisk)

Uživatelé tiskáren kompatibilních se standardem PictBridge mohou fotoaparát připojit přímo k tiskárně a tisknout snímky bez použití počítače.

## Připojení fotoaparátu k tiskárně

#### 1 Vypněte fotoaparát.

## 2 Zapněte tiskárnu.

• Zkontrolujte nastavení tiskárny.

## **3** Připojte fotoaparát k tiskárně pomocí kabelu USB.

• Dbejte na správné zapojení konektorů. Nenasazujte ani nesundávejte konektory zešikma.

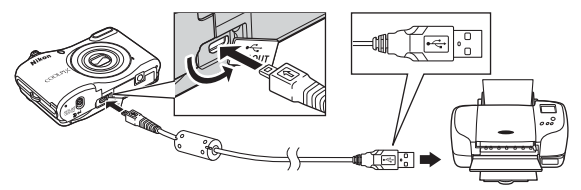

## 4 Zapněte fotoaparát.

Na monitoru fotoaparátu se zobrazí spouštěcí obrazovka PictBridge (①) a po ní obrazovka Výběr pro tisk (②).

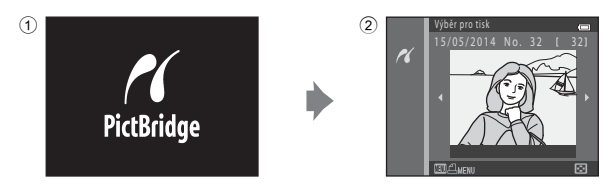

## Tisk jednotlivých snímků

- 1 Připojte fotoaparát k tiskárně (🖚 32).
- 2 Pomocí multifunkčního voliče zvolte požadovaný snímek a stiskněte tlačítko 🕅.
  - Posunutím ovladače zoomu do polohy W ( ) přejděte na přehrávání náhledů nebo posunutím do polohy T (Q) přejděte na přehrávání jednotlivých snímků.

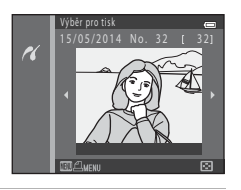

3 Pomocí voliče ▲▼ vyberte volbu Výtisky a stiskněte tlačítko ®.

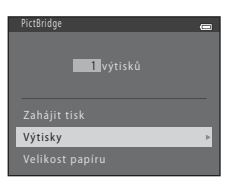

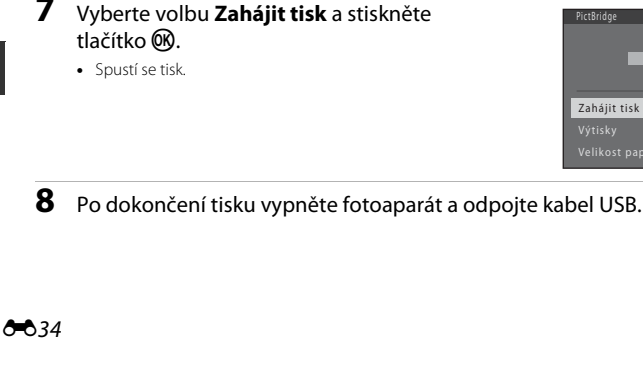

5

tlačítko 🕅.

# Vyberte volbu Zahájit tisk a stiskněte

#### 6 Vyberte požadovanou velikost papíru a stiskněte tlačítko 🛞.

- Chcete-li použít nastavení velikosti papíru nakonfigurované pro tiskárnu, vyberte jako velikosti papíru volbu Výchozí.
- Dostupné volby velikosti papíru ve fotoaparátu se mohou lišit podle typu tiskárny, který používáte.
- 4 výtisků Velikost papíru

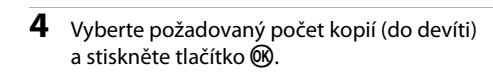

Vyberte položku Velikost papíru a stiskněte

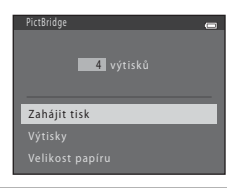

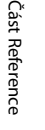

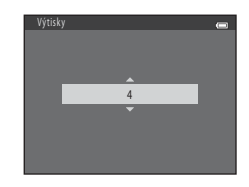

## Tisk více snímků

- 1 Připojte fotoaparát k tiskárně (🖚 32).
- 2 Po zobrazení okna Výběr pro tisk stiskněte tlačítko MENU.

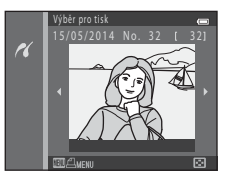

# 3 Pomocí multifunkčního voliče ▲▼ vyberte volbu **Velikost papíru** a stiskněte tlačítko .

• Chcete-li menu tisku ukončit, stiskněte tlačítko MENU.

| Menu tisku      | 0 |
|-----------------|---|
|                 |   |
|                 |   |
|                 |   |
| Velikost papíru | Þ |
|                 |   |
|                 |   |

4 Vyberte požadovanou velikost papíru a stiskněte tlačítko 🕅.

- Chcete-li použít nastavení velikosti papíru nakonfigurované pro tiskárnu, vyberte jako velikost papíru volbu Výchozí.
- Dostupné volby velikosti papíru ve fotoaparátu se mohou lišit podle typu tiskárny, který používáte.
- 5 Vyberte volbu Výběr pro tisk, Tisk. všech. sním. nebo Tisk DPOF a stiskněte tlačítko 🔞.

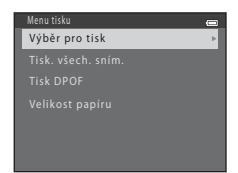

#### Výběr pro tisk

Vyberte snímky (maximálně 99) a nastavte počet kopií jednotlivých snímků (maximálně devět).

- Pomocí multifunkčního voliče ◀► vyberte snímky a pomocí voliče ▲▼ určete počet kopií, jež mají být vytištěny.
- Snímky vybrané pro tisk jsou označený symbolem d a číslem udávajícím požadovaný počet kopií. Pokud pro snímky nejsou určeny žádné kopie, výběr bude zrušen.
- Posunutím ovladače zoomu do polohy T (Q) přejděte do režimu přehrávání jednotlivých snímků nebo posunutím do polohy W (S) přejděte do režimu přehrávání náhledů snímků.
- Po dokončení nastavení stiskněte tlačítko 🛞.
- Jakmile se zobrazí okno znázorněné vpravo, vyberte položku Zahájit tisk a spusťte tisk tlačítkem ()).

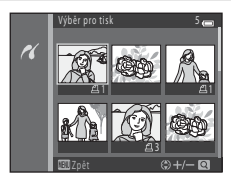

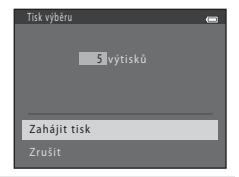

#### Tisk. všech. sním.

Vytiskne se jedna kopie každého snímku uloženého v interní paměti nebo na paměťové kartě.

 Jakmile se zobrazí okno znázorněné vpravo, vyberte položku Zahájit tisk a spusťte tisk tlačítkem ()).

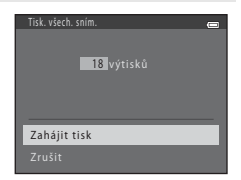

#### Tisk DPOF

Snímky, pro které byla vytvořena tisková objednávka, je možné vytisknout pomocí volby **Tisková objednávka** (🏞 51).

 Jakmile se zobrazí okno znázorněné vpravo, vyberte položku Zahájit tisk a spustte tisk tlačitkem <sup>®</sup>.
 Chcete-li zobrazit aktuální tiskovou objednávku, vyberte položku Zobr. snímky a stiskněte tlačitko <sup>®</sup>. Chcete-li vytisknout snímky, stiskněte znovu tlačítko <sup>®</sup>.

| Tisk DPOF 🧰  |
|--------------|
| 5 výtisků    |
|              |
| Zahájit tisk |
|              |
|              |

**6** Po dokončení tisku vypněte fotoaparát a odpojte kabel USB.

## Záznam videosekvencí

 Pokud nevložíte žádnou paměťovou kartu (tj. používáte interní paměť fotoaparátu), možnost Možnosti videa ( 58) je nastavena na 400 m 480/30 p. Nelze zvolit 720 m 720/30 p.

#### Zobrazte obrazovku fotografování.

- Zkontrolujte zbývající dobu záznamu videosekvence.
- Je-li položka Info o snímku v Nastavení monitoru (\*\*\*63) v menu nastavení nastavena na Rám. videa+auto. info, můžete ještě před zahájením záznamu videosekvence zkontrolovat oblast, která bude zaznamenána.
- Při záznamu videosekvencí je obrazový úhel (tj. oblast viditelná v kompozici) užší, v porovnání s obrazovým úhlem statických snímků.

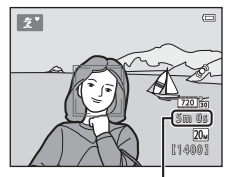

Zbývající doba záznamu videosekvence

# 2 Stisknutím tlačítka ● (\***▼** záznam videosekvence) zahájíte záznam videosekvence.

Fotoaparát zaostří na objekt uprostřed kompozice.

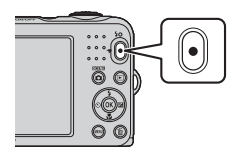

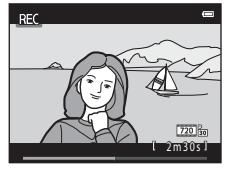

3 Dalším stisknutím tlačítka ● (\* záznam videosekvence) záznam zastavíte.

1

## V Maximální délka videosekvence

Jednotlivé soubory videosekvencí nemohou přesahovat velikost 2 GB nebo délku 29 minut, přestože je na paměťové kartě dostatečné volné místo pro delší záznam.

- Maximální délka jedné videosekvence se zobrazuje na obrazovce fotografování.
- Záznam může být ukončen před dosažením některého limitu, dojde-li ke zvýšení teploty fotoaparátu.
- Aktuální délka videosekvence se může lišit v závislosti na obsahu videosekvence, pohybu objektu nebo typu paměťové karty.

#### Poznámky o ukládání snímků a záznamu videosekvencí

Indikace zobrazující počet zbývajících snímků nebo indikace zobrazující maximální délku videosekvence při ukládání snímků nebo záznamu videosekvence bliká. **Neotevírejte krytku prostoru pro baterii / krytku** slotu pro paměťovou kartu a nevyjímejte paměťovou kartu ani baterie, dokud indikace bliká. Mohlo by dojít ke ztrátě dat nebo poškození fotoaparátu či paměťové karty.

#### Poznámky k záznamu videosekvencí

- Pro záznam videosekvencí je doporučeno používat paměťové karty SD s rychlostní klasifikací 6 nebo vyšší (čř 19). Pokud bude použita paměťová karta s nižší rychlostní klasifikací, záznam videosekvence se může nečekaně zastavit.
- Při použití digitálního zoomu může dojít k určitému zhoršení kvality obrazu.
- Mohou být zaznamenány zvuky ovladače zoomu, zoomu, pohybu objektivu během automatického zaostřování a pohybu clony při změně jasu.
- Jev zvaný "smear" (Ži 3) viditelný na monitoru při záznamu videosekvence bude zaznamenán na videozáznamu. Doporučujeme vyhnout se světlým objektům, jako je slunce, jeho odraz a elektrické osvětlení.
- Objekty s opakujícími se vzory (látky, mřížovaná okna atd.) mohou na sobě mít při záznamu nebo přehrávání barevné pruhy (rušivé vzory, moaré atd.), v závislosti na vzdálenosti objektu nebo velikosti použitého zoomu. K tomuto jevu dochází, když se vzájemně ruší vzor objektu a rozvržení obrazového snímače; nejedná se o závadu.

## Y Teplota fotoaparátu

- Fotoaparát se může zahřát při dlouhodobém záznamu videosekvencí nebo při jeho použití v teplých oblastech.
- Zahřeje-li se vnitřek fotoaparátu při záznamu videosekvencí na extrémní teplotu, fotoaparát automaticky ukončí záznam.

Zobrazí se doba, která zbývá do ukončení nahrávání (🔊 10s).

Po zastavení nahrávání se fotoaparát vypne.

Nechte fotoaparát vypnutý, dokud vnitřek fotoaparátu nevychladne.

#### V Poznámky k automatickému zaostřování

Automatické zaostřování nemusí fungovat očekávaným způsobem (🖚21). Pokud k tomu dojde, vyzkoušejte následující postup:

- Před spuštěním záznamu videosekvence nastavte volbu Režim autofokusu v menu videosekvencí na Jednorázový AF (výchozí nastavení).
- Sestavte kompozici z jiného objektu umístěného ve stejné vzdálenosti od fotoaparátu, jako zamýšlený objekt v centru rámečku, spusťte nahrávání stisknutím tlačítka ● (\* záznam videosekvence), poté upravte kompozici.

## Přehrávání videosekvencí

Stisknutím tlačítka 🗩 přejdete do režimu přehrávání. Videosekvence jsou označeny symbolem Možnosti videa (🏞 58). Stisknutím tlačítka 🛞 můžete přehrávat videosekvence.

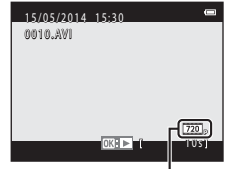

Možnosti videa

• Hlasitost můžete nastavit pomocí ovladače zoomu (🛄 1).

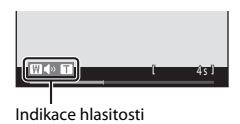

#### Funkce dostupné během přehrávání

Na monitoru se zobrazí ovládací prvky přehrávání. Níže uvedené operace mohou být prováděny pomocí multifunkčního voliče **4**, kterým se zvolí ovládací prvek, a stisknutím tlačítka **6**.

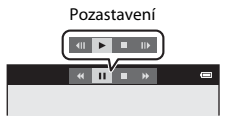

| Funkce         | Symbol             | Popis                                                                           |                                                                                                    |  |
|----------------|--------------------|---------------------------------------------------------------------------------|----------------------------------------------------------------------------------------------------|--|
| Přejít zpět    | K                  | Podrže                                                                          | Podržením tlačítka 🞯 můžete videosekvenci převinout zpět.                                                 |  |
| Posun<br>vpřed | *                  | Podrže                                                                          | Podržením tlačítka 🔞 můžete videosekvenci posunout vpřed.                                                 |  |
| Pozastavení II | Pozasta<br>pozasta | zastavit přehrávání. Níže uvedené operace mohou být prováděny při<br>zastavení. |                                                                                                    |  |
|                |                    | 411                                                                             | Posuňte videosekvenci o jedno políčko vzad. Podržením tlačítka<br>🛞 aktivujete souvislé převíjení vzad.   |  |
|                |                    |                                                                                 | Posuňte videosekvenci o jedno políčko vpřed. Podržením<br>tlačítka 🛞 aktivujete souvislé převíjení vpřed. |  |
|                |                    |                                                                                 | Obnovit přehrávání.                                                                                       |  |
| Konec          |                    | Návrat do režimu přehrávání jednotlivých snímků.                                |                                                                                                    |  |

## Volby dostupné v menu fotografování

Níže uvedená nastavení mohou být změněna stisknutím tlačítka MENU během fotografování.

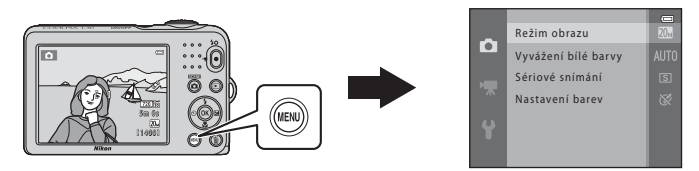

Nastavení, která je možné měnit, se liší podle režimu fotografování, jak je znázorněno níže.

|                               | Snadný auto<br>režim | Motivový<br>program | Inteligentní<br>portrét | Režim Auto |
|-------------------------------|----------------------|---------------------|-------------------------|------------|
| Režim obrazu (🍽 43)           | ~                    | ~                   | ~                       | ~          |
| Vyvážení bílé barvy<br>(🗢 45) | -                    | -                   | -                       | ~          |
| Sériové snímání (🏞 47)        | -                    | -                   | -                       | ~          |
| Nastavení barev (🗝 48)        | -                    | -                   | -                       | ~          |
| Změkčení pleti (🏞 49)         | -                    | -                   | ~                       | -          |
| Samosp. det. úsměv<br>(ð 49)  | -                    | -                   | ~                       | -          |
| Kontrola mrknutí (🏞 50)       | -                    | -                   | ~                       | -          |

## Menu fotografování (pro režim 🗖 (auto))

### Nastavení režimu obrazu (velikost a kvalita obrazu)

Vstupte do režimu fotografování → tlačítko NENU → Menu fotografování → Režim obrazu → tlačítko ®

Vyberte kombinaci velikosti obrazu a kompresního poměru, jež má být používána při ukládání snímků.

Čím vyšší je nastavení režimu obrazu, tím větší lze tisknout snímek. Čím nižší je kompresní poměr, tím vyšší je kvalita snímků, ale zároveň nižší počet obrázků, jež lze uložit.

| Volba*                           | Kompresní poměr | Poměr stran (vodorovná ke<br>svislé) |
|----------------------------------|-----------------|--------------------------------------|
| ‱* 5152×3864★                    | Přibl. 1:4      | 4:3                                  |
| 20 5152×3864 (výchozí nastavení) | Přibl. 1:8      | 4:3                                  |
| 10 3648×2736                     | Přibl. 1:8      | 4:3                                  |
| <b>4</b> <sub>M</sub> 2272×1704  | Přibl. 1:8      | 4:3                                  |
| <b>2</b> <sub>M</sub> 1600×1200  | Přibl. 1:8      | 4:3                                  |
| 640×480                          | Přibl. 1:8      | 4:3                                  |
| 🔀 5120×2880                      | Přibl. 1:8      | 16:9                                 |

\* Celkový počet snímaných pixelů a počet pixelů snímaných ve vodorovném a svislém směru. Příklad: 200 5152×3864 = přibližně 20 megapixelů, 5152 × 3864 pixelů

#### 🖉 Poznámky k režimu obrazu

- Nastavení režimu obrazu lze změnit i v jiných režimech fotografování než v režimu D (auto). Změněné nastavení se vztahuje také na jiné režimy fotografování.
- Při použití určitých nastavení jiných funkcí nemusí být změna nastavení k dispozici.

#### 🖉 Počet snímků, které lze uložit

- Přibližný počet snímků, které lze uložit, se zobrazuje na monitoru během fotografování (🛄 10).
- Mějte na zřeteli, že kvůli kompresi JPEG může počet uložitelných snímků silně záviset na obsahu snímků, což platí i při použití paměťových karet se shodnou kapacitou a totožného nastavení režimu obrazu. Dále počet snímků, které lze uložit, může záviset na značce paměťové karty.
- Pokud je počet zbývajících snímků 10 000 nebo vyšší, je zobrazena hodnota počtu zbývajících snímků "9999".

## Vyvážení bílé barvy (Úprava barevného odstínu)

#### Vyberte režim 🗖 (auto) → tlačítko MENU → Vyvážení bílé barvy → tlačítko 🛞

Upravte vyvážení bílé podle zdroje světla nebo světelné charakteristiky okolí tak, aby barevnost snímku odpovídala tomu, jak obraz vidíte svým zrakem.

 Ve většině situací můžete použít nastavení Auto. Změňte nastavení, chcete-li upravit nastavení barevného odstínu pořizovaného snímku.

| Volba                                   | Popis                                                                                                  |
|-----------------------------------------|----------------------------------------------------------------------------------------------------|
| <b>AUTO</b> Auto (výchozí<br>nastavení) | Vyvážení bílé barvy je automaticky nastaveno v závislosti na světelných<br>podmínkách.                 |
| PRE Manuální nastavení                  | Použijte, nedosáhnete-li požadovaného výsledku pomocí nastavení<br>Auto, Žárovkové světlo atd. (😎 46). |
| ※ Denní světlo                          | Vyvážení bílé nastaveno pro přímé sluneční světlo.                                                     |
| Žárovkové světlo                        | Použijte pro umělé žárovkové osvětlení.                                                                |
| 業 Zářivkové světlo                      | Použijte pro zářivkové osvětlení.                                                                      |
| a Zataženo                              | Použijte při fotografování pod zataženou oblohou.                                                      |
| 🕏 Blesk                                 | Použijte při fotografování s bleskem.                                                                  |

#### Poznámky k vyvážení bílé barvy

- Pokud je vyvážení bílé barvy nastaveno na něco jiného než Auto a Blesk (
   11), nastavte blesk na
   (vypnuto).
- Při použití určitých nastavení jiných funkcí nemusí být změna nastavení k dispozici.

#### Použití manuálního nastavení

Podle následujícího postupu změříte hodnotu vyvážení bílé barvy za osvětlení použitého během fotografování.

- 1 Umístěte bílý nebo šedý referenční objekt do osvětlení, jež bude použito při fotografování.
- 2 Pomocí multifunkčního voliče ▲▼ vyberte volbu Manuální nastavení v menu Vyvážení bílé barvy a stiskněte tlačítko <sup>®</sup>.
  - Fotoaparát aktivuje zoom pro změření vyvážení bílé barvy.

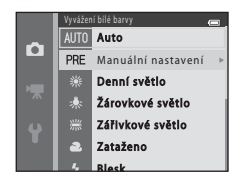

- **3** Vyberte **Měření** a zakomponujte referenční objekt do okna pro měření.
  - Chcete-li použít poslední změřenou hodnotu, vyberte nastavení Zrušit a stiskněte tlačítko 🛞.

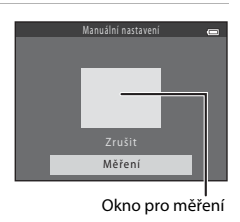

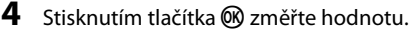

· Spustí se závěrka a provede se měření. Nebude uložen žádný snímek.

#### Poznámky k manuálnímu nastavení

Hodnotu pro osvětlení bleskem nelze měřit s nastavením Manuální nastavení. Při fotografování s bleskem vyberte u položky Vyvážení bílé barvy nastavení Auto nebo Blesk.

## Sériové snímání

#### Vyberte režim 🗖 (auto) → tlačítko MENU → Sériové snímání → tlačítko 🕅

| Volba                                         | Popis                                                                                                    |
|-----------------------------------------------|----------------------------------------------------------------------------------------------------|
| S Jednotlivé<br>snímky (výchozí<br>nastavení) | Při každém stisknutí tlačítka spouště je zhotoven jeden snímek.                                                                                                    |
| Sériové snímání                               | <ul> <li>Přidržíte-li tlačítko spouště stisknuté až na doraz, bude probíhat nepřetržité fotografování.</li> <li>Snímací frekvence nepřetržitého fotografování je přibližně 1,1 snímky za sekundu a maximální počet takto pořízených snímků je přibližně 6 (je-li nastaven režim obrazu 2000 \$152×3864).</li> </ul>                                               |
| <b>BSS</b> BSS (výběr<br>nejlepšího snímku)   | Při přidržení tlačítka spouště stisknutého až na doraz fotoaparát pořídí sérii až deseti<br>snímků a automaticky uloží nejostřejší z nich.<br>Použijte k fotografování nehybného objektu na místě, kde nelze použít blesk,<br>v situaci, kdy může dojít k nežádoucímu chvění fotoaparátu.                                                                         |
| ∰ Mozaika<br>16 snímků                        | <ul> <li>Při každém stisknutí tlačítka spouště až na doraz fotoaparát pořídí sérii šestnácti snímků a uloží ji jako jediný snímek.</li> <li>Snímací frekvence nepřetržitého fotografování je přibližně 30 snímků za sekundu.</li> <li>Režim obrazu je pevně nastaven na s (velikost obrazu: 2560 × 1920 pixelů).</li> <li>Nelze použít digitální zoom.</li> </ul> |

## Poznámky k sériovému snímání

- Pokud je vybráno jiné nastavení než Jednotlivé snímky, nelze použít blesk. Zaostření, expozice
  a vyvážení bílé barvy jsou pevně nastaveny na hodnoty určené prvním snímkem v každé sérii.
- Frekvence sériového snímání se může lišit v závislosti na aktuálním nastavení režimu obrazu, použité paměťové kartě a podmínkách pro pořizování snímků.
- Při použití určitých nastavení jiných funkcí nemusí být změna nastavení k dispozici.

## Poznámky k funkci Mozaika 16 snímků

Jev zvaný "smear" (🏷 3) viditelný na monitoru při fotografování pomocí aktivované funkce **Mozaika** 16 snímků se uloží se snímky. Při fotografování s aktivovanou funkcí **Mozaika 16 snímků** doporučujeme vyhnout se světlým objektům, jako je slunce, jeho odraz a elektrické osvětlení.

#### Nastavení barev

Vyberte režim 🗖 (auto) → tlačítko MENU → Nastavení barev → tlačítko 🛞

Oživuje barvy nebo ukládá obrázky jako monochromatické.

| Volba                                  | Popis                                                         |
|----------------------------------------|---------------------------------------------------------------|
| 🐼 Standardní barvy (výchozí nastavení) | Použijte pro snímky s přirozenou barvou.                      |
| <b>ØVI</b> Živé barvy                  | Použijte, chcete-li vytvořit dojem "fototisku".               |
| <b>ØBW</b> Černobílé                   | Ukládá černobílé snímky.                                      |
| <b>ØSE</b> Sépiové                     | Ukládá sépiově zbarvené snímky.                               |
| 🕼 C Kyanotypie                         | Ukládá snímky s azurově modrým monochromatickým<br>zbarvením. |

#### V Poznámky k nastavení barev

Při použití určitých nastavení jiných funkcí nemusí být změna nastavení k dispozici.

## Menu Inteligentní portrét

 Informace na téma Režim obrazu naleznete v části "Nastavení režimu obrazu (velikost a kvalita obrazu)" (\*43).

#### Změkčení pleti

Vstupte do režimu inteligentního portrétu → tlačítko MENU → Změkčení pleti → tlačítko 🛞

| Volba                            | Popis                                                                                                    |
|----------------------------------|----------------------------------------------------------------------------------------------------|
| 题 Zapnuto (výchozí<br>nastavení) | Po uvolnění závěrky fotoaparát detekuje jeden či více obličejů (až tři) a před<br>uložením zpracuje snímek tak, aby byly změkčeny pleťové tóny. |
| Vypnuto                          | Vypíná změkčení pleti.                                                                                                    |

Účinek funkce změkčení pleti na fotografované osobě nelze ověřit při komponování snímků pro fotografování. Ověřte účinek v režimu přehrávání po pořízení snímků.

#### Samosp. det. úsměv

Vstupte do režimu inteligentního portrétu  $\rightarrow$  tlačítko MENU  $\rightarrow$  Samosp. det. úsměv  $\rightarrow$  tlačítko 🔞

Fotoaparát detekuje obličeje osob a poté automaticky exponuje snímek pokaždé, když detekuje úsměv.

| Volba                                 | Popis                                 |  |
|---------------------------------------|---------------------------------------|--|
| ত্র্রী Zapnuto (výchozí<br>nastavení) | Aktivuje samospoušť detekující úsměv. |  |
| Vypnuto                               | Vypíná samospoušť detekující úsměv.   |  |

## Kontrola mrknutí

Vstupte do režimu inteligentního portrétu → tlačítko MENU → Kontrola mrknutí → tlačítko 🛞

| Volba                          | Popis                                                                                                    |
|--------------------------------|----------------------------------------------------------------------------------------------------|
| ්ලා Zapnuto                    | <ul> <li>Fotoaparát automaticky spustí závěrku dvakrát při každém snímku a uloží snímek, na kterém má fotografovaný objekt otevřené oči.</li> <li>Pokud fotoaparát uloží snímek, na kterém mohla mít osoba zavřené oči, po dobu několika sekund se zobrazí Osoba na právě pořízeném snímku mrkla během expozice.</li> <li>Nelze použít blesk.</li> </ul> |
| Vypnuto (výchozí<br>nastavení) | Vypíná kontrolu mrknutí.                                                                                                    |

## Menu přehrávání

 Další informace o funkcích pro úpravy snímků naleznete v části "Úpravy statických snímků" (�25).

#### Tisková objednávka (Vytvoření tiskové objednávky DPOF)

Stiskněte tlačítko 🕨 (režim přehrávání) → tlačítko MENU → Tisková objednávka → tlačítko 🔞

Nakonfigurujete-li nastavení tiskové objednávky předem, můžete je používat k tisku níže uvedenými metodami.

- Předání paměťové karty do digitální fotolaboratoře, jež podporuje tisk s použitím standardu DPOF (Digital Print Order Format).
- Vložení paměťové karty do slotu pro paměťové karty v tiskárně kompatibilní se standardem DPOF.
- Připojení fotoaparátu k tiskárně kompatibilní se standardem PictBridge ( 32).
- 1 Pomocí multifunkčního voliče ▲▼ vyberte volbu **Vybrat snímky** a stiskněte tlačítko ®.
  - Chcete-li vymazat tiskovou objednávku všech snímků, vyberte volbu Vymazat tiskovou obj. a stiskněte tlačítko ()).

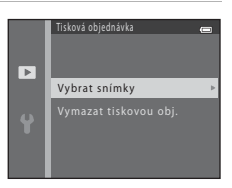

# 2 Vyberte snímky (maximálně 99) a nastavte počet kopií jednotlivých snímků (maximálně devět).

- Pomocí multifunkčního voliče ◀► vyberte snímky a pomocí voliče ▲▼ určete počet kopií, jež mají být vytištěny.
- Snímky vybrané pro tisk jsou označeny symbolem 4 a číslem udávajícím požadovaný počet kopií. Pokud pro snímky nejsou určeny žádné kopie, výběr bude zrušen.
- Posunutím ovladače zoomu do polohy T (Q) přejděte do režimu přehrávání jednotlivých snímků nebo posunutím do polohy W (™) přejděte do režimu přehrávání náhledů snímků.
- Po dokončení nastavení stiskněte tlačítko Ø.
- **3** Zvolte, zda chcete vytisknout datum pořízení snímku a provozní informace.
  - Chcete-li vytisknout datum fotografování na všech snímcích, vyberte volbu Datum a stiskněte tlačítko .
  - Chcete-li vytisknout čas závěrky a clonu na všech snímcích, vyberte volbu Informace a stiskněte tlačítko ()).
  - Nakonec dokončete tiskovou objednávku výběrem položky Hotovo a stisknutím tlačítka ().

#### Poznámky k tisku fotografických a provozních informací

- Některé tiskárny nemusejí být schopny vytisknout datum pořízení snímku a provozní informace.
- Je-li fotoaparát připojen k tiskárně, provozní informace se nevytisknou.
- Nastavení Datum a Informace se resetují při každém zobrazení volby Tisková objednávka.
- Vytištěné datum odpovídá datu zaznamenanému při pořízení snímku.
- Pro snímky pořízené s aktivní funkcí Vkopírování data (55) se vytiskne pouze datum a čas vkopírovaný v momentu fotografování, a to i v případě, že je pro snímky povolena volba data Tisková objednávka.

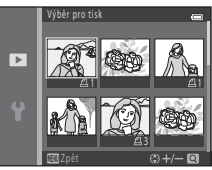

|   | Tisková objednávka |  |
|---|--------------------|--|
|   |                    |  |
|   |                    |  |
|   | Hotovo             |  |
|   |                    |  |
| U |                    |  |
|   | 🔲 Datum            |  |
|   | D 146-199-19       |  |
|   |                    |  |

#### Prezentace

#### Stiskněte tlačítko ► (režim přehrávání) → tlačítko MENU → Prezentace → tlačítko 🕅

Obrázky se přehrávají postupně jeden po druhém v automatické "prezentaci". Dojde-li v rámci prezentace k přehrání souboru s videosekvencí, zobrazí se pouze první snímek videosekvence.

#### 1 Pomocí multifunkčního voliče volbu Start a stiskněte tlačítko 🕅.

- Je zahájeno přehrávání prezentace.
- Chcete-li, aby se prezentace automaticky opakovala, vyberte položku Smyčka a stiskněte tlačítko 🕅 před výběrem položky Start
- Maximální doba přehrávání je přibližně 30 minut, a to i v případě, že je aktivní funkce Smvčka.

## **2** Ukončete nebo obnovte přehrávání prezentace.

 Obrazovka vpravo se zobrazí po dokončení nebo pozastavení prezentace. Chcete-li prezentaci ukončit, vyberte volbu a stiskněte tlačítko 00. Chcete-li obnovit přehrávání prezentace, vyberte volbu 🕨 a poté stiskněte tlačítko 🛞.

# 

#### Obsluha během přehrávání

- docílíte rvchlého přehrávání zpět/vpřed.
- Chcete-li prezentaci pozastavit nebo ukončit, stiskněte tlačítko (K).

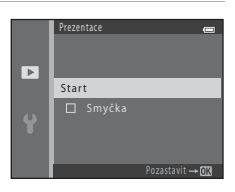

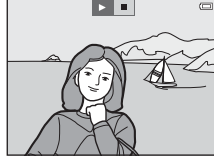

## Ochrana

#### Stiskněte tlačítko 🕨 (režim přehrávání) → tlačítko 🕊 V Ochrana → tlačítko 🛞

Fotoaparát ochraňuje vybrané snímky před nechtěným vymazáním.

Vyberte snímky, které chcete chránit, nebo zrušte ochranu snímků na obrazovce pro výběr snímků (�\$55).

Nezapomeňte, že při formátování interní paměti fotoaparátu nebo paměťové karty se chráněné soubory trvale vymažou (🏞 71).

#### Obrazovka pro výběr snímků

Pokud se při obsluze fotoaparátu zobrazí obrazovka pro výběr snímku podobná obrazovce uvedené vpravo, vyberte snímky některým z níže uvedených postupů.

# Část Reference

## 1 Multifunkčním voličem ◀► vyberte snímek.

- Posunutím ovladače zoomu (
   <sup>1</sup>) do polohy **T** (
   <sup>Q</sup>) přejdete do režimu přehrávání jednotlivých snímků, posunutím do polohy **W** (
   <sup>Q</sup>) přejdete do režimu přehrávání náhledů.
- Pokud vybíráte snímek pro Otočit snímek nebo Uvítací obrazovka, nebo používáte obrazovku Výběr pro tisk k tisknutí jednotlivých snímků, můžete zvolit pouze jeden snímek. Přejděte ke kroku 3.

# 2 Tlačítkem ▲▼ vyberte snímky nebo zrušte výběr snímků (nebo určete počet kopií).

 Po výběru snímku se pod snímkem zobrazí symbol. Chcete-li vybrat další snímky, zopakujte kroky 1 a 2.

## 3 Stisknutím tlačítka 🛞 použijete výběr snímků.

 Pokud je vybrána možnost Vybrané snímky, zobrazí se dialog pro potvrzení. Postupujte podle pokynů na monitoru.

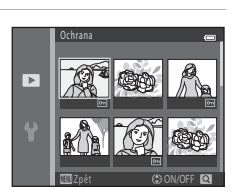

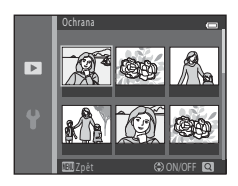

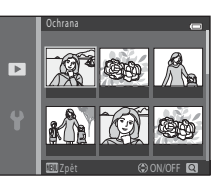

## Otočit snímek

o 90 stupňů doleva

Stiskněte tlačítko ▶ (režim přehrávání) → tlačítko NENU → Otočit snímek → tlačítko 🛞

Určete orientaci, jež má být použita k zobrazení uložených snímků při přehrávání. Statické snímky lze otočit o 90 stupňů směrem doprava nebo doleva.

Vyberte snímek na obrazovce pro výběr snímků (♣55). Po zobrazení obrazovky Otočit snímek stisknutím multifunkčního voliče ◀► otočte snímek o 90 stupňů.

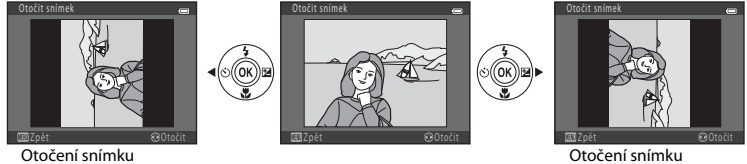

Otočení snímku o 90 stupňů doprava

Stisknutím tlačítka 🔞 dokončete nastavení orientace zobrazení a uložte informace o orientaci ke snímku.
## Kopie (Kopírování mezi interní pamětí a paměťovou kartou)

Stiskněte tlačítko ▶ (režim přehrávání) → tlačítko MENU → Kopie → tlačítko 🛞

Kopíruje snímky mezi interní pamětí a paměťovou kartou.

#### Pomocí multifunkčního voliče ▲▼ vyberte cíl, do něhož chcete snímky zkopírovat, a stiskněte tlačítko <sup>®</sup>.

# 2 Vyberte požadovanou volbu kopírování a stiskněte tlačítko 🛞.

 Vyberete-li volbu Vybrané snímky, použijte k výběru snímků obrazovku pro výběr snímků (<sup>1</sup>55).

## Poznámky ke kopírování snímků

- Kopírovat lze pouze soubory ve formátech, které mohou být zaznamenávány tímto fotoaparátem.
- U snímků pořízených jiným fotoaparátem nebo upravených v počítači není zaručena funkčnost.
- Nastavení Tisková objednávka ( 51) nakonfigurovaná pro snímky se nekopírují.

#### Kopírování na paměťovou kartu, která neobsahuje žádné snímky

Při přepnutí fotoaparátu do režimu přehrávání se zobrazí zpráva V paměti nejsou žádné snímky.. Stisknutím tlačítka MENU vyberte volbu Kopie.

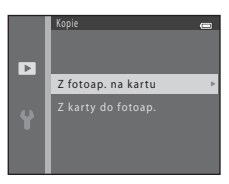

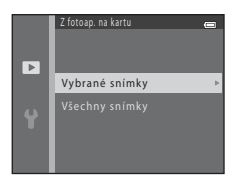

# Menu videosekvence

## Možnosti videa

Vstupte do režimu fotografování → tlačítko MENU → symbol menu 🐂 → Možnosti videa → tlačítko 🔞

Vyberte požadovanou volbu videosekvence k záznamu.

K záznamu videosekvencí doporučujeme použít paměťové karty třídy 6 nebo vyšší (2 19).

| Volba (velikost obrazu / snímací<br>frekvence, typ souboru) | Velikost obrazu | Poměr stran (vodorovná ke<br>svislé) |  |
|-------------------------------------------------------------|-----------------|--------------------------------------|--|
| 720 🗗 720/30p (výchozí nastavení*)                          | 1280 × 720      | 16:9                                 |  |
| 480/30p                                                     | 640 × 480       | 4:3                                  |  |
| 240 m 240/30p                                               | 320 × 240       | 4:3                                  |  |

\* Pokud nevložíte žádnou paměťovou kartu (tj. používáte interní paměť fotoaparátu), je nastavena hodnota 300 480/30p.

## Režim autofokusu

Vstupte do režimu fotografování → tlačítko MENU → symbol menu 🐂 → Režim autofokusu → tlačítko 🔞

Nastavte zaostřování fotoaparátu v režimu videosekvence.

| Volba                                             | Popis                                                                                                    |
|---------------------------------------------------|----------------------------------------------------------------------------------------------------|
| <b>AF-S</b> Jednorázový AF<br>(výchozí nastavení) | Zaostření se zablokuje při zahájení nahrávání stisknutím tlačítka<br>● (*▼ záznam videosekvence).<br>Tuto možnost vyberte, pokud vzdálenost mezi fotoaparátem a objektem<br>zůstane přibližně stejná.                                                                                                    |
| <b>AF-F</b> Nepřetržitý AF                        | Fotoaparát zaostřuje neustále.<br>Tuto možnost vyberte, pokud se vzdálenost mezi fotoaparátem<br>a objektem během nahrávání výrazně změní. V zaznamenané<br>videosekvenci může být slyšet zvuk ostření fotoaparátu. Aby zvuk ostření<br>fotoaparátu nerušil záznam, doporučuje se použít nastavení <b>Jednorázový</b><br><b>AF</b> . |

# Menu nastavení

## Uvítací obrazovka

#### Tlačítko MENU → symbol menu ¥ → Uvítací obrazovka → tlačítko 🕅

Nakonfigurujte uvítací obrazovku, která se zobrazuje při zapnutí fotoaparátu.

| Volba                        | Popis                                                                                                    |  |
|------------------------------|----------------------------------------------------------------------------------------------------|--|
| Žádná<br>(výchozí nastavení) | Nezobrazovat uvítací obrazovku.                                                                                                    |  |
| COOLPIX                      | Zobrazit uvítací obrazovku s logem COOLPIX.                                                                                                    |  |
| Vybrat snímek                | <ul> <li>Zobrazí snímek vybraný pro uvítací obrazovku.</li> <li>Zobrazí snímek vybraný pro výběr snímků. Vyberte snímek (�\$55) a stiskněte tlačítko .</li> <li>Protože je kopie vybraného snímku uložena ve fotoaparátu, zobrazí se při zapnutí fotoaparátu i v případě, že je původní snímek vymazán.</li> <li>Snímek nelze vybrat, pokud se poměr jeho stran odlišuje od poměru stran obrazovky nebo pokud je obrázek příliš malý po použití funkce malého snímku či oříznutí.</li> </ul> |  |

# Časové pásmo a datum

#### Tlačítko MENU → symbol menu ¥ → Časové pásmo a datum → tlačítko 🕅

#### Nastavte hodiny fotoaparátu.

| Volba        | Popis                                                                                                    |  |  |
|--------------|----------------------------------------------------------------------------------------------------|--|--|
| Datum a čas  | <ul> <li>Pomocí voliče ↓ vyberte pole a potom pomocí voliče ↓ vyberte pole a potom pomocí voliče ↓ nastavte datum a čas.</li> <li>Vyberte nastavení minut a pro dokončení stiskněte tlačítko .</li> </ul>                                                                                             |  |  |
| Formát data  | Vyberte Rok/měsíc/den, Měsíc/den/rok nebo Den/měsíc/rok.                                                                                                    |  |  |
| Časové pásmo | <ul> <li>Nastavte časové pásmo a funkci letního času.</li> <li>Je-li volba Cílové místo cesty (沙) nastavena po nastavení domovského časového pásma (♠), dojde k automatickému výpočtu časového rozdílu mezi domovským a cílovým časovým pásmem a k uložení data a času pro vybraný region.</li> </ul> |  |  |

#### Nastavení časového pásma

1 Pomocí multifunkčního voliče ▲▼ vyberte volbu Časové pásmo a stiskněte tlačítko ®.

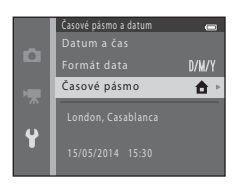

## 

 Datum a čas zobrazený na monitoru se mění v závislosti na skutečnosti, zda je vybráno domovské nebo cílové časové pásmo.

## 3 Stiskněte tlačítko ►.

## 4 Použijte volič ◀► k výběru časového pásma.

- Stisknutím tlačítka ▲ zapnete funkci letního času. Zobrazí se symbol S. Stisknutím tlačítka ▼ funkci letního času deaktivujete.
- Stisknutím tlačítka 🛞 použijte časové pásmo.
- Pokud se pro nastavení domovského či cílového časového pásma nezobrazuje správný čas, nastavte správný čas podle části Datum a čas.

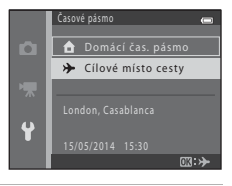

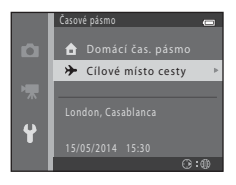

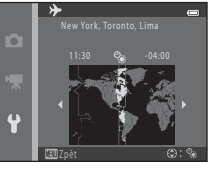

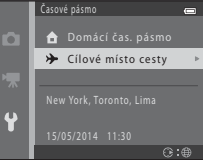

## Nastavení monitoru

Tlačítko MENU  $\rightarrow$  symbol menu  $\Upsilon \rightarrow$  Nastavení monitoru  $\rightarrow$  tlačítko M

| Volba         | Popis                                                      |
|---------------|------------------------------------------------------------|
| Info o snímku | Určete, zda se mají informace zobrazovat na monitoru.      |
| Jas           | Vyberte z pěti nastavení.<br>• Výchozí nastavení: <b>3</b> |

#### Info o snímku

|                                            | Režim fotografování                                                                                                    | Režim přehrávání |  |
|--------------------------------------------|----------------------------------------------------------------------------------------------------|------------------|--|
| Zobrazit info                              |                                                                                                    | 15/95/2014 15:30 |  |
| Automatické info<br>(výchozí<br>nastavení) | Aktuální nastavení a průvodce obsluhou se zobrazují jako v části <b>Zobrazit info</b> .<br>Pokud po dobu několika sekund nedojde k žádnému úkonu obsluhy, informace se<br>skryjí podle popisu funkce <b>Skrýt info</b> . Informace se znovu zobrazí při provedení<br>příštího úkonu obsluhy. |                  |  |
| Skrýt info                                 |                                                                                                    |                  |  |

|                           | Režim fotografování                                                                                                    | Režim přehrávání                                                                                    |
|---------------------------|----------------------------------------------------------------------------------------------------|----------------------------------------------------------------------------------------------------|
| Pom.<br>mřížka+auto. info | Kromě informací zobrazených pomocí<br>funkce Automatické info se zobrazuje<br>i pomocná mřížka, která pomáhá při<br>kompozici snímků.<br>Při záznamu videosekvence se pomocná<br>mřížka nezobrazuje.                                                                            | Aktuální nastavení nebo průvodce<br>obsluhou se zobrazují jako v části<br><b>Automatické info</b> . |
| Rám. videa+auto.<br>info  | Kromě informací zobrazených pomocí<br>funkce <b>Automatické info</b> , se před<br>zahájením záznamu zobrazí rámeček,<br>který představuje oblast, jež bude<br>zachycována při nahrávání<br>videosekvence.<br>Při záznamu videosekvence se rámeček<br>videosekvence nezobrazuje. | Aktuální nastavení nebo průvodce<br>obsluhou se zobrazují jako v části<br><b>Automatické info</b> . |

## Vkopírování data (vkopírování data a času)

#### Tlačítko MENU → symbol menu ¥ → Vkopírování data → tlačítko 🛞

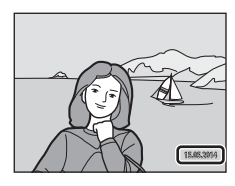

| Volba                          | Popis                                      |  |
|--------------------------------|--------------------------------------------|--|
| DATE Datum                     | Datum je vkopírováno na snímky.            |  |
| DATE: Datum a čas              | Datum a čas jsou vkopírovány na snímky.    |  |
| Vypnuto (výchozí<br>nastavení) | Datum a čas nebudou na snímky vkopírovány. |  |

#### Poznámky ke vkopírování data

- Vkopírované datum se stává trvalou součástí obrazových dat a nelze je vymazat. Po zhotovení snímků již není možné vkopírovat datum a čas.
- · Datum a čas se nevkopírují v těchto situacích:
  - Při použití Portrét domác. zvířat (když je vybrána volba Sériové snímání) motivového režimu
  - Při záznamu videosekvencí
- Vkopírované datum a čas mohou být na menším obrázku obtížně čitelné.

## El. redukce vibrací

#### Tlačítko MENU → symbol menu ¥ → El. redukce vibrací → tlačítko 🛞

Vyberte nastavení elektronické redukce vibrací, které bude použito při fotografování statických snímků.

| Volba                          | Popis                                                                                                    |  |  |
|--------------------------------|----------------------------------------------------------------------------------------------------|--|--|
| ( <b>4</b> ) <sup>©</sup> Auto | <ul> <li>Efekty chvění fotoaparátu omezíte, pokud budete fotografovat v následujících situacích:</li> <li>Pokud je režim blesku nastavený na () (vypnuto) nebo () (vypnuto) nebo () (vypnutoň () vypnutoň () vypnu</li></ul> |  |  |
| Vypnuto (výchozí<br>nastavení) | Elektronická redukce vibrací je vypnutá.                                                                                                    |  |  |

Pokud zvolíte možnost **Auto**, elektronická redukce vibrací se použije podle snímacích podmínek a na obrazovce fotografování (CCC) 3) se zobrazí (CCC).

## Poznámky k elektronické redukci vibrací

- Elektronická redukce vibrací je vypnutá, pokud používáte blesk, výjimkou je režim synchronizace s dlouhými časy. Nezapomeňte, že elektronická redukce vibrací je vypnutá i tehdy, pokud je režim blesku nastavený na synchronizaci s dlouhými časy s redukcí efektu červených očí (
- · Pokud by čas expozice překročil určitý interval, elektronická redukce vibrací nebude fungovat.
- Elektronickou redukci vibrací nelze použít, pokud je možnost Kontrola mrknutí (50) v režimu inteligentního portrétu nastavena na Zapnuto.
- Elektronickou redukci vibrací nelze použít v následujících motivových programech.
  - Sport (🍽 5)
  - Noční portrét (🏍5)
  - Úsvit/soumrak (🍽 4)
  - Noční krajina (🏍4)
  - Muzeum (🏞6)
  - Ohňostroj (🏞6)
  - Protisvětlo ( 66)
  - Pokud je možnost Portrét domác. zvířat (🖚 7) nastavena na Sériové snímání
- Účinnost elektronické redukce vibrací klesá s mírou chvění fotoaparátu.
- Pořízené snímky mohou být na pohled trochu zrnité.

## Detekce pohybu

#### Tlačítko MENU → symbol menu ¥ → Detekce pohybu → tlačítko 🛞

Umožňuje rozpoznávání pohybu za účelem zmírnění účinků pohybu fotografované osoby a nežádoucího chvění fotoaparátu při pořizování statických snímků.

| Volba                                      | Popis                                                                                                    |
|--------------------------------------------|----------------------------------------------------------------------------------------------------|
| ه <sup>®</sup> Auto (výchozí<br>nastavení) | Detekce pohybu se zapíná v některých režimech fotografování a při použití určitých<br>nastavení. V takových připadech se na obrazovce fotografování zobrazuje symbol<br>Pokud fotoaparát detekuje pohyb fotografované osoby či chvění fotoaparátu, symbol<br><sup>47</sup> zezelená a automaticky se zvýší citlivost ISO a zkrátí se čas závěrky k odstranění<br>rozmazání. |
| Vypnuto                                    | Detekce pohybu je vypnuta.                                                                                                    |

#### Poznámky k detekci pohybu

- V některých situacích nemusí být detekce pohybu schopna zcela odstranit účinky pohybu fotografované osoby nebo chvění fotoaparátu.
- Detekce pohybu nemusí být k dispozici, je-li objekt příliš tmavý nebo pokud se pohybuje vysokou rychlostí.
- · Snímky pořízené pomocí funkce detekce pohybu mohou být na pohled trochu zrnité.

## Pomoc. světlo AF

#### Tlačítko MENU → symbol menu ¥ → Pomoc. světlo AF → tlačítko 🛞

Zapíná nebo vypíná pomocné světlo AF, jež podporuje funkci automatického zaostřování.

| Volba                                   | Popis                                                                                                    |
|-----------------------------------------|----------------------------------------------------------------------------------------------------|
| <b>AUTO</b> Auto<br>(výchozí nastavení) | Je-li fotografovaný objekt špatně osvětlen, automaticky se rozsvítí pomocné světlo<br>AF. Světlo má dosah přibližně 1,9 m při nejkratší ohniskové vzdálenosti a přibližně<br>1,1 m při nejdelší ohniskové vzdálenosti.<br>• Mějte na zřeteli, že v určitých motivových programech se pomocné světlo AF<br>nemusí rozsvěcovat. |
| Vypnuto                                 | Pomocné světlo AF se nerozsvítí.                                                                                                    |

## Nastavení zvuku

| Tlačítko MENU -> | symbol menu ¥ → | Nastavení zvuku 🗲 | tlačítko 🛞 |
|------------------|-----------------|-------------------|------------|
|------------------|-----------------|-------------------|------------|

| Volba         | Popis                                                                                                    |  |
|---------------|----------------------------------------------------------------------------------------------------|--|
| Zvuk tlačítek | <ul> <li>Je-li vybrána volba Zapnuto (výchozí nastavení), fotoaparát vygeneruje jedno pípnutí vždy při provedení úkonu obsluhy, dvě pípnutí při zaostření na objekt a tři pípnutí při chybě. Zvukový signál ohlašuje rovněž spuštění.</li> <li>Při používání motivového programu Portrét domác. zvířat je zvuková signalizace vypnutá.</li> </ul> |  |
| Zvuk závěrky  | <ul> <li>Je-li vybrána volba Zapnuto (výchozí nastavení), je při uvolnění závěrky vygenerován zvuk závěrky.</li> <li>Zvuk závěrky se negeneruje v režimu sériového snímání, při zaznamenávání videosekvencí a při používání motivového programu Portrét domác. zvířat.</li> </ul>                                                                 |  |

## Automat. vypnutí

#### Tlačítko MENU → symbol menu ¥ → Automat. vypnutí → tlačítko 🛞

Nastavte čas, který uplyne před přepnutím fotoaparátu do pohotovostního režimu (🛄 11).

| Volba                 | Popis                                                                                                    |
|-----------------------|----------------------------------------------------------------------------------------------------|
| Automat.<br>vypnutí   | Můžete zvolit <b>30 s</b> (výchozí nastavení), <b>1 min, 5 min</b> nebo <b>30 min</b> .                                                                                                    |
| Pohotovostní<br>režim | Pokud zvolíte možnost <b>Zapnuto</b> (výchozí nastavení) a nezmění se jas objektu,<br>fotoaparát se přepne do pohotovostního režimu i před uplynutím času nastaveného<br>pro <b>Automat. vypnutí</b> . Fotoaparát se přepne do režimu spánku po 30 sekundách,<br>pokud je možnost <b>Automat. vypnutí</b> nastavena na 1 <b>mi</b> na méně, nebo po jedné<br>minutě, pokud je možnost <b>Automat. vypnutí</b> nastavená na <b>5 mi</b> n a více. |

## Poznámky k automatickému vypnutí

Doba, po jejímž uplynutí fotoaparát přejde do pohotovostního režimu, je v následujících situacích neměnná:

- Zobrazuje-li se menu: 3 minuty (je-li automatické vypnutí nastaveno na hodnotu 30 s nebo 1 min)
- Je-li připojen audio/video kabel: 30 minut

Tlačítko MENU → symbol menu 🖞 → Formátovat paměť/Formátovat kartu → tlačítko 🛞

Tato položka slouží k formátování interní paměti nebo paměťové karty.

Formátování interní paměti nebo paměťové karty trvale vymaže všechna zaznamenaná data. Vymazaná data už nelze obnovit. Před formátováním vždy přeneste důležité snímky do počítače.

- Dokud nebude formátování dokončeno, nevypínejte fotoaparát ani neotvírejte krytku prostoru pro baterii / krytku slotu pro paměťovou kartu.
- Chcete-li formátovat interní paměť, nejdříve vyjměte paměťovou kartu. V menu nastavení se zobrazuje možnost Formátovat paměť.
- Chcete-li formátovat paměťovou kartu, vsuňte ji do fotoaparátu. V menu nastavení se zobrazuje možnost Formátovat kartu.

## Jazyk/Language

Tlačítko MENU → symbol menu 🕇 → Jazyk/Language → tlačítko 🛞

Vyberte jazyk pro veškerá menu a zprávy fotoaparátu.

## Režim video

Tlačítko MENU → symbol menu 🕇 → Režim video → tlačítko 🛞

Upravte nastavení pro připojení k televizoru.

Vyberte možnost NTSC nebo PAL.

NTSC a PAL jsou standardy analogového barevného televizního vysílání.

## Indikace mrknutí

#### Tlačítko MENU → symbol menu ¥ → Indikace mrknutí → tlačítko 🛞

Určete, zda má fotoaparát při fotografování v následujících režimech pomocí indikace mrknutí detekovat osoby (🖚 20), které během fotografování mrkly:

- režim 🗳 (snadný auto režim);
- Motivový program Portrét nebo Noční portrét ( 4)

| Volba                          | Popis                                                                                                    |  |
|--------------------------------|----------------------------------------------------------------------------------------------------|--|
| Zapnuto                        | Pokud některá z osob na snímku pořízeném s funkcí detekce obličeje mrkla,<br>zobrazí se na monitoru obrazovka <b>Mrkl někdo při expozici?</b> .<br>Zkontrolujte snímek a určete, zda budete chtít pořídit další snímek. |  |
| Vypnuto (výchozí<br>nastavení) | Indikace mrknutí je vypnuta.                                                                                                    |  |

#### Obrazovka Indikace mrknutí

Obličeje rozpoznané indikací mrknutí se zobrazují v rámečku.

K dispozici jsou níže uvedené operace.

- Zvětšení obličeje: Posuňte ovladač zoomu k T (Q). Je-li rozpoznáno více obličejů, vyberte požadovaný obličej multifunkčním voličem
- Přepnutí do režimu přehrávání jednotlivých snímků: Posuňte ovladač zoomu k W ( ).

Stisknete-li tlačítko 🞯 nebo pokud do několika sekund

neprovedete žádný úkon obsluhy, fotoaparát se vrátí do režimu fotografování.

#### Poznámky k indikaci mrknutí

Za určitých okolností nemusí indikace mrknutí pracovat správně.

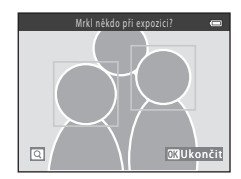

## Přenos pomocí Eye-Fi

#### Tlačítko MENU → symbol menu ¥ → Přenos pomocí Eye-Fi → tlačítko 🛞

Určete, zda má karta Eye-Fi (od nezávislého dodavatele) odesílat snímky do vašeho počítače.

| Volba                         | Popis                                                                   |
|-------------------------------|-------------------------------------------------------------------------|
| 🛜 Povolit                     | Odesílat snímky vytvořené fotoaparátem do předem zvoleného<br>umístění. |
| X Zakázat (výchozí nastavení) | Snímky se nepřenášejí.                                                  |

#### Poznámky ke kartám Eye-Fi

- Mějte na zřeteli, že snímky nebudou přeneseny, nebude-li mít signál dostatečnou sílu, i když bude vybrána volba Povolit.
- Vyjměte svou kartu Eye-Fi z fotoaparátu při použití v místech, kde jsou bezdrátová zařízení zakázána. Signály mohou být přenášeny i po výběru volby Zakázat.
- Další informace naleznete v návodu ke kartě Eye-Fi. Při poruše se obraťte na výrobce karty.
- · Fotoaparát lze použít k zapnutí a vypnutí karty Eye-Fi, ale nemusí podporovat jiné funkce Eye-Fi.
- Fotoaparát není kompatibilní s funkcí nekonečné paměti. Jestliže je tato funkce v počítači nastavena, deaktivujte ji. Je-li aktivní funkce nekonečné paměti, nemusí se správně zobrazovat počet pořízených snímků.
- Karty Eye-Fi jsou určeny k použití pouze v zemi zakoupení. Respektujte platné předpisy týkající se bezdrátových zařízení.
- Je-li ponecháno nastavení Povolit, baterie se vybíjejí rychleji.

#### Indikace komunikace Eye-Fi

Stav komunikace karty Eye-Fi ve fotoaparátu lze sledovat na monitoru (🛄 3, 5).

- 🕅 : Funkce Přenos pomocí Eye-Fi je nastavena na Zakázat.
- 🛜 (svítí): Přenos Eye-Fi je povolen, čeká se na zahájení přenosu.
- 🛜 (bliká): Přenos Eye-Fi je povolen, probíhá přenos dat.
- 🛜: Eye-Fi Přenos je povolen, avšak nejsou k dispozici žádné snímky pro přenos.
- S: Vyskytla se chyba. Fotoaparát nedokáže ovládat kartu Eye-Fi.

## Obnovit vše

#### Tlačítko MENU → symbol menu ¥ → Obnovit vše → tlačítko 🛞

Při vybrání položky **Obnovit** dojde k obnovení výchozích nastavení fotoaparátu.

• Určitá nastavení, jako je Časové pásmo a datum nebo Jazyk/Language, se neresetují.

#### 🖉 Obnova číslování souborů

Chcete-li obnovit číslování souborů na hodnotu "0001", před zvolením možnosti **Obnovit vše** vymažte všechny snímky uložené v interní paměti nebo na paměťové kartě (💭 17).

## Typ baterie

#### Tlačítko MENU → symbol menu ¥ → Typ baterie → tlačítko 🛞

Chcete-li zajistit, aby fotoaparát zobrazoval přesně úroveň nabití (🛄 10), vyberte typ baterie, který momentálně používáte.

| Volba                           | Popis                                                     |
|---------------------------------|-----------------------------------------------------------|
| 🔛 Alkalická (výchozí nastavení) | alkalické baterie LR6/L40 (velikost AA)                   |
| 🔛 COOLPIX (Ni-MH)               | dobíjecí nikl-metalhydridové (Ni-MH) baterie Nikon EN-MH2 |
| 🛱 Lithiová                      | lithiové baterie FR6/L91 (velikost AA)                    |

## Verze firmwaru

#### Tlačítko MENU → symbol menu ¥ → Verze firmwaru → tlačítko 🛞

Zobrazit aktuální verzi firmwaru fotoaparátu.

# Chybová hlášení

| Zobrazí-li se ch | ybová zpráva, | , věnujte pozo | rnost níže uve | dené tabulce. |
|------------------|---------------|----------------|----------------|---------------|
|                  |               |                |                |               |

| Indikace                                                | Příčina/řešení                                                                                                    | Ē                 |
|---------------------------------------------------------|----------------------------------------------------------------------------------------------------|-------------------|
| Paměťová karta chráněna<br>proti zápisu.                | Spínač ochrany proti zápisu je v poloze "zamknuto".<br>Posuňte spínač ochrany proti zápisu do polohy "zápis".                                                                                                    | -                 |
| Není možné použít tuto<br>kartu.                        | Došlo k chybě při přístupu k paměťové kartě.<br>• Použijte schválenou kartu.                                                                                                    | 6. <b>\Z</b> . 19 |
| Tuto kartu nelze přečíst.                               | <ul> <li>Zkontrolujte, zda jsou čisté kontakty.</li> <li>Zkontrolujte, zda je paměťová karta vložena správně.</li> </ul>                                                                                                    |                   |
| Karta není zformátovaná.<br>Formátovat kartu?           | Paměťová karta nebyla naformátována pro použití ve fotoaparátu.<br>Při formátování jsou odstraněna všechna data uložená na<br>paměťové kartě. Potřebujete-li uchovat kopii libovolného ze<br>snímků, vyberte volbu Ne a před naformátováním paměťové<br>karty uložte požadované kopie do počítače nebo na jiné médium.<br>Vyberte volbu Ano a stisknutím tlačítka @ naformátujte<br>paměťovou kartu. | <b>ö</b> -6       |
|                                                         | Spínač ochrany proti zápisu karty Eye-Fi je v poloze "zamknuto".                                                                                                    | -                 |
| Není k dispozici v případě<br>zablokování karty Eye-Fi. | Došlo k chybě při přístupu ke kartě Eye-Fi.<br>• Zkontrolujte, zda jsou čisté kontakty.<br>• Zkontrolujte, zda je karta Eye-Fi vložena správně.                                                                                                    | 6                 |
| Nedostatek paměti.                                      | Vymažte snímky nebo vložte novou paměťovou kartu.                                                                                                    | 6, 17             |

| Indikace                                  | Příčina/řešení                                                                                                    | Ш                           |
|-------------------------------------------|----------------------------------------------------------------------------------------------------|-----------------------------|
|                                           | Došlo k chybě při ukládání snímku.<br>Vložte novou paměťovou kartu nebo naformátujte interní paměť<br>či paměťovou kartu.                                                                                                    |                             |
| Snímek není možné uložit.                 | Fotoaparát dosáhl maximálního možného čísla souboru.<br>Vložte novou paměťovou kartu nebo naformátujte interní paměť<br>či paměťovou kartu.                                                                                                    |                             |
|                                           | Snímek nelze použít pro uvítací obrazovku.                                                                                                    |                             |
|                                           | Není k dispozici prostor postačující k uložení kopie.<br>Vymažte snímky z cílového umístění.                                                                                                    | 17                          |
| Snímek není možné<br>upravit.             | Vyberte snímky, které podporují funkci úprav.                                                                                                    | <b>2</b> 5,<br><b>0</b> €13 |
| Videosekvenci nelze<br>zaznamenat.        | Došlo k chybě uplynutí časové prodlevy při ukládání<br>videosekvence na paměťovou kartu.<br>Zvolte paměťovou kartu s vyšší rychlostí zápisu.                                                                                                    | <b>æ</b> 39,<br><b>ऄ</b> 19 |
| V paměti nejsou žádné<br>snímky.          | <ul> <li>V interní paměti nebo na paměťové kartě nejsou žádné snímky.</li> <li>Aby bylo možné přehrát snímky uložené v interní paměti<br/>fotoaparátu, je třeba vyjmout paměťovou kartu z fotoaparátu.</li> <li>Pokud chcete snímky uložené v interní paměti fotoaparátu<br/>zkopírovat do paměťové karty, stiskněte tlačítko MENU a vyberte<br/>v menu přehrávání možnost Kopie.</li> </ul> | 7<br>🏍57                    |
| Soubor neobsahuje žádná<br>obrazová data. | Soubor nebyl vytvořen nebo upraven tímto fotoaparátem.<br>Soubor nelze zobrazit pomocí tohoto fotoaparátu.<br>Soubor si můžete prohlédnout v počítači nebo v zařízení, ve<br>kterém byl tento soubor vytvořen či upraven.                                                                                                    | -                           |
| Všechny snímky jsou<br>skryté.            | Pro prezentaci nejsou k dispozici žádné snímky.                                                                                                    | <b>6</b> 53                 |
| Tento snímek nelze<br>vymazat.            | Snímek je chráněn.<br>Vypněte ochranu.                                                                                                    | <b>60</b> 54                |

| Indikace                                       | Příčina/řešení                                                                                                    |      |
|------------------------------------------------|----------------------------------------------------------------------------------------------------|------|
| Porucha objektivu                              | Došlo k poruše objektivu.<br>cha objektivu<br>obraťte a znovu zapněte fotoaparát. Pokud závada přetrvává,<br>obraťte se na svého dodavatele nebo na autorizovaný servis<br>Nikon.                                                |      |
| Chyba komunikace                               | Došlo k chybě při komunikaci s tiskárnou.<br>Vypněte fotoaparát a znovu připojte kabel USB.                                                                                                    |      |
| Systémová chyba                                | V interních obvodech fotoaparátu došlo k chybě.<br>Vypněte fotoaparát, vyjměte a opět vložte baterie a znovu<br>fotoaparát zapněte. Pokud závada přetrvává, obraťte se na svého<br>dodavatele nebo na autorizovaný servis Nikon. | 6, 8 |
| Chyba tiskárny:<br>zkontrolujte stav tiskárny. | hyba tiskárny:<br>kontrolujte stav tiskárny.<br>stisknutím tlačítka 🔞.*                                                                                                    |      |
| Chyba tisku: zkontrolujte<br>papír             | hyba tisku: zkontrolujte Vložte papír předepsané velikosti, vyberte položku <b>Obnovit</b> a pak<br>apír obnovte tisk stisknutím tlačítka <b>®</b> .*                                                                            |      |
| Chyba tisku: zablokovaný<br>papír v tiskárně   | Vyjměte zaseknutý papír, vyberte volbu <b>Obnovit</b> a obnovte tisk stisknutím tlačítka $\mathfrak{W}$ .*                                                                                                    | -    |
| Chyba tisku: doplňte papír                     | Vložte papír předepsané velikosti, vyberte položku <b>Obnovit</b> a pak obnovte tisk stisknutím tlačítka <b>®</b> .*                                                                                                    | -    |
| Chyba tisku: zkontrolujte<br>inkoust           | Došlo k problému s inkoustem tiskárny.<br>Zkontrolujte inkoust, vyberte voľbu <b>Obnovit</b> a obnovte tisk<br>stisknutím tlačítka 🛞.*                                                                                           | -    |
| Chyba tisku: vyměňte<br>inkoust                | Vyměňte tiskovou kazetu, vyberte volbu <b>Obnovit</b> a obnovte tisk stisknutím tlačítka 🔞.*                                                                                                    | -    |
| Chyba tisku: porušený<br>soubor                | Došlo k problému se souborem snímku, který má být vytištěn.<br>Vyberte položku <b>Zrušit</b> a zrušte tisk stisknutím tlačítka @.                                                                                                | -    |

\* Další instrukce a informace naleznete v dokumentaci k tiskárně.

# Názvy souborů

Názvy souborů se ke snímkům a videosekvencím přiřazují následovně.

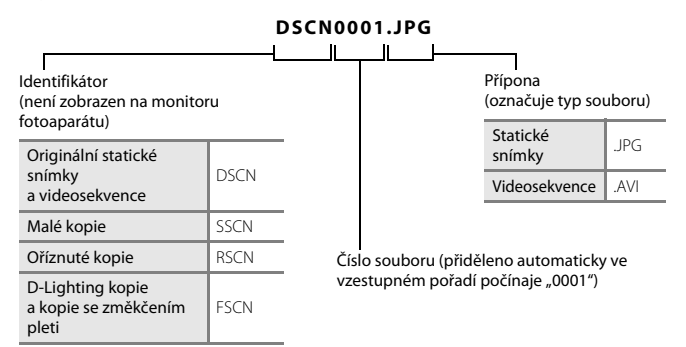

# Volitelné příslušenství

| Dobíjecí baterie  | Dobíjecí nikl-metal hydridové baterie EN-MH2-B2 (sada dvou baterií EN-MH2)*<br>Dobíjecí nikl-metal hydridové baterie EN-MH2-B4 (sada čtyř baterií EN-MH2)*                                                                                                    |  |  |
|-------------------|----------------------------------------------------------------------------------------------------|--|--|
| Nabíječka baterií | Nabíječka baterií MH-72 (obsahuje dvě dobíjecí nikl-metalhydridové baterie<br>EN-MH2)*<br>Nabíječka baterií MH-73 (obsahuje čtyři dobíjecí nikl-metalhydridové baterie<br>EN-MH2)*                                                                                            |  |  |
| Síťový zdroj      | Síťový zdroj EH-65A (zapojte, jak ukazuje obrázek)                                                                                                    |  |  |
|                   |                                                                                                    |  |  |
|                   | Před zavřením krytky prostoru pro baterii / slotu pro paměťovou kartu zajistěte<br>správné vložení kabelu napájecího konektoru do žlábku v prostoru pro baterii.<br>Pokud se část kabelu dostane ze žlábku, může při zavírání krytky dojít k poškození<br>kabelu nebo krytky. |  |  |
| USB kabel         | USB Kabel UC-E16                                                                                                    |  |  |
| Audio/video kabel | A/V kabel EG-CP14                                                                                                    |  |  |
|                   |                                                                                                    |  |  |

\* Baterie EN-MH2 nabíjejte pouze nabíječkou baterií MH-72 nebo MH-73. Tyto nabíječky nepoužívejte k nabíjení jiného typu baterií.

V některých státech či oblastech může být problém s dostupností. Aktuální informace naleznete na našich webových stránkách a v příručkách.

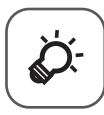

# Technické informace a index

| Péče o výrobek                                      | ,                  |
|-----------------------------------------------------|--------------------|
| Fotoaparát                                          |                    |
| Baterie                                             | Ö-4                |
| Paměťové karty                                      | Ö <sup>;</sup> 6   |
| Čištění a skladování                                | Ò-7                |
| Čištění fotoaparátu                                 | Ìģ-7               |
| Skladování                                          | Ò-7                |
| Řešení možných problémů                             | Ò-8                |
| Specifikace                                         |                    |
| <ul> <li>Schválené typy paměťových karet</li> </ul> | ŽØ-19              |
| Rejstřík                                            | ð <sup>2</sup> .21 |
| -                                                   |                    |

# Péče o výrobek

## Fotoaparát

V zájmu zajištění bezporuchového provozu tohoto produktu Nikon respektujte při jeho používání a skladování níže uvedené pokyny včetně pokynů uvedených v části "Pro vaši bezpečnost" (
viii-xiii).

## Vyvarujte se upuštění

V důsledku silného mechanického rázu či vibrací může dojít k poškození produktu.

#### 🗴 S objektivem a s veškerými pohyblivými součástmi manipulujte opatrně

Při manipulaci s objektivem, s krytem objektivu, s monitorem, se slotem paměťové karty i s prostorem pro baterii se vyvarujte použití větší fyzické síly. Tyto součásti jsou náchylné k poškození. Při použití nadměrné fyzické síly na kryt objektivu může dojít k poškození fotoaparátu nebo ke zničení objektivu. Dojde-li k poškození monitoru, dejte pozor, abyste se neporanili o střepy z krycího skla, a zamezte kontaktu pokožky, očí a úst s tekutými krystaly z monitoru.

## Vdržujte v suchu

Při ponoření do vody nebo při vystavení nadměrné vlhkosti dochází ke zničení zařízení.

#### Vyvarujte se náhlých změn teplot

Náhlé změny teplot, ke kterým může dojít při vstupu do vytápěné budovy (nebo při opuštění) za chladného dne, mohou způsobit vznik kondenzační vlhkosti uvnitř přístroje. Abyste zamezili vzniku kondenzace, umístěte přístroj předtím, než jej vystavíte změně teplot, do transportního pouzdra nebo plastového sáčku.

#### Y Přístroj držte mimo dosah silných magnetických polí

Přístroj nepoužívejte ani neukládejte v blízkosti zařízení, která generují silná elektromagnetická vlnění, resp. magnetická pole. Silný statický náboj nebo magnetické pole, produkovaný zařízeními jako jsou rádiové vysílače, může narušovat obraz na monitoru, poškodit data uložená na paměťové kartě a ovlivňovat interní obvody přístroje.

## V Nemiřte objektivem delší dobu do silného zdroje světla

Při práci nebo uskladnění fotoaparátu se vyvarujte dlouhodobějšího míření objektivem do slunce nebo jiného silného zdroje světla. Intenzívní svit může způsobit poškození obrazového snímače s následným zastřením následně pořizovaných snímků.

## Y Před vyjímáním baterie a před odpojením od zdroje napájení přístroj vypněte

Nevyjímejte baterie, je-li produkt zapnutý nebo ukládá-li či vymazává snímky. Vynucené přerušení napájení v takovýchto situacích může vést ke ztrátě dat i k poškození paměti produktu nebo vnitřních elektrických obvodů.

## Poznámky k monitoru

- Monitory a elektronické hledáčky jsou konstruovány s extrémně vysokou přesností; minimálně 99,99 % pixelů je funkčních a ne více než 0,01 % jich chybí nebo jsou nefunkční. I když mohou tyto zobrazovače obsahovat pixely, které trvale svítí (bílé, červené, modré nebo zelené) nebo trvale nesvítí (černé), neznamená tento jev závadu a na snímky zhotovené zařízením nemá žádný vliv.
- Obraz na monitoru může být při ostrém okolním osvětlení obtížně viditelný.
- Monitor je podsvícen pomocí LED diod. Začne-li monitor tmavnout nebo blikat, obraťte se na autorizovaný servis společnosti Nikon.

## Poznámky k jevu "smear"

Pokud na monitoru vytvoříte kompozici světlých objektů, mohou se na snímku objevit bílé nebo barevné pruhy. Tento jev, známý jako "smear", se vyskytuje, pokud dojde ke kontaktu vysoce ostrého světla s obrazovým snímačem; je způsoben charakteristickými vlastnostmi obrazových snímačů a nejedná se o vadu. Jev zvaný "smear" může při fotografování rovněž způsobit částečnou změnu barev na monitoru. Jev zvaný "smear" neovlivňuje snímky uložené ve fotoaparátu, kromě snímků a videosekvencí uložených s nastavením **Mozaika 16 snímků** zvoleným pro funkci **Šériové snímání**. Při fotografování v těchto režimech doporučujeme vyhnout se světlým objektům, jako je slunce, jeho odraz nebo elektrické osvětlení.

# Baterie

Před použitím si přečtěte varování v kapitole "Pro vaši bezpečnost" (🛄 viii–xiii) a řiďte se jimi.

## Poznámky k použití baterií

- · Používané baterie se mohou přehřívat. Zacházejte s nimi opatrně.
- Nepoužívejte baterie poté, co uplyne jejich doporučená životnost.
- Když jsou ve fotoaparátu vloženy vybité baterie, nezapínejte a nevypínejte fotoaparát opakovaně.

# V Náhradní baterie

Podle toho, kde fotografujete, doporučujeme mít s sebou náhradní baterie. V některých oblastech může být obtížné baterie koupit.

## 🚺 Nabíjení baterií

Jestliže chcete použít volitelné dobíjecí baterie, před fotografováním je nabijte. V okamžiku nákupu nejsou baterie nabity.

Přečtěte si varování v návodu k obsluze dodaném k nabíječce baterií a řiďte se jimi.

## Nabíjení dobíjecích baterií

- Nekombinujte baterie s různou mírou zbytkového nabití ani baterie různé značky či modelu.
- Pokud s fotoaparátem používáte baterie EN-MH2, nabíjejte baterie nabíječkou baterií MH-72 vždy v páru.
   Když používáte nabíječku baterií MH-73, nabíjejte vždy současně dvě nebo čtyři baterie. K nabíjení baterií
   EN-MH2 používejte pouze nabíječku baterií MH-72 nebo MH-73.
- Pokud používáte nabíječku baterií MH-72 nebo MH-73, nabíjejte pouze baterie EN-MH2.

#### Poznámky k dobíjecím bateriím EN-MH1 a nabíječce baterií MH-70/71

- S tímto fotoaparátem můžete také používat dobíjecí nikl-metalhydridové baterie EN-MH1.
- K nabíjení baterií EN-MH1 používejte pouze nabíječku baterií MH-70 nebo MH-71.
- Pokud používáte nabíječku baterií MH-70 nebo MH-71, nabíjejte pouze baterie EN-MH1.
- Nastavte možnost Typ baterie (C 24, 574) v menu nastavení na COOLPIX (Ni-MH).

**⊘**∙4

## Poznámky k dobíjecím nikl-metalhydridovým (Ni-MH) bateriím

- Jestliže opakovaně nabijete dobíjecí nikl-metalhydridové baterie, které jsou částečně nabité, může se při
  použití baterií předčasně zobrazovat zpráva Baterie je vybitá. Je to způsobeno "paměťovým efektem",
  v jehož důsledku se kapacita baterie dočasně snižuje. Když pak baterie budete používat až do úplného
  vybití, vrátí se k normálnímu chování.
- Dobíjecí nikl-metalhydridové baterie se vybíjejí i tehdy, když nejsou používány. Doporučujeme, abyste je nabíjeli tésně před tím, než je budete používat.

## Použití v chladném prostředí

V chladném prostředí výkon baterií klesá. Jestliže fotoaparát používáte v chladném prostředí, zkuste zajistit, aby fotoaparát a baterie příliš neprochladly. Když použijete vybité baterie v chladném prostředí, fotoaparát nemusí fungovat. Náhradní baterie udržujte v teple a střídejte dvě sady baterií. Baterie, které nelze používat kvůli velké zimě, lze často znovu použít, jakmile se ohřejí.

## Kontakty baterie

Nečistoty na kontaktech baterie mohou bránit správné činnosti fotoaparátu. Nečistoty z kontaktů odstraňte suchým hadříkem.

## Zbývající energie v baterii

Když do fotoaparátu vložíte vybité baterie, fotoaparát může uvádět, že baterie mají dostatek zbývající energie. Jedná se o vlastnost baterií.

# Recyklace

Použité baterie jsou hodnotným zdrojem materiálu. Umožněte proto jejich recyklaci v souladu s normami platnými ve vašem regionu. Při recyklaci zakryjte kontakty baterie plastovou lepicí páskou.

## Paměťové karty

- Používejte výhradně paměťové karty typu Secure Digital (SD). Doporučené paměťové karty jsou uvedeny v části "Schválené typy paměťových karet" (Č 19).
- Dodržujte preventivní opatření uvedené v dokumentaci dodané s paměťovou kartou.
- Na paměťové karty nenalepujte štítky ani nálepky.
- · Paměťové karty neformátujte pomocí počítače.
- Když do fotoaparátu poprvé vložíte paměťovou kartu, která byla použita v jiném zařízení, naformátujte ji
  pomocí tohoto fotoaparátu. Před použitím nové paměťové karty v tomto fotoaparátu vám doporučujeme
  kartu v tomto fotoaparátu zformátovat.
- Pamatujte na to, že po naformátování paměťové karty budou všechny snímky a jiná data na paměťové kartě trvale vymazány. Jestliže na kartě máte uložena data, která si přejete uchovat, zkopírujte tato data do počítače ještě před formátováním karty.
- Jestliže se po zapnutí fotoaparátu zobrazí zpráva Karta není zformátovaná. Formátovat kartu?, musíte zformátovat paměťovou kartu. Jsou-li na paměťové kartě data, která nechcete smazat, vyberte volbu Ne a stiskněte tlačítko (). Před formátováním data zkopírujte do počítače. Chcete-li paměťovou kartu zformátovat, vyberte volbu Ano.
- Při formátování paměťové karty, ukládání a mazání snímků a kopírování snímků do počítače dodržujte následující preventivní opatření, aby nedošlo k poškození dat ani samotné paměťové karty.
  - Neotevírejte krytku prostoru pro baterii / krytku slotu pro paměťovou kartu a nevyjímejte paměťovou kartu ani baterie.
  - Fotoaparát nevypínejte.
  - Neodpojujte síťový zdroj.

# Čištění fotoaparátu

K čištění fotoaparátu nepoužívejte alkohol, rozpouštědla, ani jiné těkavé chemikálie.

| Objektiv | Nedotýkejte se skleněných povrchů svými prsty. Prach a nečistoty odstraňujte pomocí<br>ofukovacího balónku (malý nástroj sestávající z pryžové či plastové baňky a vyústění, jímž<br>lze ofukovat čištěný povrch). Při odstraňování otisků prstů a ostatních nečistot, které nelze<br>odstranit ofukovacím balónkem, otírejte čočku měkkým hadříkem spirálovým pohybem od<br>středu směrem k okraji. Pokud se očištění nezdaří, použijte hadřík mírně zvlhčený<br>přípravkem na čištění optiky. |
|----------|----------------------------------------------------------------------------------------------------|
| Monitor  | Prach a nečistoty odstraňte pomocí ofukovacího balónku. Otisky prstů a ostatní nečistoty<br>odstraňujte z monitoru měkkým a suchým hadříkem bez přitlačování k povrchu.                                                                                                    |
| Tělo     | K odstranění prachu, nečistot nebo písku použijte ofukovací balónek a poté zlehka otřete<br>měkkým a suchým hadříkem.<br>Po použití fotoaparátu na pláži nebo v jiném písečném či prašném prostředí pečlivě otřete<br>z přístroje veškeré usazeniny písku, prachu nebo soli pomocí hadříku navlhčeného ve<br>sladké vodě. Poté fotoaparát důkladně osušte. <b>Upozorňujeme, že jakékoli cízí objekty</b><br>uvnitř fotoaparátu mohou vést k poškození, na které se nevztahuje záruka.           |

## Skladování

Pokud fotoaparát nepoužíváte, vypněte jej. Před odložením fotoaparátu se přesvědčte, že nesvítí kontrolka zapnutí. Nebudete-li fotoaparát delší dobu používat, vyjměte baterie. Fotoaparát neukládejte společně v blízkosti přípravků proti molům, jako jsou naftalín nebo kafr, a na těchto místech:

- v blízkosti zařízení produkujících silná elektromagnetická pole, jako jsou televizory a radiopřijímače
- v teplotách nižších než –10°C nebo vyšších než 50°C
- na špatně větraných místech a na místech vystavených vyšší než 60% relativní vlhkosti.
   Jako preventivní opatření proti tvorbě plísní vyjměte fotoaparát nejméně jednou měsíčně z místa uskladnění. Před vrácením zpět fotoaparát zapněte a několikrát spustte závěrku.

Baterie skladujte podle pokynů uvedených v části "Baterie" (2044) v "Péče o výrobek" (2012).

# Řešení možných problémů

Nepracuje-li fotoaparát očekávaným způsobem, než se obrátíte na dodavatele nebo autorizovaný servis společnosti Nikon, zkuste nalézt řešení pomocí dále uvedeného výčtu běžných problémů.

#### Problémy s napájením, zobrazením a nastavením

| Problém                                  | Příčina/řešení                                                                                                    | ш                                                               |
|------------------------------------------|----------------------------------------------------------------------------------------------------|-----------------------------------------------------------------|
| Fotoaparát je zapnutý, ale<br>nereaguje. | Vyčkejte na ukončení záznamu.<br>Pokud problém přetrvává, vypněte fotoaparát.<br>Pokud se fotoaparát nevypne, vyjměte a znovu vložte baterii<br>nebo baterie. Používáte-li síťový zdroj, odpojte a znovu<br>připojte síťový zdroj. Pamatujte si, že i přes ztrátu aktuálně<br>zaznamenávaných dat nebudou vyjmutím nebo odpojením<br>zdroje energie ovlivněna data, která již byla zaznamenána.                                                                                                    | 6, 8,<br>🍽 80                                                   |
| Fotoaparát se bez varování<br>vypne.     | <ul> <li>Fotoaparát se v zájmu úspory baterií automaticky<br/>vypíná (funkce automatického vypnutí).</li> <li>Fotoaparát nebo baterie jsou příliš studené a nelze je<br/>řádně používat.</li> <li>Vnitřek fotoaparátu se přehřál. Ponechte fotoaparát<br/>vypnutý, dokud vevnitř nevychladne. Poté jej zapněte.</li> </ul>                                                                                                    | 11<br>&:5<br>-                                                  |
| Monitor nic nezobrazuje.                 | <ul> <li>Fotoaparát je vypnutý.</li> <li>Baterie jsou vybité.</li> <li>Fotoaparát se přepnul do pohotovostního režimu v zájmu úspory energie. Stiskněte hlavní vypínač, tlačítko Duště, tlačítko Duště, tlačítko Duště, tlačítko Duště, tlačítko Duště, tlačítko Počkejte, až se blesk nabije.</li> <li>Když kontrolka blesku pomalu bliká, blesk se nabíjí. Počkejte, až se blesk nabije.</li> <li>Fotoaparát je připojen k počítači kabelem USB.</li> <li>Fotoaparát je připojen k televizoru audio/video kabelem.</li> </ul> | 8<br>10<br>1, 11<br>2, <b>*</b> 13<br>26, 29<br>26, <b>*</b> 31 |

| Problém                                                                                        | Příčina/řešení                                                                                                    |                                     |
|------------------------------------------------------------------------------------------------|----------------------------------------------------------------------------------------------------|-------------------------------------|
| Monitor je obtížně čitelný.                                                                    | <ul> <li>V menu nastavení vyberte možnost Nastavení<br/>monitoru &gt; Jas a upravte jas monitoru.</li> <li>Monitor je znečištěný. Očistěte monitor.</li> </ul>                                                                                                    | 24, <b>6</b> 63<br>Ö <sup>:</sup> 7 |
| Datum a čas záznamu nejsou<br>správné.                                                         | <ul> <li>Nejsou-li nastaveny hodiny fotoaparátu, bliká při<br/>fotografování a při záznamu videosekvence symbol .<br/>U snímků a videosekvencí uložených před nastavením<br/>hodin je uvedeno datum "00/00/0000 00:00" nebo "01/<br/>01/2014 00:00". V menu nastavení nastavte správný čas<br/>a správné datum pomocí položky Časové pásmo a<br/>datum.</li> <li>Hodiny fotoaparátu jsou méně přesné než běžné<br/>hodinky či hodiny. Pravidelně porovnávejte čas hodin<br/>fotoaparátu s přesnějším časovým údajem a podle<br/>potřeby jej nastavujte.</li> </ul> | 8, 24,<br>🍽 61                      |
| Na monitoru se nezobrazují<br>žádné indikace.                                                  | V menu nastavení je u funkce <b>Info o snímku</b><br>v <b>Nastavení monitoru</b> vybrána možnost <b>Skrýt info</b> .                                                                                                    | 24, <b>66</b> 3                     |
| Funkce <b>Vkopírování data</b><br>není k dispozici.                                            | Funkce <b>Časové pásmo a datum</b> není nastavena v menu nastavení.                                                                                                    | 8, 24,<br><b>6</b> 61               |
| Na snímky není vkopírováno<br>datum ani v případě aktivace<br>funkce <b>Vkopírování data</b> . | <ul> <li>Aktuální režim fotografování nepodporuje<br/>Vkopírování data.</li> <li>Datum nelze vkopírovat do videosekvencí.</li> </ul>                                                                                                    | <b>6</b> 5                          |
| Při zapnutí fotoaparátu se<br>zobrazuje okno pro nastavení<br>časového pásma a data.           | Baterie hodin je vybitá. Byly obnoveny výchozí hodnoty<br>všech nastavení.                                                                                                    | 8, 11                               |
| Nastavení fotoaparátu bylo<br>vymazáno.                                                        |                                                                                                    |                                     |
| Fotoaparát se zahřál.                                                                          | Fotoaparát se může po dlouhodobém provozu za účelem<br>snímání videosekvencí, při používání karty Eye-Fi nebo při<br>používání za vysokých okolních teplot zahřát na vysokou<br>teplotu. Nejde o závadu.                                                                                                    | -                                   |
| Fotoaparát vydává zvuky.                                                                       | Je-li pro <b>Režim autofokusu</b> v menu videosekvence<br>nastavena hodnota <b>Nepřetržitý AF</b> nebo je-li fotoaparát<br>v některých režimech fotografování, může vydávat<br>slyšitelný zvuk zaostřování.                                                                                                    | 24, <b>6-0</b> 59                   |

## Problémy při fotografování

| Problém                                                              | Příčina/řešení                                                                                                    | ш                                                                                                    |
|----------------------------------------------------------------------|----------------------------------------------------------------------------------------------------|----------------------------------------------------------------------------------------------------|
| Nelze přepnout do režimu<br>fotografování.                           | Odpojte kabel USB.                                                                                                    | 26, 29,                                                                                                    |
| Při stisknutí tlačítka spouště<br>nedojde k pořízení snímku.         | <ul> <li>Je-li fotoaparát v režimu přehrávání, stiskněte tlačítko<br/>Debo tlačítko spouště.</li> <li>Pokud je zobrazeno menu, stiskněte tlačítko MENU.</li> <li>Baterie jsou vybité.</li> <li>Blikající kontrolka blesku signalizuje nabíjení blesku.</li> </ul>                                                                                                    | 1, 16<br>2<br>10<br>2, <b>0-0</b> 13                                                                                    |
| Fotoaparát není schopen<br>zaostřit.                                 | <ul> <li>Objekt je příliš blízko. Zkuste fotografovat se snadným auto režimem, v motivovém programu Makro nebo v režimu makro.</li> <li>Objekt lze obtížně zaostřit.</li> <li>U funkce Pomoc. světlo AF v menu nastavení vyberte možnost Auto.</li> <li>Vypněte a znovu zapněte fotoaparát.</li> </ul>                                                                        | 19, 20,<br><b>6</b> 3, <b>6</b> 5,<br><b>6</b> 15<br><b>6</b> 21<br>24, <b>6</b> 69<br>8                                |
| Snímky jsou rozmazané.                                               | <ul> <li>Použijte blesk.</li> <li>V menu nastavení aktivujte možnost El. redukce<br/>vibrací nebo Detekce pohybu.</li> <li>V menu nastavení aktivujte ISS (výběr nejlepšího<br/>snímku) pro nastavení možnosti Sériové snímání.</li> <li>Stabilizujte fotoaparát při fotografování stativem (ještě<br/>lepší výsledek získáte souběžným použitím<br/>samospouště).</li> </ul> | 19, <b>50</b> 11<br>24, <b>50</b> 66,<br><b>50</b> 68<br>24, <b>50</b> 6,<br><b>50</b> 47<br>19, <b>50</b> 14           |
| Na monitoru se zobrazí pruhy<br>světla nebo částečná změna<br>barev. | Jev "smear" se vyskytuje, pokud dojde ke kontaktu vysoce<br>ostrého světla s obrazovým snímačem. Při fotografování<br>s možností Sériové snímání nastavenou na Mozaika<br>16 snímků a při záznamu videosekvencí se vyhněte<br>světlým objektům, jako je slunce, jeho odraz a elektrické<br>osvětlení.                                                                         | <b>حص</b> 47, من عن عن عن عن عن المعام المعام المعام المعام المعام المعام المعام المعام المعام المعام المعام المعام الم |

| Problém                                                         | Příčina/řešení                                                                                                    |                                                                                       |
|-----------------------------------------------------------------|----------------------------------------------------------------------------------------------------|---------------------------------------------------------------------------------------|
| Na snímcích pořízených<br>s bleskem se zobrazují jasné<br>body. | Blesk se odráží od vznášejícího se prachu. Nastavte režim<br>blesku na 🏵 (vypnuto).                                                                                                    | 19, <b>6-0</b> 12                                                                     |
| Při expozici snímku nedojde<br>k použití blesku.                | <ul> <li>Režim blesku je nastavený na (*) (vypnuto).</li> <li>Je vybrán motivový program, který znemožňuje použití blesku.</li> <li>V menu inteligentního portrétu je u funkce Kontrola mrknutí vybrána voľba Zapnuto.</li> <li>Je aktivní funkce, jež znemožňuje použití blesku.</li> </ul>                                                         | 19, <b>6</b> 011,<br><b>6</b> 012<br><b>6</b> 017<br>24, <b>6</b> 050<br><b>6</b> 019 |
| Nelze použít digitální zoom.                                    | <ul> <li>Digitální zoom nelze použít v následujících případech:</li> <li>Pokud je v motivovém programu zvolena možnost<br/>Portrét, Noční portrét nebo Portrét domác.<br/>zvířat</li> <li>Pokud je vybrán režim inteligentního portrétu</li> <li>Když je možnost Sériové snímání v menu<br/>fotografování nastavena na Mozaika 16 snímků.</li> </ul> | 20, <b>50</b> 4<br>20, <b>50</b> 8<br>24, <b>50</b> 47                                |
| Funkce <b>Režim obrazu</b> není<br>k dispozici.                 | Je aktivní funkce omezující funkci <b>Režim obrazu</b> .                                                                                                    | <b>60</b> 19                                                                          |
| Při expozici snímku není slyšet<br>žádný zvuk.                  | <ul> <li>V menu nastavení je u funkce Nastavení zvuku &gt;<br/>Zvuk závěrky vybrána možnost Vypnuto. Při použití<br/>některých režimů fotografování a nastavení není slyšet<br/>žádný zvuk, i když je vybrána volba Zapnuto.</li> <li>Neblokujte reproduktor.</li> </ul>                                                                             | 24, <b>**</b> 69<br>2                                                                 |
| Pomocné světlo AF se<br>nerozsvítí.                             | V menu nastavení je vybráno Vypnuto pro volbu Pomoc.<br>světlo AF. V závislosti na aktuálním motivovém programu<br>nemusí pomocné světlo AF svítit, ani když je zvoleno<br>Auto.                                                                                                    | 24, <b>6-0</b> 69                                                                     |
| Snímky jsou skvrnité.                                           | Objektiv je znečištěný. Očistěte objektiv.                                                                                                    | <b>Ö</b> :7                                                                           |
| Barvy jsou nepřirozené.                                         | Vyvážení bílé barvy nebo barevný odstín není správně nastaven.                                                                                                    | 24, <b>6</b> 5,<br><b>6</b> 45                                                        |

| Problém                                                                                                    | Příčina/řešení                                                                                                    | Ш.                                                                       |
|----------------------------------------------------------------------------------------------------|----------------------------------------------------------------------------------------------------|--------------------------------------------------------------------------|
| Na snímku jsou náhodně<br>rozmístěné jasně zbarvené<br>pixely ("šum").                                                         | Objekt je tmavý a čas závěrky je příliš dlouhý nebo je příliš<br>vysoká citlivost ISO. Šum lze omezit použitím blesku.                                                                                                    | 19, <b>🏍</b> 11                                                          |
| Snímky jsou příliš tmavé<br>(podexponované).                                                                                   | <ul> <li>Režim blesku je nastavený na ③ (vypnuto).</li> <li>Reflektor blesku je zakrytý.</li> <li>Objekt je mimo dosah blesku.</li> <li>Použjite korekci expozice.</li> <li>Objekt je v protisvětle. Zvolte motivový program<br/>Protisvětlo nebo nastavte režim blesku na<br/>\$ (doplňkový záblesk).</li> </ul>                                                                                                    | 19, 0011,<br>0017<br>12<br>00:16<br>19, 0016<br>19, 20,<br>0006,<br>0011 |
| Snímky jsou příliš světlé<br>(přeexponované).                                                                                  | Použijte korekci expozice.                                                                                                    | 19, <b>🏍</b> 16                                                          |
| Neočekávané výsledky při<br>nastavení režimu blesku<br>\$@ (automatická aktivace<br>blesku s redukcí efektu<br>červených očí). | Při fotografování s nastavením <b>\$</b> (automatická aktivace<br>blesku s redukcí efektu červených oči) nebo při<br>fotografování s funkcí <b>Noční portrét</b> (v rebzímu snadný auto<br>režím nebo v motivovém programu), když je použit<br>doplňkový záblesk se synchronizací blesku s dlouhými časy<br>a redukce efektu červených očí, může být vzácně redukce<br>červených očí ve fotoaparátu použita na oblasti, kde<br>k tomuto efektu nedochází. Použijte režim auto nebo<br>motivový program jiný než <b>Noční portrét</b> , změňte<br>nastavení blesku na jinou hodnotu než <b>\$</b> (automatická<br>aktivace blesku s redukcí efektu červených očí) a zkuste<br>snímek pořídit znovu. | 19, 20,<br>₩5,<br>₩11                                                    |
| Pleťové tóny obličeje nejsou<br>změkčeny.                                                                                      | <ul> <li>V některých případech nemusí být pleťové tóny při<br/>fotografování změkčeny.</li> <li>Pro snímky obsahující čtyři a více obličejů vyzkoušejte<br/>použíti efektu Změkčení pleti ve funkci Vylepšení<br/>vzhledu v menu přehrávání.</li> </ul>                                                                                                    | <b>ዕተ</b> 021<br>24, <b>ዕተ</b> 027                                       |
| Ukládání snímků trvá dlouhou<br>dobu.                                                                                          | <ul> <li>Ukládání snímků může trvat delší dobu v následujících situacích:</li> <li>když je v činnosti funkce redukce šumu, například při fotografování při nedostatku světla;</li> <li>pokud je režim blesku nastaven na hodnotu</li> <li>(automatická aktivace blesku s redukcí efektu červených očí);</li> <li>Pokud se při fotografování používá funkce změkčení pleti;</li> </ul>                                                                                                    | -<br>19, <b>0~</b> 13<br><b>0~</b> 21                                    |
## Problémy při přehrávání

| Problém                                                                   | Příčina/řešení                                                                                                    |                              |
|---------------------------------------------------------------------------|----------------------------------------------------------------------------------------------------|------------------------------|
| Soubor nelze přehrát.                                                     | <ul> <li>Tento fotoaparát nemusí být schopen přehrávat snímky<br/>uložené digitálním fotoaparátem jiné značky či jiným<br/>modelem fotoaparátu.</li> <li>Tento fotoaparát nedokáže přehrávat videosekvence<br/>pořízené jinou značkou fotoaparátu nebo jiným<br/>modelem digitálního fotoaparátu.</li> <li>Tento fotoaparát nemusí být schopen přehrávat data<br/>upravená na počítači.</li> </ul>                  | -                            |
| Nelze zvětšit snímek.                                                     | <ul> <li>Funkci zvětšení výřezu snímku nelze použít<br/>u videosekvencí, malých snímků a snímků oříznutých<br/>na velikost 320 × 240 nebo menší.</li> <li>Fotoaparát nemůže zvětšit snímky zaznamenané digitálním<br/>fotoaparátem jiné značky nebo jiným modelem.</li> </ul>                                                                                                    | -                            |
| Snímek nelze upravit.                                                     | <ul> <li>Některé snímky nelze upravovat. Je možné, že snímky,<br/>které již byly upraveny, nebude možné nadále<br/>upravovat.</li> <li>V interní paměti nebo na paměťové kartě není<br/>k dispozici dostatek volného prostoru.</li> <li>Tento fotoaparát není schopen upravovat snímky<br/>pořízené jinými fotoaparáty.</li> <li>Funkce určené k úpravě snímků nejsou k dispozici pro<br/>videosekvence.</li> </ul> |                              |
| Snímek nelze otočit.                                                      | Tento fotoaparát nedokáže otáčet snímky pořízené jinou<br>značkou fotoaparátu nebo jiným modelem digitálního<br>fotoaparátu.                                                                                                    | -                            |
| Snímky se nezobrazují na<br>televizoru.                                   | <ul> <li>Možnost Režim video v menu nastavení není<br/>nastavena správně.</li> <li>Na paměťové kartě nejsou uloženy žádné snímky. Vyměňte<br/>paměťovou kartu. Aby bylo možné přehrát snímky z interní<br/>paměti, je třeba vyjmout paměťovou kartu.</li> </ul>                                                                                                    | 24, <b>540</b> 71<br>6       |
| Nikon Transfer 2 se nespustí,<br>je-li fotoaparát připojen<br>k počítači. | <ul> <li>Fotoaparát je vypnutý.</li> <li>Baterie jsou vybité.</li> <li>Kabel USB není správně připojen.</li> <li>Počítač nerozpozná fotoaparát.</li> <li>V počítači není nastaveno automatické spouštění aplikace Nikon Transfer 2. Další informace o aplikaci Nikon Transfer 2 naleznete v nápovědě k aplikaci ViewNX 2.</li> </ul>                                                                                | 8<br>10<br>26, 29<br>-<br>31 |

| Problém Příčina/řešení                                                                                                    |                                                                                                    | Ш                      |
|----------------------------------------------------------------------------------------------------|----------------------------------------------------------------------------------------------------|------------------------|
| Snímky určené pro tisk nejsou<br>zobrazeny.                                                                                                    | <ul> <li>Na paměťové kartě nejsou uloženy žádné snímky.<br/>Vyměňte paměťovou kartu.</li> <li>Aby bylo možné vytisknout snímky z interní paměti, je<br/>třeba vyjmout paměťovou kartu.</li> </ul> | 6<br>7                 |
| <ul> <li>Nelze vybrat velikost papíru pomocí fotoaparátu, ani když se tiskne s tiskárnou kompatibilní si standardem PictBridge. Velikost papíru nastavte pomocí tiskárny.</li> <li>Tiskárna nepodporuje velikosti papíru specifikované fotoaparátem.</li> <li>Tiskárna automaticky vybírá velikost papíru.</li> </ul> |                                                                                                    | 26, ☎ 34,<br>☎ 35<br>- |

# Specifikace

### Digitální fotoaparát Nikon COOLPIX L30

| Ту                           | γp                                     | Kompaktní digitální fotoaparát                                                                                                    |  |
|------------------------------|----------------------------------------|----------------------------------------------------------------------------------------------------|--|
| Počet efektivních pixelů     |                                        | 20,1 milionu                                                                                                    |  |
| 0                            | brazový snímač                         | <sup>1</sup> /2,3 palce, typ CCD; celkem cca 20,48 milionu pixelů                                                                                                    |  |
| Objektiv                     |                                        | Objektiv NIKKOR s optickým zoomem 5×                                                                                                    |  |
|                              | Ohnisková vzdálenost                   | 4.6 – 23.0 mm (obrazový úhel ekvivalentní přibližně objektivu<br>26 – 130 mm ve formátu 35mm [135])                                                                                                    |  |
|                              | Clonové číslo                          | f/3.2 – 6.5                                                                                                    |  |
|                              | Konstrukce                             | 6 prvků v 5 skupinách                                                                                                    |  |
| Z١                           | většení digitálním zoomem              | Až 4x (obrazový úhel ekvivalentní přibližně objektivu 520 mm ve<br>formátu 35mm [135])                                                                                                    |  |
| Redukce rozmazání<br>pohybem |                                        | Elektronická redukce vibrací (statické snímky) detekce pohybu (statické snímky)                                                                                                    |  |
| A                            | utofokus (AF)                          | Automatické zaostřování s detekcí kontrastu                                                                                                    |  |
|                              | Zaostřovací rozsah                     | <ul> <li>[W]: Přibl. 50 cm -∞, [T]: Přibl. 80 cm -∞</li> <li>Režim makro: Přibl. 10 cm (širokoúhlá poloha od symbolu △)-∞<br/>(Všechny vzdálenosti jsou měřeny od středu předního povrchu<br/>objektivu.)</li> </ul> |  |
|                              | Ohnisková vzdálenost                   | Střed, detekce obličeje                                                                                                    |  |
| Monitor                      |                                        | 7,5 cm (3"), přibl. 230 tisíc pixelů, TFT LCD s antireflexní vrstvou, 5 úrovní<br>nastavení jasu                                                                                                    |  |
|                              | Obrazové pole (režim<br>fotografování) | Přibl. 98% vodorovně a 98% vertikálně (porovnáno se skutečným<br>obrazem)                                                                                                    |  |
|                              | Obrazové pole (režim<br>přehrávání)    | Přibl. 98% vodorovně a 98% vertikálně (porovnáno se skutečným<br>obrazem)                                                                                                    |  |

| U                                                | kládání dat                              |                                                                                                    |
|--------------------------------------------------|------------------------------------------|----------------------------------------------------------------------------------------------------|
|                                                  | Paměťová média                           | Interní paměť (přibližně 25 MB), paměťová karta SD/SDHC/SDXC                                                                                                    |
|                                                  | Systém souborů                           | kompatibilní s DCF, Exif 2.3 a DPOF                                                                                                    |
|                                                  | Formáty souborů                          | Snímky: JPEG<br>Videosekvence: AVI (shoda s Motion-JPEG)                                                                                                    |
| Vi<br>(p                                         | elikost obrazu<br>iixelů)                | <ul> <li>20M (High) [5152 × 3864★]</li> <li>20M [5152 × 3864]</li> <li>10M [5648 × 2736]</li> <li>4M [2272 × 1704]</li> <li>2M [1600 × 1200]</li> <li>VGA [640 × 480]</li> <li>16:9 [5120 × 2880]</li> </ul> |
| Citlivost ISO (standardní<br>výstupní citlivost) |                                          | ISO 80–1600                                                                                                    |
| E                                                | kpozice                                  |                                                                                                    |
|                                                  | Měření expozice                          | maticové, se zdůrazněným středem (digitální zoom méně než 2×),<br>bodové měření (digitální zoom 2× a více)                                                                                                   |
|                                                  | Řízení expozice                          | Naprogramovaná automatická expozice s korekcí expozice<br>(–2,0 – +2,0 EV s krokem <sup>1</sup> /3 EV)                                                                                                    |
| Zä                                               | ávěrka                                   | kombinovaná mechanická a CCD závěrka                                                                                                    |
|                                                  | Rozsah časů                              | <ul> <li><sup>1</sup>/2000–1 s</li> <li>4 s (motivový program <b>Ohňostroj</b>)</li> </ul>                                                                                                    |
| C                                                | ona                                      | elektronicky řízený výběr filtru ND (–2,6 AV)                                                                                                    |
|                                                  | Rozsah                                   | 2 kroky (f/3.2 a f/8 [W])                                                                                                    |
| Samospoušť                                       |                                          | přibližně 10 s                                                                                                    |
| Bl                                               | esk                                      |                                                                                                    |
|                                                  | Rozsah (přibl.)<br>(Citlivost ISO: Auto) | [W]: 0,5 − 4,3 m<br>[T]: 0,8 − 2,1 m                                                                                                    |
|                                                  | Řízení záblesku                          | TTL řízení záblesku s měřicími předzáblesky                                                                                                    |

| Rozhraní                       |                                                                         | Vysokorychlostní USB                                                                                                    |  |
|--------------------------------|-------------------------------------------------------------------------|----------------------------------------------------------------------------------------------------|--|
|                                | Protokol přenosu dat                                                    | MTP, PTP                                                                                                    |  |
| Vi                             | deovýstup                                                               | Lze vybrat z možností NTSC a PAL.                                                                                                    |  |
| 1/                             | 0 konektory                                                             | audio/videovýstup (A/V); digitální vstup a výstup (USB)                                                                                                    |  |
| Podporované jazyky             |                                                                         | angličtina, arabština, bengálština, čeština, čínština (zjednodušená<br>a tradiční), dánština, finština, francouzština, hindština, holandština,<br>indonéština, italština, japonština, korejština, maďarština, maráthština,<br>němčina, norština, perština, polština, portugalština (evropská a brazilská),<br>rumunština, ruština, řečtina, španělština, švédština, tamilština, telugština,<br>thajština, turečtina, ukrajinština, vietnamština |  |
| Zdroje energie                 |                                                                         | <ul> <li>Dvě alkalické baterie LR6/L40 (velikost AA)</li> <li>Dvě lithiové baterie FR6/L91 (velikost AA)</li> <li>Dvě dobíjecí nikl-metalhydridové baterie EN-MH2 (dodávají se samostatně)</li> <li>Síťový zdroj EH-65A (dodává se samostatně)</li> </ul>                                                                                                    |  |
| V                              | ýdrž baterie <sup>1</sup>                                               |                                                                                                    |  |
|                                | Snímky                                                                  | <ul> <li>přibližně 320 snímků při použití alkalických baterií</li> <li>přibližně 950 snímků při použití lithiových baterií</li> <li>přibližně 570 snímků při použití baterií EN-MH2</li> </ul>                                                                                                    |  |
|                                | Videosekvence (skutečná<br>výdrž baterie pro<br>nahrávání) <sup>2</sup> | <ul> <li>přibližně 1 h 5 min při použití alkalických baterií</li> <li>přibližně 2 h 45 min při použití lithiových baterií</li> <li>přibližně 1 h 40 min při použití baterií EN-MH2</li> </ul>                                                                                                    |  |
| Stativový závit 1/4 (ISO 1222) |                                                                         | 1/4 (ISO 1222)                                                                                                    |  |
| R                              | ozměry (Š $\times$ V $\times$ H)                                        | přibl. 95,4 × 60,3 × 29,0 mm (bez výstupků)                                                                                                    |  |
| Hmotnost                       |                                                                         | přibl. 164 g (včetně baterií a paměťové karty SD)                                                                                                    |  |
| Provozní podmínky              |                                                                         |                                                                                                    |  |
|                                | Teplota                                                                 | 0°C – 40°C                                                                                                    |  |
|                                | Vlhkost                                                                 | 85% nebo nižší (bez kondenzace)                                                                                                    |  |

 Není-li uvedeno jinak, veškeré údaje předpokládají čerstvé alkalické baterie LR6/L40 (velikost AA) a okolní teplotu 23 ±3°C dle specifikací asociace CIPA (Camera and Imaging Products Association).

- <sup>1</sup> Výdrž baterie závisí na okolnostech použití, tj. například na časových prodlevách pořizování jednotlivých snímků a na délce trvání zobrazení menu a snímků. Dodané baterie jsou určeny pouze k vyzkoušení fotoaparátu. Údaje o lithiových bateriích byly naměřeny při použití běžně prodávaných baterií FRG/L91 (velikost AA) Eneroizer(R) Ultimate Lithium.
- <sup>2</sup> Soubor s videosekvencí nesmí být větší než 2 GB a videosekvence nesmí být delší než 29 minut. Záznam se může ukončit před dosažením tohoto limitu, dojde-li ke zvýšení teploty fotoaparátu.

# Specifikace

- · Společnost Nikon nepřebírá odpovědnost za jakékoli případné chyby, které může návod obsahovat.
- Vzhled a technické specifikace výrobku se mohou změnit bez předchozího upozornění.

# Schválené typy paměťových karet

Pro použití s tímto fotoaparátem byly testovány a schváleny následující paměťové karty Secure Digital (SD).

Pro záznam videosekvencí se doporučují paměťové karty SD s rychlostní klasifikací 6 nebo vyšší. Při
použití paměťové karty s nižší rychlostní klasifikací se nahrávání videosekvence může nečekaně zastavit.

|           | Paměťová karta SD | Paměťová karta SDHC <sup>2</sup> | Paměťová karta SDXC <sup>3</sup> |
|-----------|-------------------|----------------------------------|----------------------------------|
| SanDisk   | 2 GB <sup>1</sup> | 4 GB, 8 GB, 16 GB, 32 GB         | 64 GB, 128 GB                    |
| TOSHIBA   | -                 | 4 GB, 8 GB, 16 GB, 32 GB         | 64 GB                            |
| Panasonic | 2 GB <sup>1</sup> | 4 GB, 8 GB, 16 GB, 32 GB         | 64 GB                            |
| Lexar     | -                 | 4 GB, 8 GB, 16 GB, 32 GB         | 64 GB, 128 GB                    |

<sup>1</sup> Pokud bude paměťová karta používána ve čtečce paměťových karet nebo podobném zařízení, ověřte, zda zařízení podporuje karty o kapacitě 2 GB.

- <sup>2</sup> Kompatibilní s SDHC. Pokud bude paměťová karta používána ve čtečce paměťových karet nebo podobném zařízení, ověřte, zda zařízení podporuje karty SDHC.
- <sup>3</sup> Kompatibilní s SDXC.

Pokud bude paměťová karta používána ve čtečce paměťových karet nebo podobném zařízení, ověřte, zda zařízení podporuje karty SDXC.

 Podrobnosti o výše uvedených kartách můžete zjistit u výrobce. Při použití paměťových karet od jiných výrobců nemůžeme zaručit funkčnost fotoaparátu.

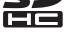

#### Informace o obchodních značkách

- Microsoft, Windows a Windows Vista jsou registrované ochranné známky nebo ochranné známky společnosti Microsoft Corporation v USA a/nebo v jiných zemích.
- Mac a OS X jsou obchodní značky nebo registrované obchodní značky společnosti Apple Inc. ve Spojených státech amerických a v jiných zemích.
- Adobe a Acrobat jsou registrované ochranné známky společnosti Adobe Systems Inc.
- Loga SDXC, SDHC a SD jsou ochranné známky společnosti SD-3C, LLC.
- PictBridge je ochranná známka.
- Všechna ostatní obchodní jména produktů, uváděná v tomto návodu a další dokumentaci dodávané s výrobkem Nikon, jsou ochranné známky nebo registrované ochranné známky příslušných vlastníků.

### Licence FreeType (FreeType2)

Některé části tohoto softwaru jsou chráněny autorským právem © 2012 The FreeType Project (*http://www.freetype.org*). Všechna práva vyhrazena.

### Licence MIT (HarfBuzz)

Některé části tohoto softwaru jsou chráněny autorským právem © 2014 The HarfBuzz Project (http://www.freedesktop.org/wiki/Software/HarfBuzz). Všechna práva vyhrazena.

# Rejstřík

## <u>Symboly</u>

| et meet                         |                          |
|---------------------------------|--------------------------|
| Korekce expozice                | 19, 🍽 16                 |
| ♥ Menu nastavení                | 24, 🗝60                  |
| Motivový program                | 20, 🍽 4                  |
| Nápověda                        |                          |
| Přehrávání náhledů snímků       | . 16, 🗝 24               |
| Režim (auto)                    | 20, 0010                 |
| <b>4</b> Režim blesku           | 19. 6-011                |
| Bežim Inteligentní portrét      | 20 008                   |
| Režim makro                     | 19 15                    |
| Režim přebrávání                | 16 ID, 0 015             |
| Samosnoušť                      | 10                       |
|                                 | 20                       |
| W čirokovíhlý objektiv          | 20, 0-03                 |
| VV SITOROUTITY ODJERUV          |                          |
| teleobjektiv                    |                          |
| MENU Tlačítko                   | 2, 24                    |
| 🛞 Tlačítko aktivace volby       | 2                        |
| 🛅 Tlačítko mazání               |                          |
| ▶ Tlačítko přehrávání           | 2, 16                    |
| 🗖 Tlačítko režimu fotografován  | í 2                      |
| ● Tlačítko záznamu videosek     | wence 2                  |
| <b>Q</b> Zvětšení výřezu snímku | 16, 🗝23                  |
| A                               |                          |
| Audio/video kabel 27 🚝          | <b>5</b> 31 <b>66</b> 80 |
| Automat vypnutí                 | 11 6070                  |
| Automatická aktivaco blosku     |                          |
|                                 |                          |
| Automaticke zaostrovani         | 021, 0-059               |

| Automatický portrét domácíc                                                                                                    | h zvířat… 🍽7                                                                      |
|----------------------------------------------------------------------------------------------------|-----------------------------------------------------------------------------------|
| <u>B</u>                                                                                                    |                                                                                   |
| Baterie                                                                                                    | 6, 11                                                                             |
| Blesk                                                                                                    | 1, 🍽 11                                                                           |
| Blesk je vypnutý                                                                                                    |                                                                                   |
| Blokování zaostření                                                                                                    | 6 22                                                                              |
| BSS                                                                                                    | . 🗝6, 🗢 47                                                                        |
| <u>C</u>                                                                                                    |                                                                                   |
| Clonové číslo                                                                                                    |                                                                                   |
| Č                                                                                                    |                                                                                   |
| Čas závěrky                                                                                                    |                                                                                   |
| Časové pásmo                                                                                                    |                                                                                   |
| Časové pásmo a datum                                                                                                    |                                                                                   |
| Časový rozdíl                                                                                                    | <b>6-0</b> 61                                                                     |
|                                                                                                    |                                                                                   |
| Černobílá reprodukce 🖵                                                                                                    | 0-04, 0-06                                                                        |
| Černobílá reprodukce 🖵                                                                                                    | <b>6-0</b> 4, <b>6-0</b> 6                                                        |
| Černobílá reprodukce 🖬<br>D<br>Datum a čas                                                                                                    | <b>6</b> 04, <b>6</b> 06                                                          |
| Černobílá reprodukce 🖬<br>D<br>Datum a čas<br>Detekce obličeje                                                                                                    | <b>0-0</b> 4, <b>0-0</b> 6<br>                                                    |
| Černobílá reprodukce 🖬<br>D<br>Datum a čas<br>Detekce obličeje<br>Detekce pohybu                                                                                                    | 0004, 0006<br>                                                                    |
| Černobílá reprodukce 🖬<br>D<br>Datum a čas<br>Detekce obličeje<br>Detekce pohybu<br>Délka videosekvence                                                                                                    | 004, 006<br>                                                                      |
| Černobílá reprodukce 🖬<br>Datum a čas<br>Detekce obličeje<br>Detekce pohybu<br>Délka videosekvence<br>Digitální zoom                                                                                                   | 0~04, 0~06<br>                                                                    |
| Černobílá reprodukce 🖬<br>Datum a čas<br>Detekce obličeje<br>Detekce pohybu<br>Délka videosekvence<br>Digitální zoom<br>D-Lighting                                                                                     |                                                                                   |
| Černobílá reprodukce 🖬<br>Datum a čas<br>Detekce obličeje<br>Detekce pohybu<br>Délka videosekvence<br>Digitální zoom<br>D-Lighting<br>Dobíjecí baterie                                                                 | 8, 0061<br>8, 0061<br>0020<br>0068<br>22, 0038<br>14<br>0026<br>0080              |
| Černobílá reprodukce 🖬<br>Datum a čas<br>Detekce obličeje<br>Detekce pohybu<br>Délka videosekvence<br>Digitální zoom<br>D-Lighting<br>Dobíjecí baterie<br>Doplňkový záblesk                                            | 8, 0061<br>0020<br>0068<br>22, 0038<br>14<br>0026<br>0068<br>0026<br>0080<br>0012 |
| Černobílá reprodukce 🖬<br>Datum a čas<br>Detekce obličeje<br>Detekce pohybu<br>Délka videosekvence<br>Dígitální zoom<br>D-Lighting<br>Dobíjecí baterie<br>Doplňkový záblesk<br>E                                       | 8, 0061<br>0020<br>0068<br>22, 0038<br>14<br>0026<br>0068<br>0026<br>0080<br>0012 |
| Černobílá reprodukce 🖬<br>Datum a čas<br>Detekce obličeje<br>Detekce pohybu<br>Délka videosekvence<br>Dígitální zoom<br>Dolíjací baterie<br>Dobíjecí baterie<br>Doplňkový záblesk<br>E<br>Elektronická redukce vibrací |                                                                                   |
| Černobílá reprodukce  Datum a čas Datum a čas Detekce obličeje Detekce pohybu Délka videosekvence Digitální zoom D-Lighting Dobíjecí baterie Doplňkový záblesk E Elektronická redukce vibrací EN-MH1                   |                                                                                   |

## 

| Hlasitost 3040                                    |
|---------------------------------------------------|
| Hlavní vypínač / kontrolka zapnutí přístroje 1, 8 |

## l

| Indikace mrknutí       | 🍋 72 |
|------------------------|------|
| Indikace stavu baterie | 10   |
| Indikace zaostření     | 4    |
| Info o snímku          |      |
| Interní paměť          | 7    |

## Ţ

| Jas            |      |
|----------------|------|
| Jazyk          | 🏞 71 |
| Jednorázový AF | 🏍 59 |
| Jídlo ¶¶       |      |
|                |      |

- -

### <u>K</u>

| Kabel USB            | 26, 29, 0032, 0080 |
|----------------------|--------------------|
| Kalendářní zobrazení | 🍋 24               |
| Konektor audio/video | o vstupu 27, 🍽 31  |
| Kontrola mrknutí     | 🏍 50               |
| Kontrolka blesku     |                    |
| Kontrolka samospouš  | itě 1, 🍽 14        |
|                      |                    |

| Kopie                         | 🏍 57                         |
|-------------------------------|------------------------------|
| Korekce expozice              | 19, 🍽 16                     |
| Krajina 🖬                     | 🏍4                           |
| Kryt objektivu                | 1                            |
| Krytka konektoru              | 2                            |
| Krytka prostoru pro baterie / |                              |
| krytka slotu pro paměťovou    | kartu 2, 6                   |
| <u>L</u>                      |                              |
| Letní čas                     |                              |
| м                             |                              |
| Makro 🎇                       | 6-04, 6-05                   |
| Malý snímek                   |                              |
| Manuální nastavení            |                              |
| Menu fotografování 24,        | <b>6</b> 642, <b>6</b> 643   |
| Menu Inteligentní portrét     | <b>6-</b> 042, <b>6-</b> 049 |
| Menu nastavení                | 24, 🏍60                      |
| Menu přehrávání               | 24, 🍽 51                     |
| Menu videosekvence            | 24, 🏍 58                     |
| Mikrofon                      | 1                            |
| Monitor                       | 2, 3, 🏷 7                    |
| Motivové programy             |                              |
| Mozaika 16 snímků             |                              |
| Možnost Tisková objednávka.   | 6–652                        |
| Možnosti videa                | 🍋 58                         |
| Multifunkční volič            | 2                            |
| Muzeum 🟛                      | 🍋 4, 🗢 6                     |
| N                             |                              |
| Nabíječka                     |                              |
| Nabíječka baterií             |                              |
| Napájení                      |                              |

| Nastavení barev    | 🍽 48 |
|--------------------|------|
| Nastavení monitoru | 🏍63  |
| Nastavení zvuku    | 🏍 69 |
| Nápověda           | 🍽 4  |
| Název souboru      | 🏍79  |
| Nepřetržitý AF     | 🏍 59 |
| Nikon Transfer 2   |      |
| Noční krajina 🖬    | 🍽 4  |
| Noční portrét 📓    |      |
| <b>^</b>           |      |

## 0

| Objektiv                 | 1, Ö <sup>-</sup> 15 |
|--------------------------|----------------------|
| Obnovit vše              |                      |
| Očko pro upevnění poutka |                      |
| Ohňostroj 🏵              | 🍋 4, 🍽 6             |
| Ochrana                  | 🏍 54                 |
| Optický zoom             |                      |
| Oříznutí                 | . 🍋 23, 🗢 30         |
| Otočit snímek            | 🏍 56                 |
| Ovladač zoomu            | 1, 14                |
| •                        |                      |

## <u>P</u>

| Paměťová karta            | 6, 🖉 19    |
|---------------------------|------------|
| Párty/interiér 💥          | 6-64, 6-65 |
| PictBridge                | 27, 🍋 32   |
| Pláž 😤                    | 🍋 4        |
| Počet zbývajících snímků  | 10, 🍽 44   |
| Počítač                   |            |
| Pomocné světlo AF         | 1, 🏍 69    |
| Portrét 🛃                 | 🍽 4        |
| Portrét domácích zvířat 🦋 | 🍋 4, 🗝 7   |
| Poutko                    | ii         |
|                           |            |

| Prezentace                    | 🍋 53         |
|-------------------------------|--------------|
| Protisvětlo 🖺                 | 🍋 4, 🗝 6     |
| Přehrávání                    | 16, 🍽 40     |
| Přehrávání náhledů snímků     | 16, 🍽 24     |
| Přehrávání videosekvencí      | 22, 🍽 40     |
| Přenos pomocí Eye-Fi          |              |
| Přímý tisk                    | 27, 🍽 32     |
| Přípona                       | 🏍79          |
| R                             |              |
| Redukce efektu červených očí  | 0-012, 0-013 |
| Reproduktor                   |              |
| Režim Auto                    | 20, 🍽 10     |
| Režim autofokusu              |              |
| Režim blesku                  | 19, 🍽 11     |
| Režim Inteligentní portrét    |              |
| Režim makro                   | 19, 🍽 15     |
| Režim obrazu                  |              |
| Režim přehrávání              |              |
| Režim přehrávání jednotlivých | snímků 16    |
| Režim spánku                  |              |
| Režim video                   |              |
| <u>s</u>                      |              |
| Samospoušť                    | 19, 🍽 14     |
| Samospoušť detekující úsměv   |              |
| Sériové snímání               |              |
| Síťový zdroj                  |              |
| Slot pro paměťovou kartu      | 6            |
| Snadný auto režim             |              |
| Sníh 🚨                        |              |
| Sport 👻                       | 0-04.0-05    |

| Stativový závit                                                                                                    | 2, 🍎 17                                                                |
|----------------------------------------------------------------------------------------------------|------------------------------------------------------------------------|
| Stisknutí do poloviny                                                                                                    | 14                                                                     |
| Synchronizace blesku s dlouhými ča                                                                                                    | sy                                                                     |
| závěrky                                                                                                    | 🍋 12                                                                   |
| I                                                                                                    |                                                                        |
| Televizor 27                                                                                                    | 7, 🍋 31                                                                |
| Tisk 27, 🗝 33, 🕶 35                                                                                                    | 5, 🍽 51                                                                |
| Tisk DPOF                                                                                                    | 🍋 37                                                                   |
| Tiskárna 27                                                                                                    | <b>, 8</b> 32                                                          |
| Tisková objednávka                                                                                                    | 🏍 51                                                                   |
| Tlačítko přehrávání                                                                                                    | 2, 16                                                                  |
| Tlačítko režimu fotografování                                                                                                    | 2                                                                      |
| Tlačítko spouště                                                                                                    | 1, 13                                                                  |
| Tlačítko záznamu videosekvence                                                                                                    | 2                                                                      |
| Typ baterie                                                                                                    | 6–674                                                                  |
|                                                                                                    |                                                                        |
| U                                                                                                    |                                                                        |
| <u>U</u><br>Uvítací obrazovka                                                                                                    | 🍽 60                                                                   |
| Uvítací obrazovka<br>Ú                                                                                                    | 🍽 60                                                                   |
| U           Uvítací obrazovka           Ú           Úsvit/soumrak                                                                                                    | <b>0-0</b> 60<br><b>0-0</b> 4                                          |
| U           Uvítací obrazovka           Ú           Úsvit/soumrak            V                                                                                                    | <b>6–</b> 060<br><b>6–</b> 04                                          |
| U         Uvítací obrazovkaú         Ú         Úsvit/soumrak          V         Velikost papíru                                                                                                    |                                                                        |
| U         Uvítací obrazovkaú         Ú         Úsvit/soumrak ▲         V         Velikost papíru                                                                                                    |                                                                        |
| U         Uvítací obrazovka         Ú         Úsvit/soumrak ▲         V         Velikost papíru                                                                                                    |                                                                        |
| U         Uvítací obrazovka         Ú         Úsvit/soumrak          V         Velikost papíru                                                                                                    | <b>0-0</b> 60<br><b>0-0</b> 4<br>4, <b>0-0</b> 35<br><b>0-0</b> 75<br> |
| U         Uvítací obrazovka         Ú         Úsvit/soumrak          V         Velikost papíru         Verze firmwaru         ViewNX 2         Vkopírování data         Volitelné příslušenství                                                                                               |                                                                        |
| U         Uvítací obrazovka         Ú         Úsvit/soumrak ▲         V         Velikost papíru         Verze firmwaru         ViewNX 2         Vkopírování data         Volitelné příslušenství         Vylepšení vzhledu                                                                    |                                                                        |
| U         Uvítací obrazovka         Ú         Úsvit/soumrak          V         Velikost papíru         Verze firmwaru         ViewNX 2         Vkopírování data         Volitelné příslušenství         Vylepšení vzhledu         Vymazat                                                     |                                                                        |
| U         Uvítací obrazovka         Ú         Úsvit/soumrak          Ú         Velikost papíru         Velikost papíru         Verze firmwaru         ViewNX 2         Vkopírování data         Volitelné příslušenství         Vylepšení vzhledu         Vynazat         Vyvážení bílé barvy |                                                                        |

| Výstupní konektor USB/audio/video | <b>5</b> 032 |
|-----------------------------------|--------------|
| Δ                                 |              |
| Zaostreni 13, d                   | -020         |
| Zaostřovací pole                  | 13           |
| Západ slunce 🚔                    | <b>6-</b> 04 |
| Záznam videosekvence 22, d        | 038          |
| Záznam videosekvencí 22, d        | 038          |
| Zmenšení snímku                   | 14           |
| Změkčení pleti                    | 649          |
| Zoom                              | 14           |
| Zvětšení snímku                   | 14           |
| Zvětšení výřezu snímku 16, 4      | 023          |
| Zvuk tlačítek                     | 669          |
| Zvuk závěrky                      | 669          |

| Be | <b>)</b> |
|----|----------|
|    |          |
|    |          |
|    |          |
|    |          |
|    |          |
|    |          |
|    |          |
|    |          |
|    |          |
|    |          |

Reprodukce této příručky, celé či její části, v jakékoli formě (kromě stručných citací v recenzích nebo článcích) bez předchozího písemného svolení společnosti NIKON CORPORATION je zakázána.

> CT3L01(1L) 6MN3211L-01

NIKON CORPORATION

© 2014 Nikon Corporation